# MANUEL D'UTILISATION DU PROGRAMME PROGIC

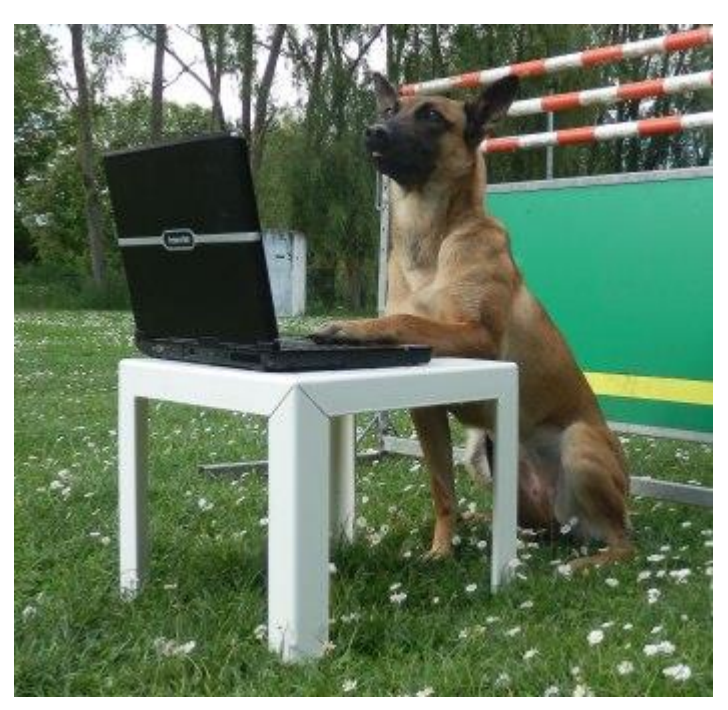

# **VERSION 6.0.0.8**

# FÉVRIER 2018

# Installation de ProGIC depuis le site Web

<u>www.progic.fr</u>

Auteur : Jean-Pierre CARRIERE

INTRODUCTION

# Sommaire

| Chapitre 1 : Présentation ProGIC Version 6.0.0.5                                    | Page 6  |
|-------------------------------------------------------------------------------------|---------|
| <u>Chapitre 2 :</u> Utilisation de ProGIC – Code des couleurs                       | Page 7  |
| <u>Chapitre 3 :</u> Les modules                                                     | Page 9  |
| 3-1 Le module principal                                                             | Page.9  |
| 3-2 Le module obéissance                                                            | Page 9  |
| <u>Chapitre 4 :</u> Module principal                                                | Page 10 |
| 4-1 Menu ProGIC Références club organisateur                                        | Page 10 |
| 4-2 Menu Base de données                                                            | Page 10 |
| 4-3 Menu choix discipline                                                           | Page 11 |
| Chapitre 5 : ProGIC Références club organisateur                                    | Page 12 |
| 5-1 Créer les références du club organisateur                                       | Page 12 |
| 5-2 Configurer la boîte mail ProGIC                                                 | Page 13 |
| Chapitre 6 : Chronologie des étapes dans la gestion du concours                     | Page 14 |
| 6-1 Préparation du concours – les courriers                                         | Page 14 |
| 6-2 Préparation dans les deux semaines précédant le concours                        | Page 14 |
| 6-3 Saisie pendant le concours                                                      | Page 15 |
| 6-4 Après la saisie du concours                                                     | Page 18 |
| <u>Chapitre 7 :</u> Module obéissance - Menu principal                              | Page 20 |
| 7-1 Le menu principal                                                               | Page 20 |
| <u>Chapitre 8 :</u> Module obéissance - Menu principal – Concours                   | Page 21 |
| 8-1 Créer concours                                                                  | Page 21 |
| 8-2 Saisir concours                                                                 | Page 23 |
| <u>Chapitre 9 :</u> Menu saisie du concours – Créer la liste des concurrents        | Page 24 |
| 9-1 Créer la liste des concurrents                                                  | Page 24 |
| 9-1-1 Ajouter un concurrent dans la liste des engagés                               | Page 24 |
| 9-1-2 Supprimer un engagement                                                       | Page 25 |
| 9-1-3 Cas particulier – Le propriétaire n'est pas le conducteur                     | Page 25 |
| 9-1-4 Cas particulier – Deux numéro de licence pour un seul numéro F.A P A C.       | Page 26 |
| 9-1-5 Cas particulier – Récupération dans une classe d'un engagé d'une autre classe | Page 26 |
| 9-2 Voir la liste des engagés                                                       | Page 27 |
| 9-3 Voir la liste vétérinaire                                                       | Page 28 |
| <u>Chapitre 10 :</u> Menu saisie du concours – Créer la classe                      | Page 29 |

| hapitre 10 : Menu saisie du concours – Creer la classe | Page 29 |
|--------------------------------------------------------|---------|
| 10-1 Créer la classe                                   | Page 29 |

| 10-2 Voir la page catalogue                                                                      | Page 30  |
|--------------------------------------------------------------------------------------------------|----------|
| Chapitra 11 : Manu saisia du gangaura - Créar l'ardra das avaraigas                              | Dogo 31  |
| <u>Chapitre 11.</u> Wenu saisie du concours – Creer rordre des exercices                         | Dogo 21  |
|                                                                                                  | 1 age 51 |
| <u>Chapitre 12 :</u> Menu saisie du concours – Voir/Imprimer les feuilles de terrain             | Page 33  |
| <u>Chapitre 13 :</u> Menu saisie du concours – Saisir les pointages                              | Page 34  |
| 13-1 Saisir les pointages                                                                        | Page 34  |
| 13-1-1 Exemple de saisie d'un exercice                                                           | Page 36  |
| 13-1-2 Saisie automatique d'un commentaire                                                       | Page 37  |
| 13-1-3 Saisie du dernier exercice d'une feuille de pointage                                      | Page 37  |
| 13-1-4 Saisie d'une observation                                                                  | Page 38  |
| 13-1-5 Attribution d'un carton j aune ou rouge                                                   | Page 39  |
| 13-2 Voir dernière feuille saisie                                                                | Page 40  |
| 13-3 Rappel d'une feuille de pointage déjà saisie                                                | Page 41  |
| 13-4 Modifier le statut d'un chien                                                               | Page 42  |
| Chapitre 14 : Menu saisie du concours –Classer les concurrents                                   | Page 43  |
| 14-1 Classer les concurrents                                                                     | Page 43  |
| 14-2 Classement général                                                                          | Page 43  |
| 14-3 Classement homologué                                                                        | Page 43  |
| 14-4 Classement non homologué                                                                    | Page 44  |
| 14-5 Attribution des récompenses (CACO et RCACO)                                                 | Page 44  |
| <u>Chapitre 15 :</u> Menu saisie du concours – Valider/Voir/Imprimer les feuilles de pointage    | Page 45  |
| <u>Chapitre 16 :</u> Menu saisie du concours – Valider/Voir/Imprimer les résultats               | Page 46  |
| 16-1 Valider/Voir/Imprimer les résultats                                                         | Page 46  |
| 16-2 Résultat : Classement général                                                               | Page 46  |
| 16-3 Résultat : Classement homologué                                                             | Page 47  |
| 16-4 Résultat : Classement non homologué                                                         | Page 47  |
| <u>Chapitre 17:</u> Menu saisie du concours – Valider/Voir/Imprimer le rapport GTO               | Page 49  |
| <u>Chapitre 18 :</u> Menu saisie du concours – Valider/Voir/Imprimer le bordereau redevance      | Page 51  |
| <u>Chapitre 19 :</u> Menu saisie du concours – Envoyer les rapports du concours                  | Page 52  |
| 19-1 Envoyer les rapports                                                                        | Page 52  |
| <u>Chapitre 20 :</u> Menu saisie du concours – Valider/Voir/Imprimer le bilan de la saisie du co | oncours  |
|                                                                                                  | Page 54  |
| 20-1 Bilan saisie du concours                                                                    | Page 54  |

| 20-1 Bilan saisle du concours                  | Page 54 |
|------------------------------------------------|---------|
| 20-2 Voir/Imprimer le bilan saisie du concours | Page 55 |

| 20-3 Envoyer la feuille bilan                                               | Page 56  |
|-----------------------------------------------------------------------------|----------|
| Chapitre 21 : Menu saisie du concours – Clôturer le concours                | Page 57  |
| 21-1 Clôturer le concours                                                   | Page 57  |
| <u>Chapitre 22 :</u> Menu saisie du concours – RAZ-Effacer                  | Page 58  |
| 22-1 RAZ-Effacer                                                            | Page 58  |
| 22-2 Suppression totale du concours                                         | Page 58  |
| 22-3 Suppression totale d'une classe de ce concours                         | Page 59  |
| 22-4 Effacer tous les chiens engagés d'une classe, sans supprimer la classe | Page 59  |
| 22-5 Effacer tous les pointages d'une classe                                | Page 59  |
| Chanitre 23 · Base de données                                               | Ροσο 60  |
| 23-1 Base de données calendrier                                             | Page 60  |
| 23-7 Base de données licences                                               | Page 61  |
| 23-3 Base de données F A P A C                                              | Page 62  |
| 23-4 Base de données juges                                                  | Page 63  |
| 23-5 Base de données commissaires                                           | Page 63  |
| Chanitre 24 · Module obéissance - Menu principal – Courriers                | Раде 64  |
| 24-1 Demande de jugement                                                    | Page 64  |
| 24-1 Demande de jugement<br>24-2 Demande de commissaire                     | Page 66  |
|                                                                             | T uge 00 |
| <u>Chapitre 25 :</u> Module obéissance - Menu principal – Fiches techniques | Page 68  |
| 25-1 Fiche d'information au juge                                            | Page 68  |
| <u>Chapitre 26 :</u> Module obéissance - Menu principal – Historique        | Page 70  |
| 26-1 Voir historique                                                        | Page 70  |
| 26-2 Envoyer historique par e-mail                                          | Page 71  |
| 26-2-1 Envoyer par la boîte mail ProGIC                                     | Page 71  |
| 26-2 2 Envoyer par la boîte mail de l'ordinateur                            | Page 73  |
| 26-3 Enregistrer historique sous                                            | Page 74  |
| 26-4 Nominations des fichiers « Excel .xls» enregistrées dans l'historique  | Page 75  |
| 26-5 Nominations des fichiers « Excel .csv» enregistrées dans l'historique  | Page 75  |
|                                                                             |          |

#### <u>Chapitre 27 :</u> Module obéissance – Simulation d'un concours

Page 76

# **<u>Chapitre 1 :</u>** Présentation ProGIC Version 6.0.0.8

**ProGIC Version 6.0.0.8 (Pro**gramme de Gestion Informatisée des Concours) est un programme destiné à la gestion des concours de la Commission d'Utilisation Nationale Chiens de Berger et de Garde.

**ProGIC Version 6.0.0.8** écrit en Visual Basic 2015, est distribué depuis le site <u>www.progic.fr</u> (voir manuel d'installation). Sa mise à jour est automatique à chaque ouverture du programme. Pour ce faire il faut être connecté au réseau internet.

Ce programme a été écrit de façon à faciliter l'utilisation pour toutes personnes non expertes en informatique. Il présente une structure énormément simplifiée par rapport aux versions précédentes.

Il doit être installé sur un ordinateur équipé d'un système d'exploitation **Windows 7, 8 ou 10.** Son utilisation est recommandée avec un écran de 15 à 17 pouces avec une définition d'écran minimum de 1360x768.

Avec cette nouvelle version on n'utilise plus les étiquettes. Il n'existe plus qu'un seul type de rapport. Les rapports sont envoyés par un simple « clic » sur un bouton. Le rapport au GTO est envoyé directement sur un serveur FTP. Il en est de même pour le rapport à la SCC. Par contre reste le problème de la redevance CUN-CBG qui ne peut pas pour le moment être transféré par voie électronique. Après la <u>visualisation du rapport GTO</u> le logiciel édite un bordereau d'envoi. Ce bordereau doit être imprimé puis accompagné du chèque envoyé à la SCC par voie postale par le président du jury.

Dossier **ProGIC\_RessourcesObeissance\_Version 6.0.0.0** doit être également téléchargé depuis le site internet <u>www.progic.fr</u> (voir manuel téléchargement ProGIC\_RessourcesObeissance\_Version 6.0.0.0). Le logiciel Excel (minimum Excel 2007) doit être présent sur l'ordinateur. Toutes les feuilles de courriers, pointages et rapports sont produites sous « Excel ». Ces documents peuvent donc être imprimés depuis « Excel ». Depuis l'historique du menu principal, ces feuilles « Excel » peuvent être transmises par courriel depuis la boîte mail **ProGIC** ou la boîte mail installée sur l'ordinateur. De même depuis l'historique les feuilles « Excel » peuvent être copiées sur un support extérieur.

Le programme fait appel à la base de données des licences de la S.C.C. L'auteur n'est pas le créateur, ni le gestionnaire de cette base de données sa mise à jour est faite tous les mercredis.

#### **ProGIC\_**Version 6.0.0.8permet :

- de gérer les jugements de 16 brevets au maximum, 32 échelons 1, 32 échelons 2, 32 échelons 3.

- de sélectionner jusqu'à quatre juges pour un même concours (un différent pour chaque classe)

- de sélectionner jusqu'à douze commissaires pour un même concours (trois différents pour chaque classe)

#### Première utilisation

L'utilisation de ce logiciel n'est pas compliquée mais demande quand même un minimum d'apprentissage. Avec cette nouvelle version en utilisant le code concours 2000 vous pouvez effectuer une simulation complète de la saisie d'un concours (voir page 77).

Avec cette nouvelle version, cet apprentissage est facilité puisque vous avez à tout moment la possibilité d'effacer votre concours d'apprentissage. Pour cela il suffit de cliquer sur le menu « Effacer R.A.Z. » (voir page 59). Attention cette fonction est d'utilisation dangereuse pendant la saisie réelle d'un concours.

# Une connexion au réseau internet n'est pas obligatoire sur le terrain le jour du concours.

# **<u>Chapitre 2 :</u>** Utilisation de ProGIC – Code des couleurs

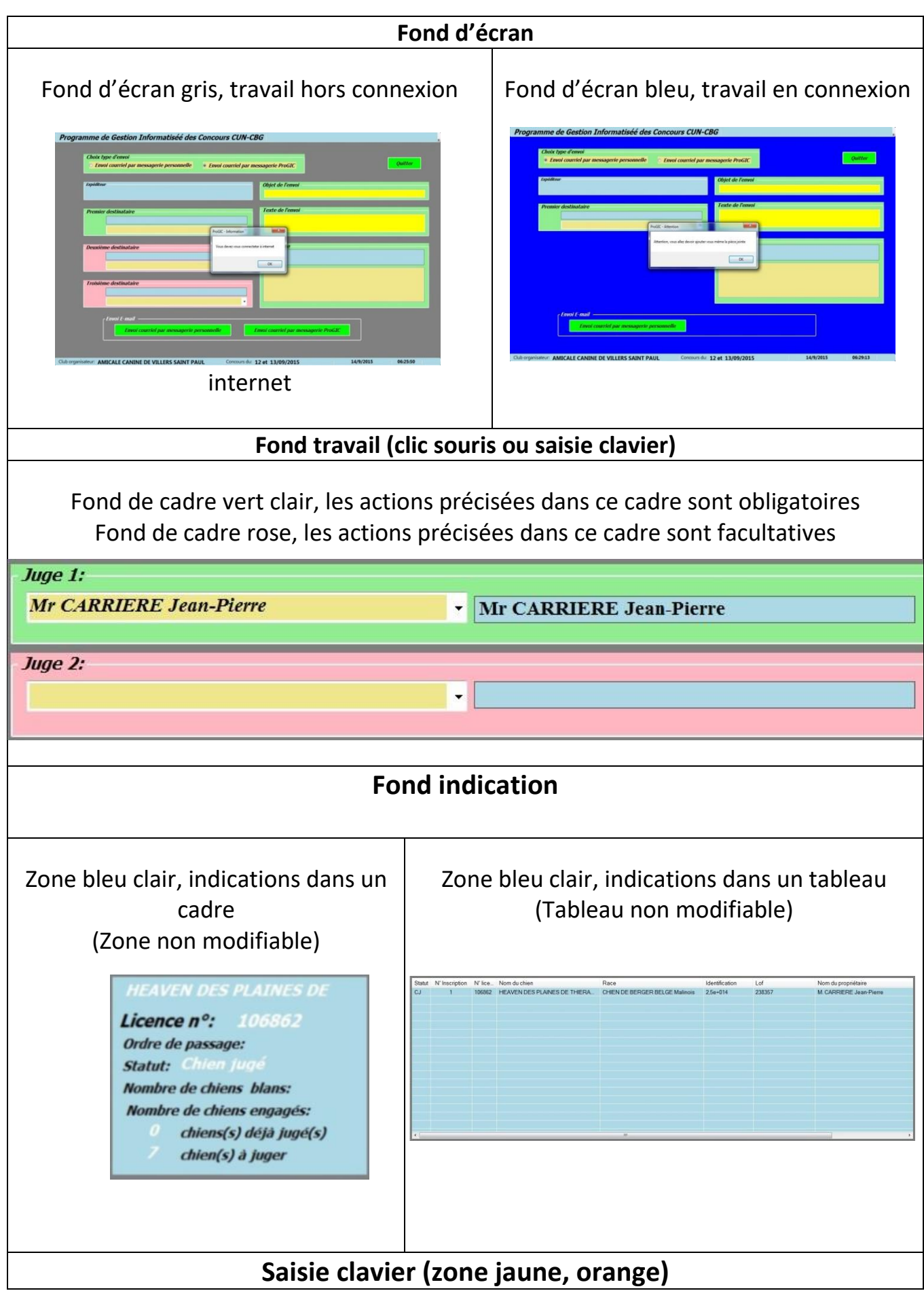

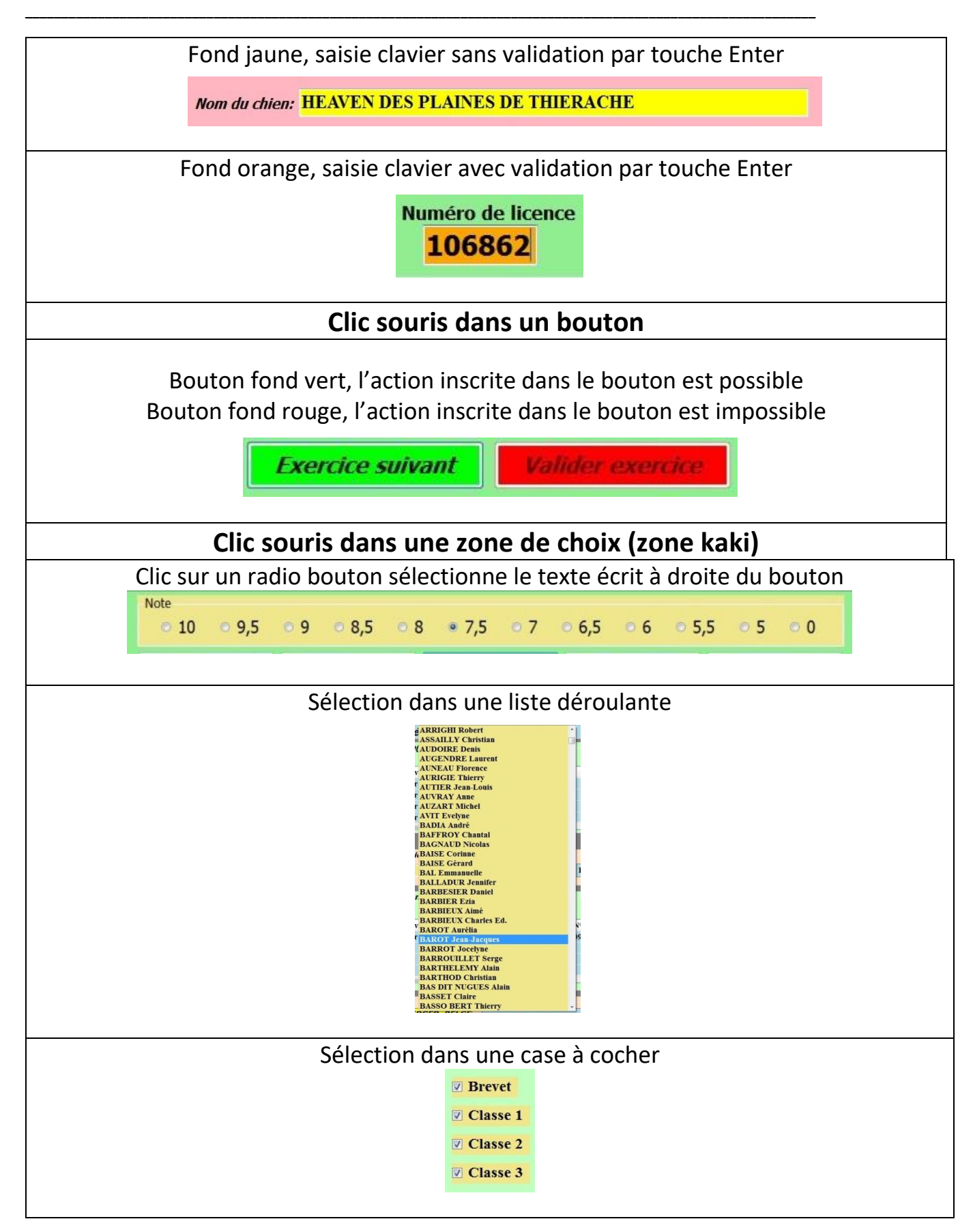

# **<u>Chapitre 3 :</u>** Les modules

Pour le moment la version 6.0.0.8 de ProGIC est constituée de deux modules.

#### **3-1 Module principal**

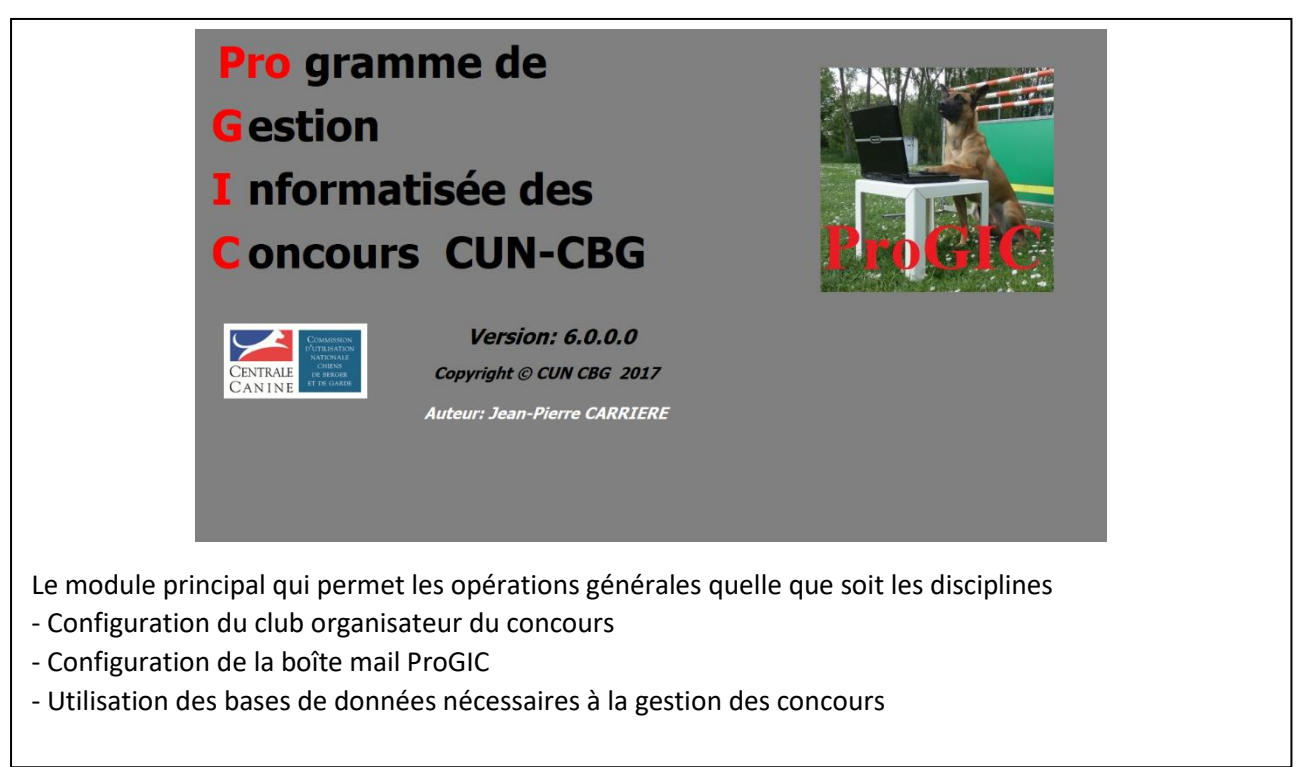

#### 3-2 Module Obéissance

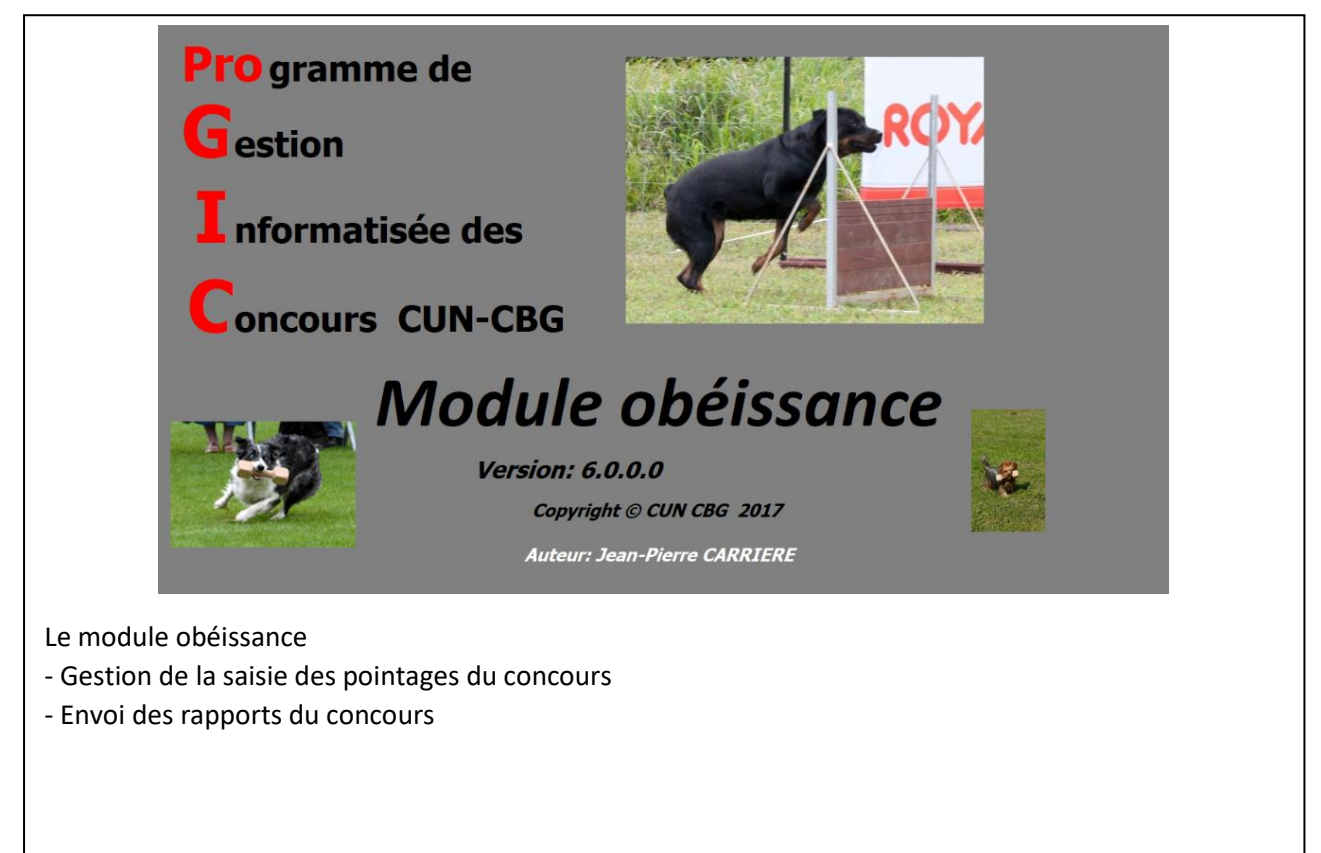

### **<u>Chapitre 4 :</u>** Module principal

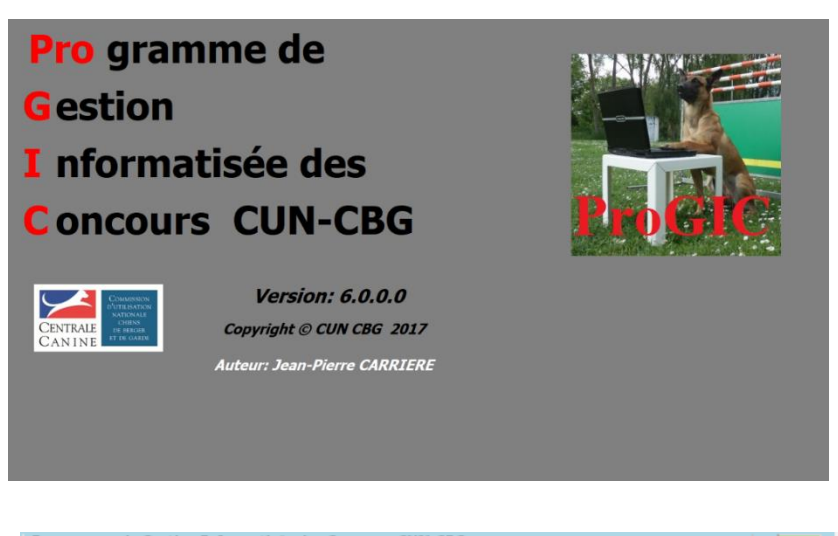

| Prog<br>(Pro) | Programme de Gestion Informatione des Concours CUN-CBG Pagemenu - Choix de la décipite à juger Abbi.<br>[Indix Editeria du opriment ] foi de content froit] |                |                       |      |  |
|---------------|----------------------------------------------------------------------------------------------------|----------------|-----------------------|------|--|
|               | Campagne                                                                                                    | Pistage        | Obéissance            |      |  |
|               | Ring                                                                                                    | MondioRing     | R.C.I.                |      |  |
|               | Pistage<br>Utilitaire                                                                                                    | Pistage F.C.I. | Chien de<br>sauvetage |      |  |
| Cub           | organisateur: ANICALE CANINE DE V                                                                                                    | ALLERS ST PAUL | 9/10/2017 07:4        | 0-05 |  |

#### 4-1 Menu ProGIC Références club organisateur

Programme de Gestion Informatise | ProGIC Références club organisateur | | Base de don | Créer les références du club organisateur | | Configurer La boîte mail ProGIC | | Quitter module ProGIC |

Menu **Créer les références du club organisateur** : appelle la page écran permettant de créer le fichier références du club cette création ne se fait qu'une seule fois à la première utilisation de ProGIC (Voir page 12).

Menu **Configurer la boîte mail Progic** : appelle la page écran permettant de configurer la boîte mail

ProgGIC (cette création se fait qu'une seul fois à la première utilisation de ProGIC (voir page 13).

#### 4-2 Menu Base de données ProGIC

| formatisee des Concours CUN-CB          | G |
|-----------------------------------------|---|
| Base de données ProGIC   Tapez ici      |   |
| Base de données calendrier              |   |
| Base de données licences                |   |
| Base de données F.A.P.A.C.              |   |
| Base de données juges                   |   |
| Base de données commissaires Obéissance |   |

Menu | **Base de données calendrier** | permet de consulter le calendrier annuel des concours (voir page 61). Menu | **Base de données licences** | : permet de rechercher si un licencié est bien dans la base licences (voir page 62). Menu | **Base de données F.A.P.A.C.** permet de rechercher si un chien est bien dans la base licences FA.PAC (voir page 63)

Menu **Base de données juges** permet de rechercher les références d'un juge dans la discipline spécifiée Menu. **Base de données commissaires obéissance** permet de rechercher un commissaire obéissance (voir page 60).

#### 4-3 Menu choix discipline

| Pro<br> Pro | Programme de Gestion Informatione des Concours CUN-CBG – Pagemenu - Choix de la décipite à juger – Ma<br>Procé Sélesco de opeierset – Jun de contro Profét |                |                       |     |  |
|-------------|----------------------------------------------------------------------------------------------------|----------------|-----------------------|-----|--|
|             | Campagne                                                                                                    | Pistage        | Obéissance            |     |  |
|             | Ring                                                                                                    | MondioRing     | R.C.I.                |     |  |
|             | Pistage<br>Utilitaire                                                                                                    | Pistage F.C.I. | Chien de<br>sauvetage |     |  |
| 0           | b omanikateur - ANICALE CANINE DE V                                                                                                    | ALLERS ST PAUL | 9/10/2017 074/        | 102 |  |

Un « clic » sur le bouton

Obéissance appelle la page présentation du module obéissance puis la page écran menu principal du module obéissance

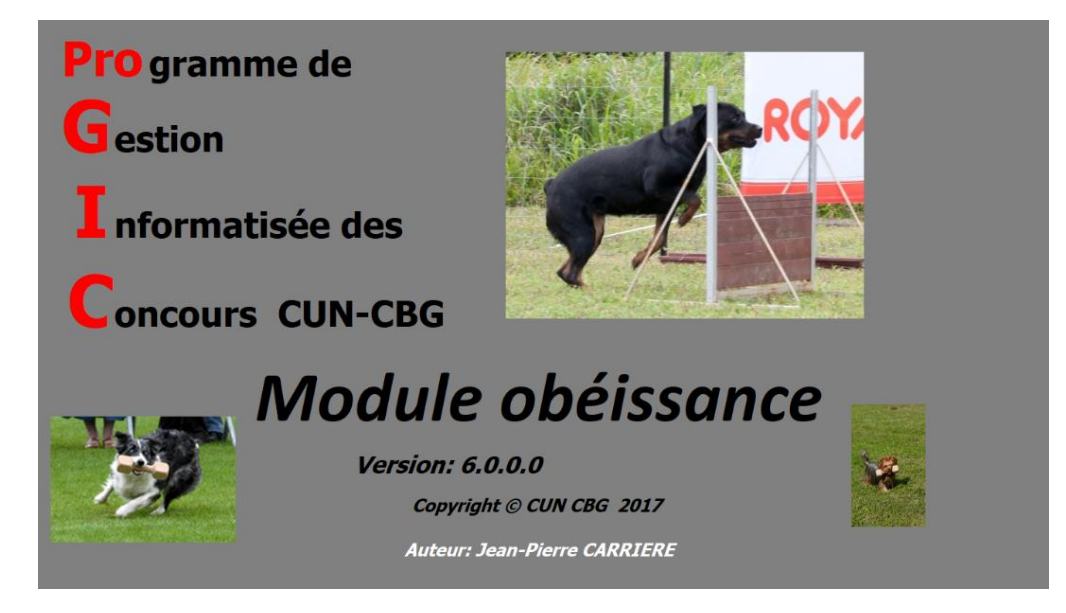

Page présentation du module obéissance.

 Programme de Gestion Informatisée des Concours CUN-CBG
 Menu principal
 Adde

 Quitter
 [Courriers]
 1 Concours
 [Historique]

Page Menu principal du module obéissance

### **<u>Chapitre 5</u>** : **ProGIC Références club organisateur**

#### 5-1 Créer les références du club organisateur

| Ring         Non-state         R.C.I.           Pistage<br>Utilitaire         Pistage F.C.I.         Chien de<br>sauvetage | Campagne              | Pistage                                                                | Obéissance            | 1 |
|----------------------------------------------------------------------------------------------------|-----------------------|------------------------------------------------------------------------|-----------------------|---|
| Pistage<br>Utilitaire Pistage F.C.I. Chien de<br>sauvetage                                                                 | Ring                  | Directo accego<br>Manarizza por colle arber y e de su congrandor<br>Ma | R.C.I.                |   |
|                                                                                                    | Pistage<br>Utilitaire | Pistage F.C.I.                                                         | Chien de<br>sauvetage |   |

Si vous n'avez pas encore créé vos références club. Il vous fait cliquer sur le bouton | **Ok** | cette action va vous renvoyer à la page écran créer les références du club.

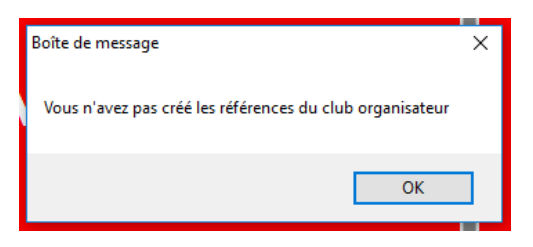

La création des références du club n'a besoin d'être effectuée qu'après le premier téléchargement du programme. D'autre part vous devez être connecté à internet pour créer ces références.

| Code SCC du club<br>Tapez le code SCC<br><mark>862_</mark> |  |
|------------------------------------------------------------|--|
| Enregistrer et<br>quitter                                  |  |
| <i>Quitter sans<br/>enregistrer</i>                        |  |

Page écran création références du club. Tapez votre code SCC dans la zone orange, puis valider par la touche Entrée. En fonction de la base de données club, tous les champs se remplissent. Ces champs étant des zones

jaunes vous avez la possibilité de les modifier

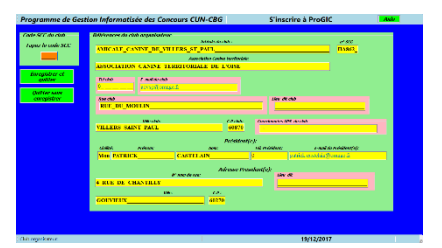

| Programme de Ges                                                                                  | tion Informatisée des Concours C                                                                                                    | UN-CBG                                                                          | S'inscrire à ProGIC                                                                        | Aide       |
|---------------------------------------------------------------------------------------------------|----------------------------------------------------------------------------------------------------|---------------------------------------------------------------------------------|--------------------------------------------------------------------------------------------|------------|
| Code SCC du club<br>Tapez le code SCC<br>Enregistrer et<br>quitter<br>Quitter sans<br>enregistrer | Références du club organisateur         AMICALE_CANINE_DE_VILLERS_ST         Ass         ASSOCIATION_CANINE_TERRITORI         Tel club       £ mail du club         0       £ cvsp@orange.fr         Rue club       RUE_DU_MOULIN | Intituké du club :<br>^_PAUL<br>ociation Canine territoriale:<br>IALE_DE_L'OISE | n° s<br>HAS                                                                                | жс<br>362_ |
|                                                                                                   | Ville club:<br>VILLERS_SAINT_PAUL<br>Chilité: Prénom:<br>Mon PATRICK CASTE                                                                                                    | CP club:<br>60870<br>Président(<br>Nom:<br>LAIN_                                | Coordonnées GPS du club (e): Tél. Président: E-mail du Préside 0 patrick.castelain@orange. | nt(e):     |
|                                                                                                   | II <sup>®</sup> nom de ru<br>4_RUE_DE_CHANTILLY<br>Vile:<br>GOUVIEUX                                                                                                    | Adresse Prés<br>c p :<br>60270                                                  | sident(e);<br>Lieu_dit                                                                     |            |
| Club organisateur:                                                                                |                                                                                                    |                                                                                 | 19/12/2017                                                                                 |            |

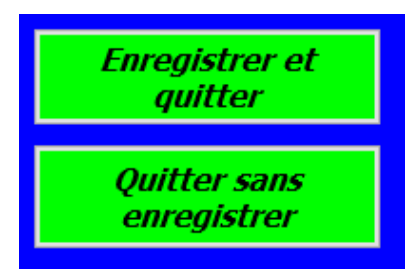

Quitter la création référence club

Un « clic » sur le bouton **Enregistrer et quitter |**, vous retourne à la page choix discipline et enregistre le fichier références club.

Un « clic » sur le bouton **Quitter sans enregistrer**, Vous retourne à la page choix de la discipline sans enregistrer le fichier références club.

#### 5-2 Configurer la boîte mail ProGIC

| Programme de Gestion Informatione des Concours CUN-CBG – Page menu - Christ de la décipite à juger – MARC -<br>Instituéeurs de contenue : : : : : : : : : : : : : : : : : : : |                               |                       |  |  |
|----------------------------------------------------------------------------------------------------|-------------------------------|-----------------------|--|--|
| Campagne                                                                                                    | Pistage                       | Obéissance            |  |  |
| Ring                                                                                                    | And the other sector of the S | R.C.I.                |  |  |
| Pistage<br>Utilitaire                                                                                                    | Pistage F.C.I.                | Chien de<br>sauvetage |  |  |
| Club organisateur: AMICALE CANINE DE VILLERS ST PAUL 9/10/2017 07:42-16                                                                                                    |                               |                       |  |  |

Si vous n'avez pas encore configuré la boîte mail ProGIC. Il vous faut cliquer sur le bouton | **Ok** | cette action va vous renvoyer à la page

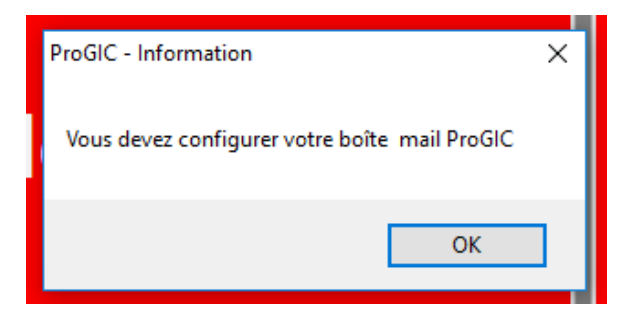

écran créer la boîte mail ProGIC.

La création de la boîte mail ProGIC n'a besoin d'être effectué qu'après le premier téléchargement du programme.

| rogramme de Gestion Informatisée des Concours CUN-CBG                                                 | Configurer boîte mail ProGIC |
|----------------------------------------------------------------------------------------------------|------------------------------|
| Configuration de la messagerie ProGIC                                                                 |                              |
| Adresse mai instakke pattick.castelain@wanadoo.fr Enregistrer et quitter                              |                              |
| Fournisseur d'Accès Internet (compatible ProGIC)                                                      |                              |
| SHTP:                                                                                                 |                              |
|                                                                                                    |                              |
| ATTENTION                                                                                             |                              |
| Vous ne pouvez utiliser la boîte d'envoi ProGIC qu'avec les fournisseurs d'accès "free", "wanadoo     | ", "orange", "sfr".          |
| Pour les autres fournisseurs, vous devez obligatoirement utiliser votre boîte personnelle installée s | sur votre ordinateur.        |

<u>Très important :</u> La boîte d'envoi ProGIC ne peut être utilisée qu'avec les fournisseurs d'accès « free », « wanadoo », « orange », « Sfr », « Neuf » (fournisseurs français).

Pour les autres fournisseurs, vous devez obligatoirement utiliser votre boîte mail installée sur votre ordinateur.

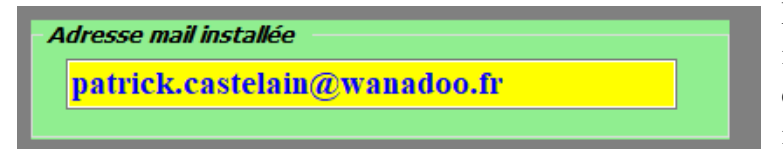

Par défaut l'adresse mail du Président est inscrite dans ce champ. L'adresse inscrite dans le champ doit être la même que celle installée dans la boîte mail de l'ordinateur.

| Fournisseur d'Accès Internet (compatible ProGIC) |              |  |  |  |  |
|--------------------------------------------------|--------------|--|--|--|--|
| Port:                                            | 25           |  |  |  |  |
| SMTP:                                            | smtp.free.fr |  |  |  |  |

Ne pas modifier la valeur du port

Le S.M.T.P., il est en fonction de votre fournisseur d'accès. Vous devez écrire (smtp.nom du fournisseur d'acces.fr)

Pour quitter la page écran configurer boîte mail ProGIC, cliquez sur le bouton **Enregistrer et quitter** 

# **<u>Chapitre 6 :</u>** Chronologie des étapes dans la gestion d'un concours

<mark>Étape ou la connexion internet est obligatoire</mark> - <mark>Étape ou la connexion internet n'est pas nécessaire</mark>

#### 6-1 Préparation du concours – Les courriers

#### Étape facultative

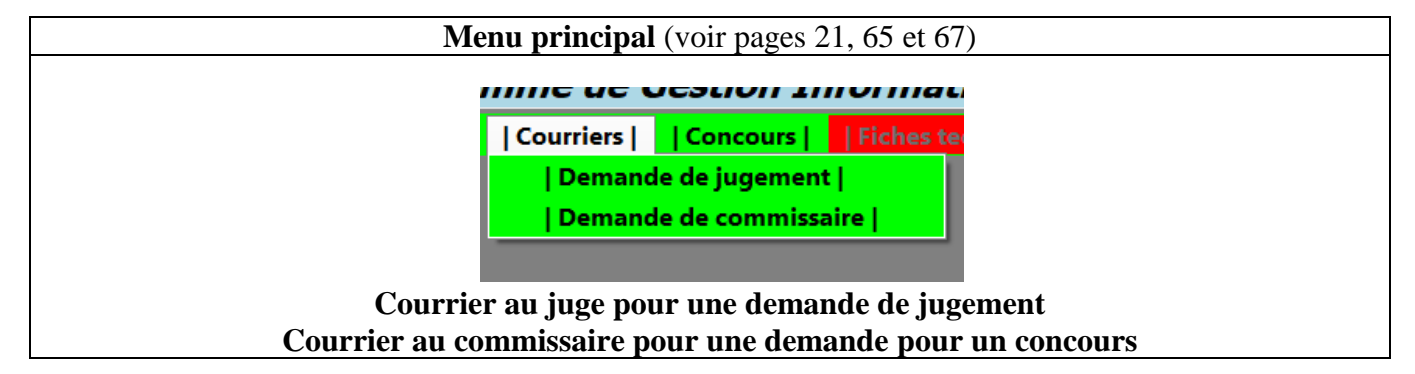

#### 6-2 Préparation dans les deux semaines précédant le concours

Étape 1 Envoi de la feuille d'information au juge

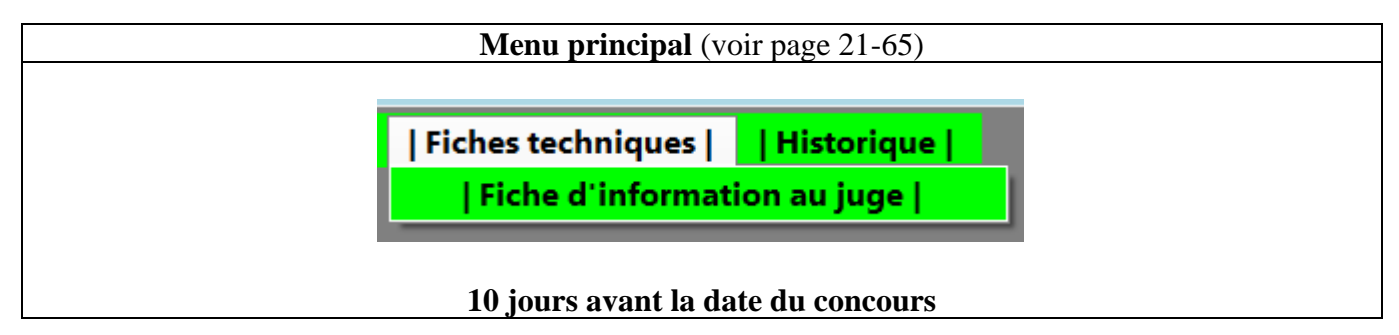

#### Étape 2 Créer le concours

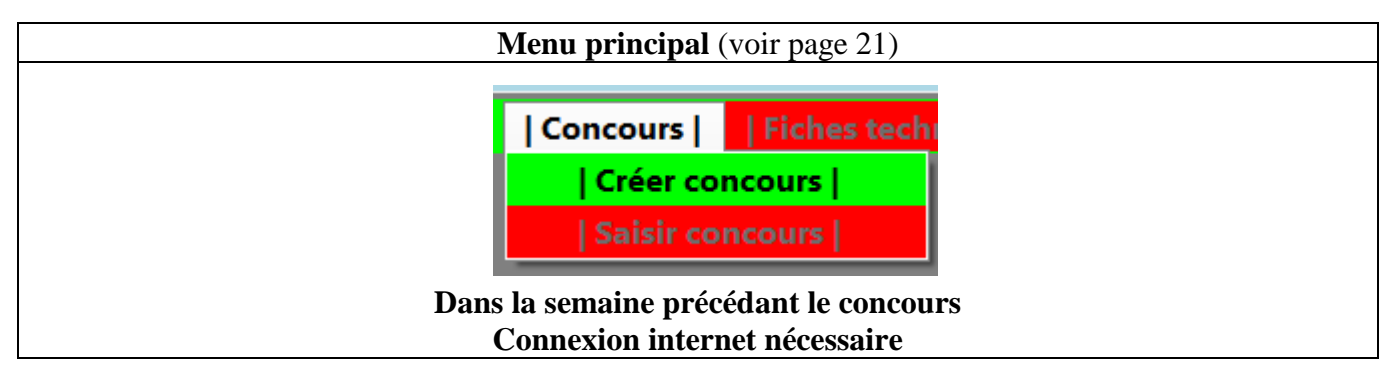

#### Étape 3 Saisir le concours

| Menu principal                                                         |
|------------------------------------------------------------------------|
| Gestion Informatise                                                    |
| Concours     Fiches technic<br>  Créer concours  <br>  Saisir concours |
|                                                                        |

#### Étape 4 Créer la liste des engagés et voir la liste vétérinaire

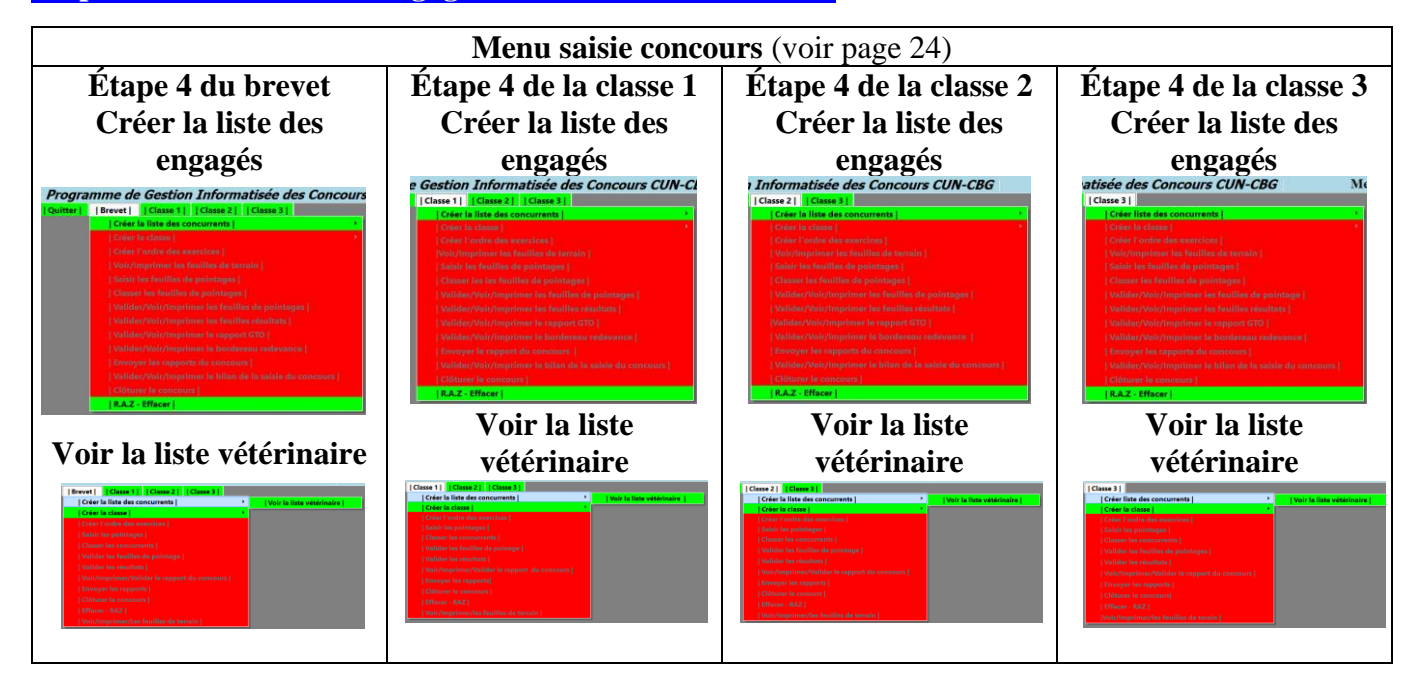

### 6-3 Saisie pendant le concours

Étape 1 Créer la classe et Voir le catalogue (facultatif)

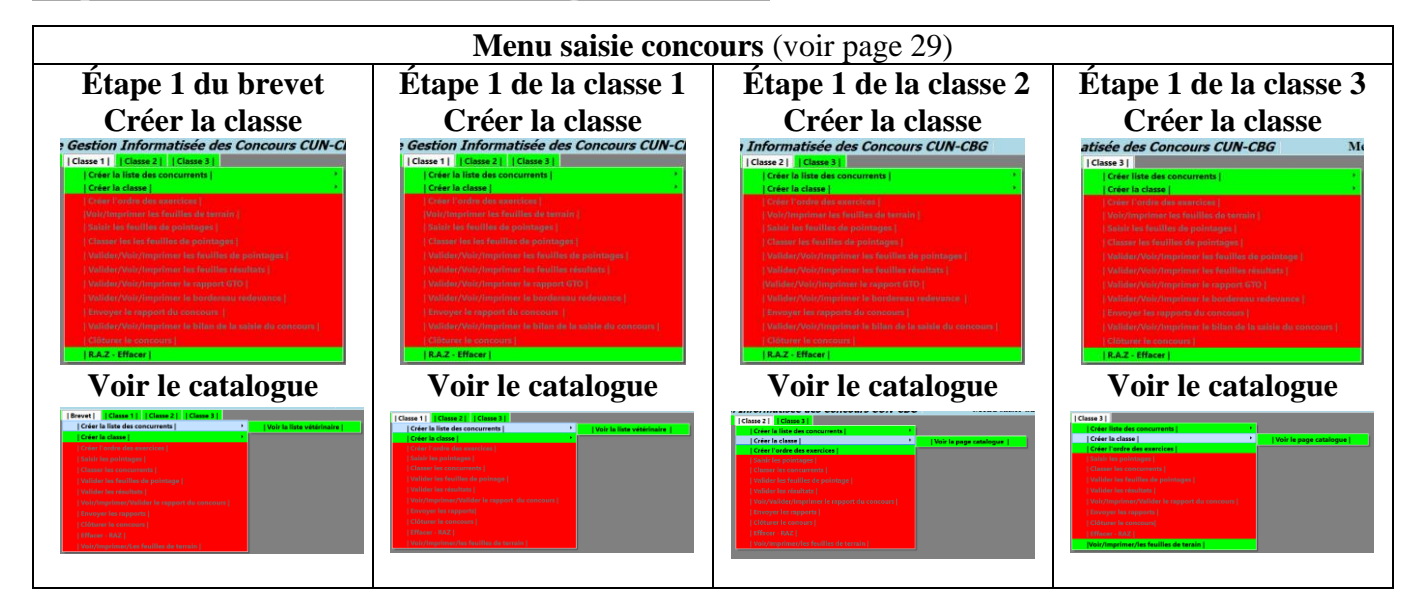

Étape 2 Créer l'ordre des exercices – Voir/Imprimer les feuilles de terrain

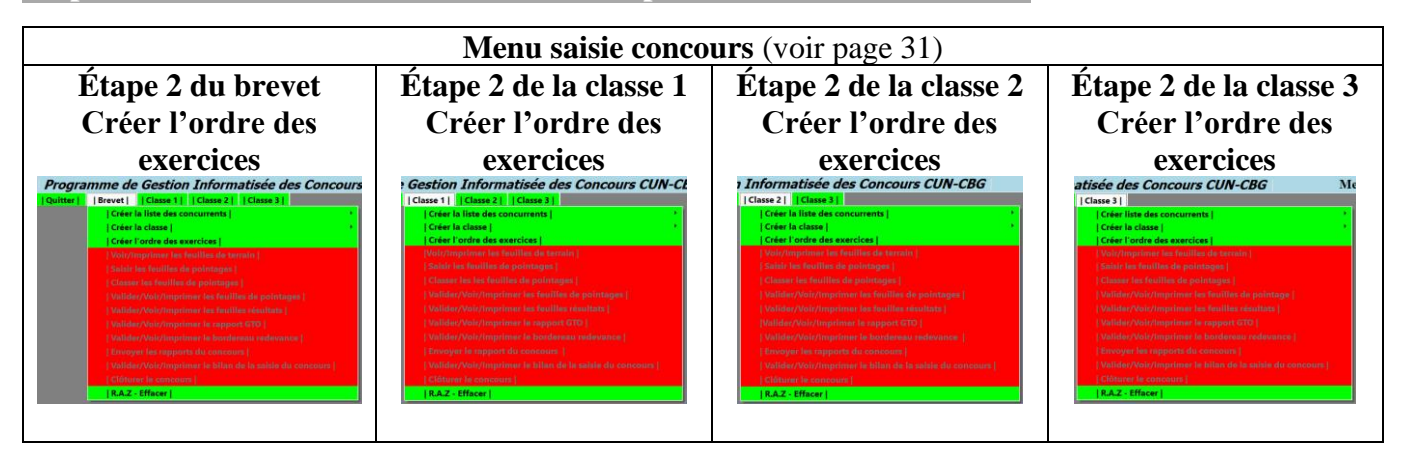

#### Étape 3 Voir/Imprimer les feuilles de terrain

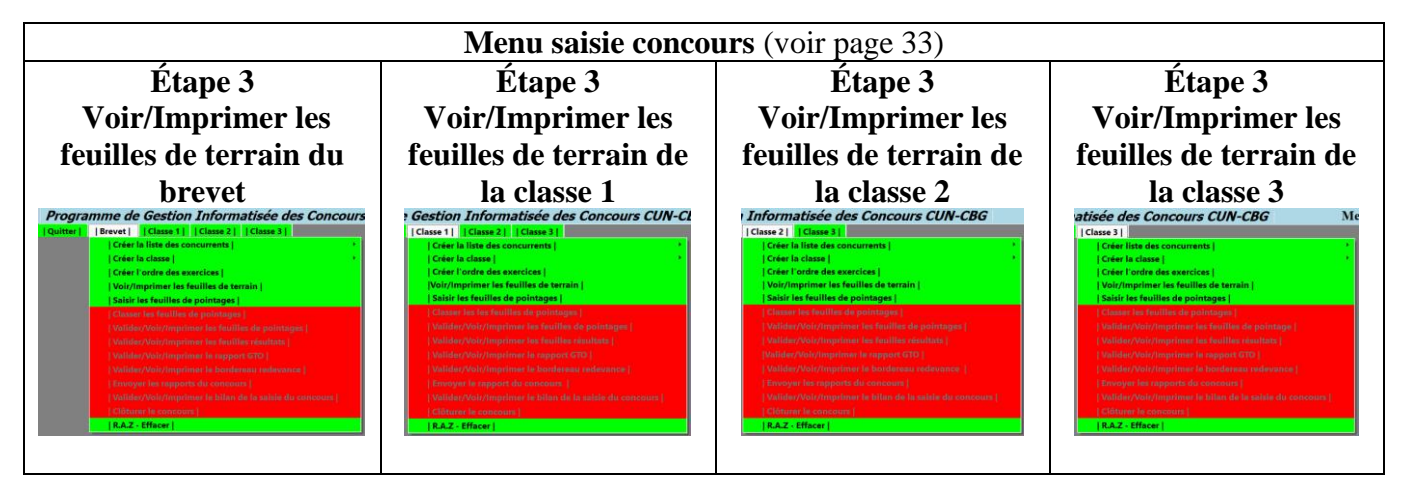

#### Étape 4 Saisir les pointages

| Étape 4 de la classe 1                                                                                                    | Étana 1 de la alegge 2                                                                                                    |                                                                                                    |
|----------------------------------------------------------------------------------------------------|----------------------------------------------------------------------------------------------------|----------------------------------------------------------------------------------------------------|
|                                                                                                    | Etape 4 de la classe 2                                                                                                    | Etape 4 de la classe 3                                                                                                    |
| Saisir les pointages                                                                                                    | Saisir les pointages                                                                                                    | Saisir les pointages                                                                                                    |
| Gestion Informatisée des Concours CUN-CL [Class 1] [Class 2] [Class 2] [Crier la linte des concurrents] [Crier la class ]                                                                                                    | Informatisée des Concours CUN-CBG<br>[Case 2] [Case 3]<br>[Crée la lite de concurrents]                                                                                                    | atisée des Concours CUN-CBG Me<br>[Class 3]<br>[Crée liste des concurrents]<br>[Crée la class 2]                                                                                                    |
| Color Tonde de associación Velví/representar las festilidas de terraina ( Sobié les Neutilles de terraina) Sobié les Neutilles de les politotigaes ( Color de les Neutilles de les politotigaes ( Color de les Neutilles de les politotigaes ( Color de les Neutilles de les politotigaes ( Color de les Neutilles de les politotigaes ( Color de les Neutilles de les politotigaes ( Color de les Neutilles de les politotigaes ( Color de les Neutilles de les politotigaes ( Color de les Neutilles de les politotigaes ( Color de les Neutilles de les politotigaes ( Color de les politotigaes de les Neutilles de les politiqaes ( Color de les politicaes ( Color de les politicaes | Coller Forder des secretors (<br>Veskriptenne les foulles de terrain (<br>Satio Les foulles de paintages (<br>Colauxe terrain (<br>Vestiliser/Veskriptennes) (<br>Vestiliser/Veskriptennes in des secretors (<br>Satisfact / Veskriptennes in des secretors (<br>Satisfact / Veskriptennes in des secretors (<br>Satisfact | Coher Control des exercices [ Velo/Integratione las Fouldies de terrains ] Salaité Les Foullies de publicages [ Cohere Les Moullies de publicages ] Cohere Les Moullies de publicages ] Cohere Les Moullies ] Cohere Les Moullies ] Cohere Les Moulli |
|                                                                                                    | Gestion Informatisée des Concours CUN-CU     [Classe 11] [Classe 21]     [Classe 21] [Classe 21]     [Classe 24]     [Classe 24]     [Cla                                                                                                  | Costion Informatisée des Concours CUN-CI      Coste la classe 1     Coste la classe 1     Coste la classe     |

#### Étape 5 Classer les concurrents

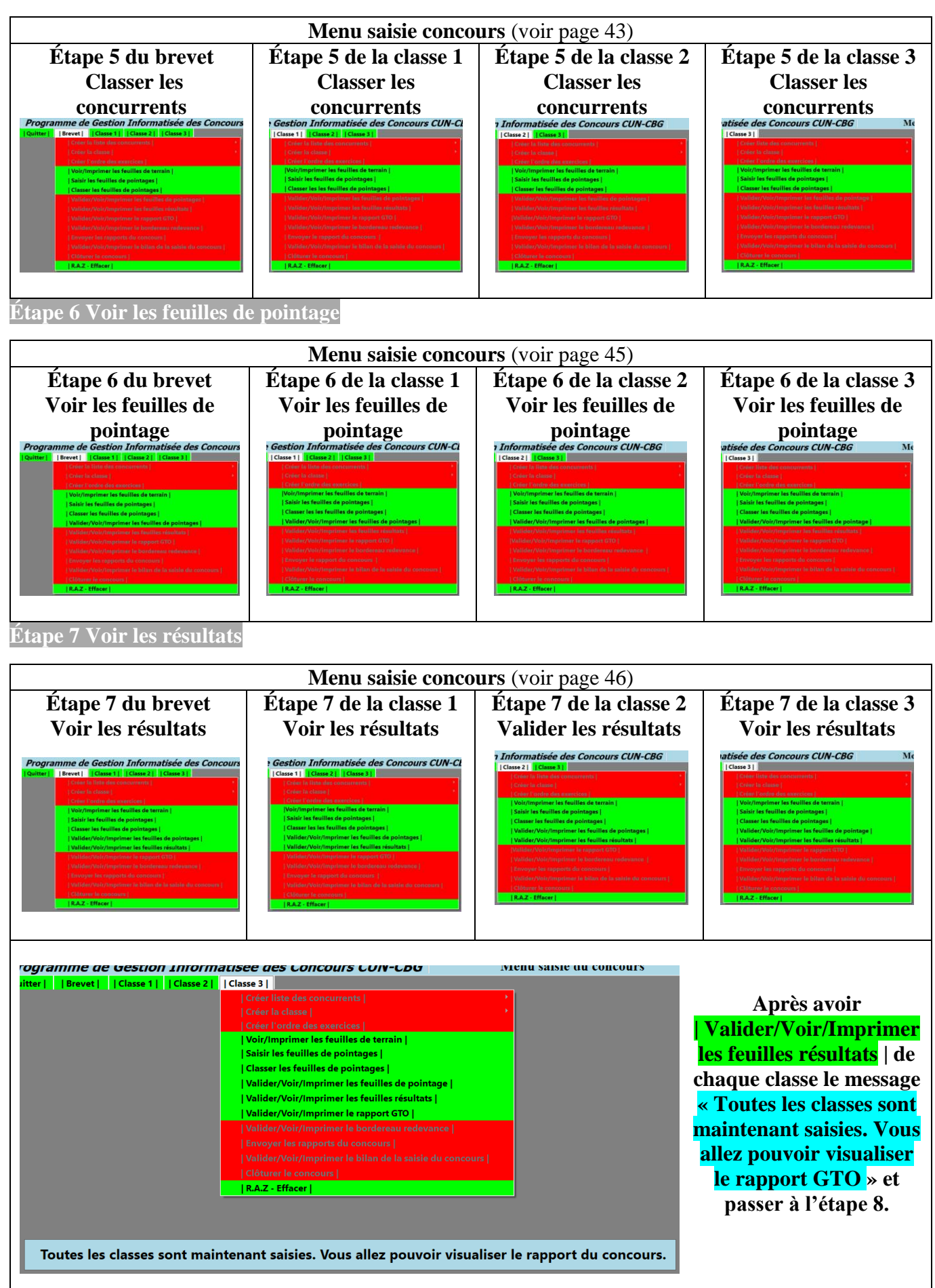

Étape 8 Voir/Imprimer/valider le rapport du concours

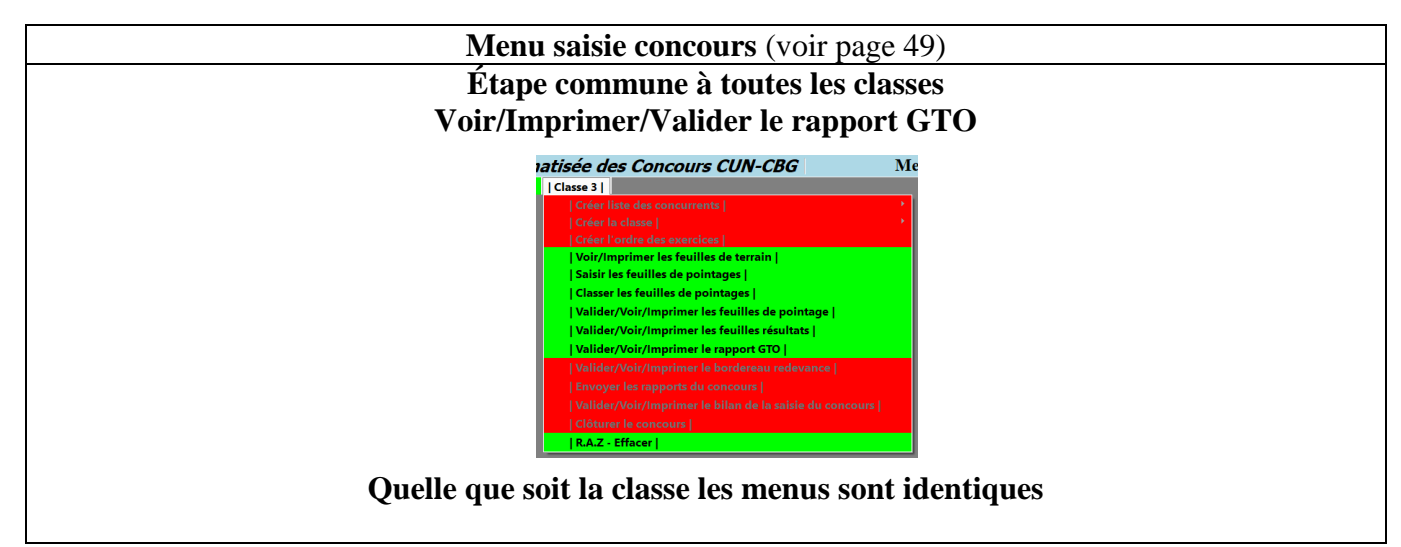

#### Étape 9 Voir/Imprimer/valider le rapport du concours

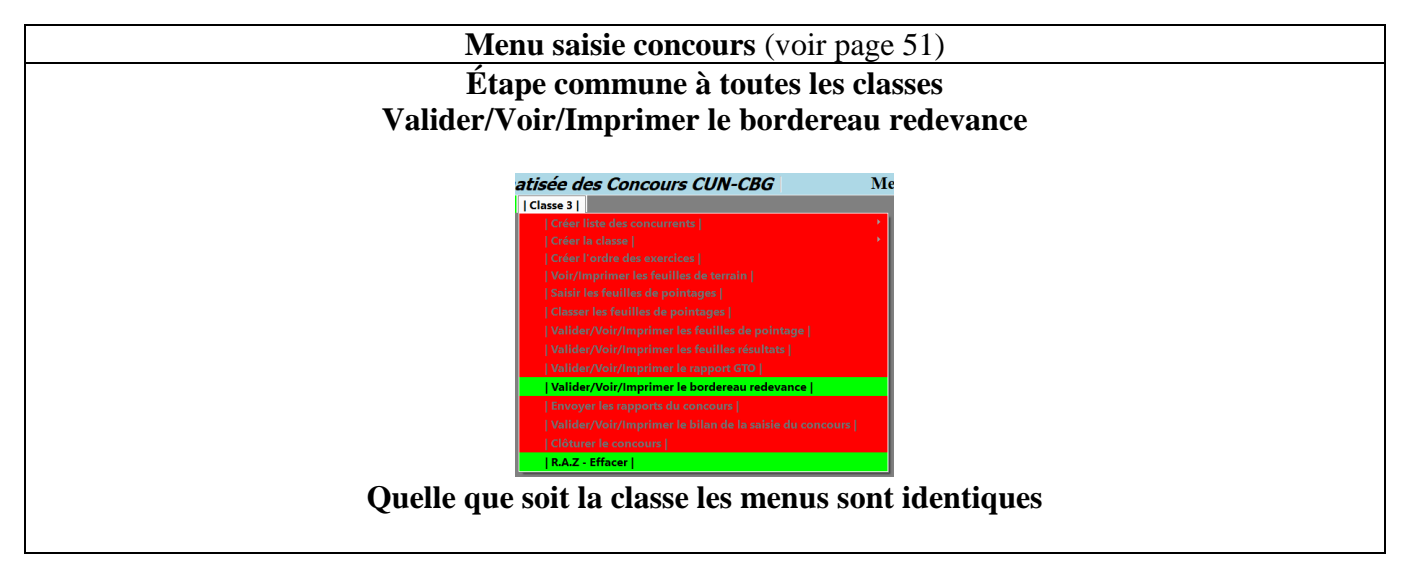

#### 6-4 Après la saisie du concours

Les étapes ci-dessous peuvent se faire dès la fin du concours si une connexion internet est accessible sur le terrain. Si non elles se feront dès la mise à disposition d'une connexion internet.

#### Étape 1 Envoyer les rapports

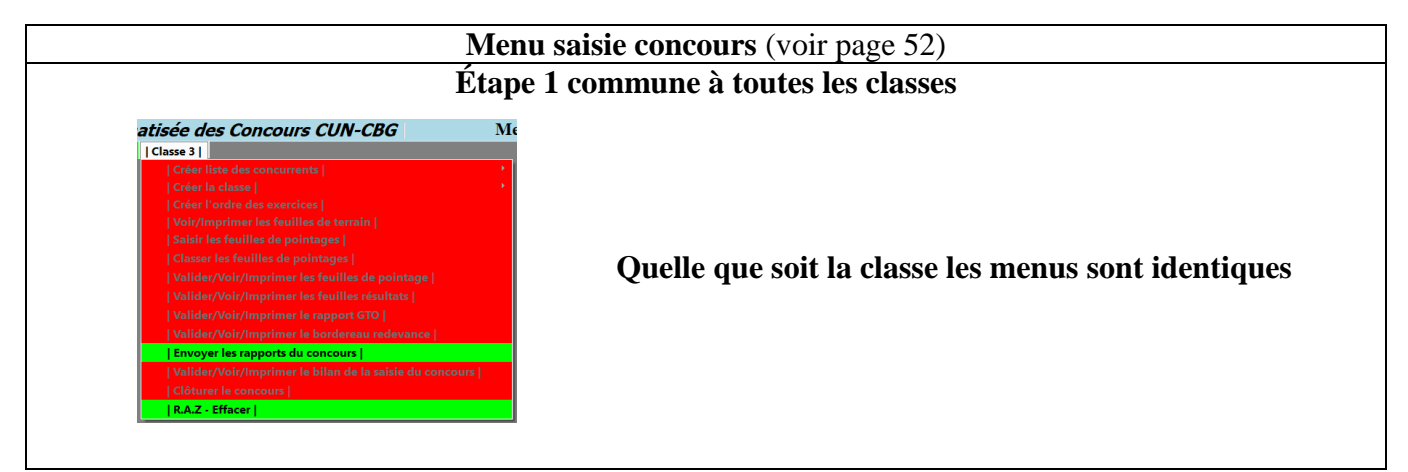

#### Étape 2 Bilan saisie du concours

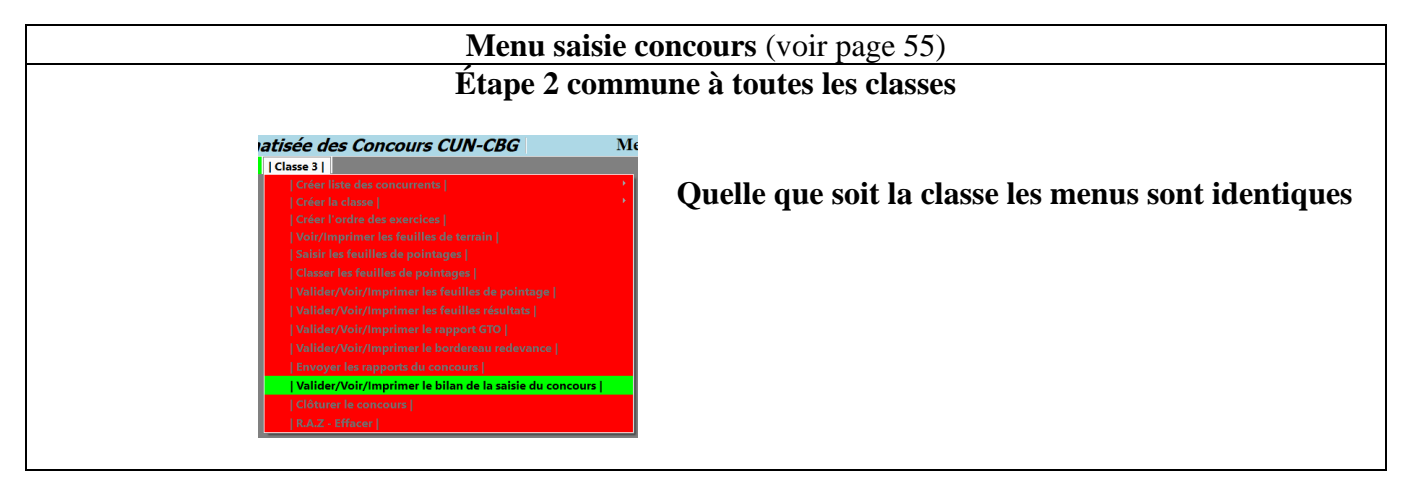

Étape 3 Clôturer concours

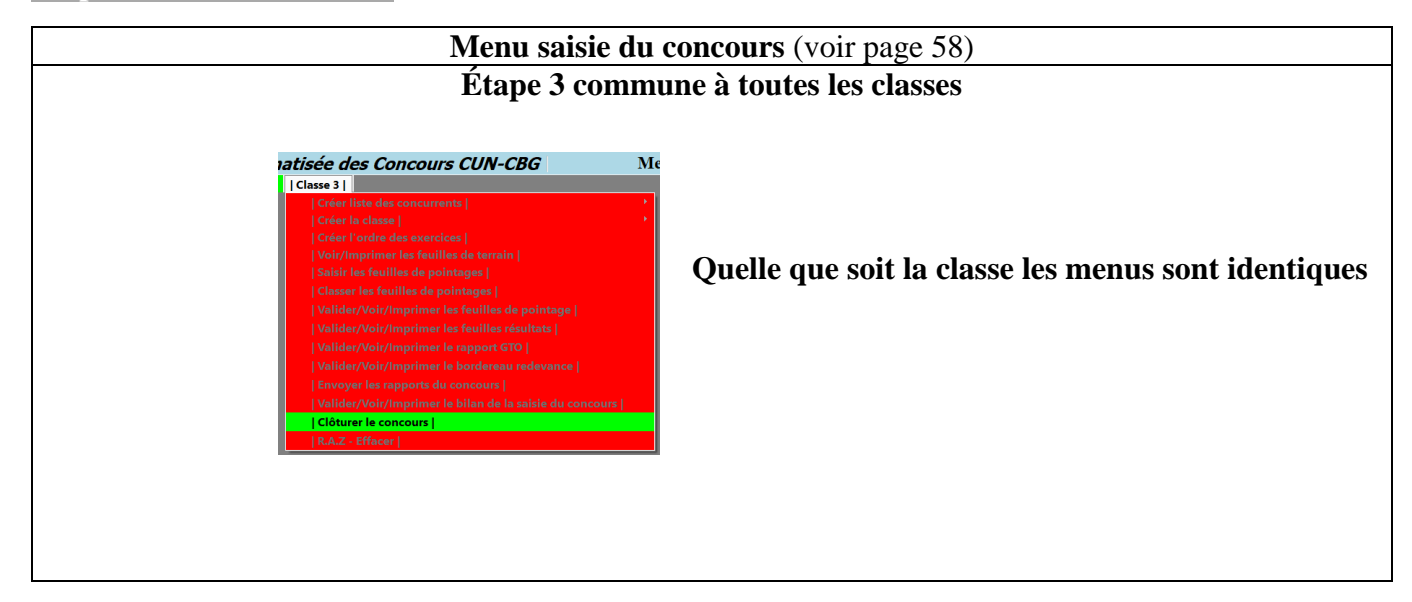

### **<u>Chapitre 7 :</u>** Module Obéissance - Menu principal

#### 7-1 Le menu principal

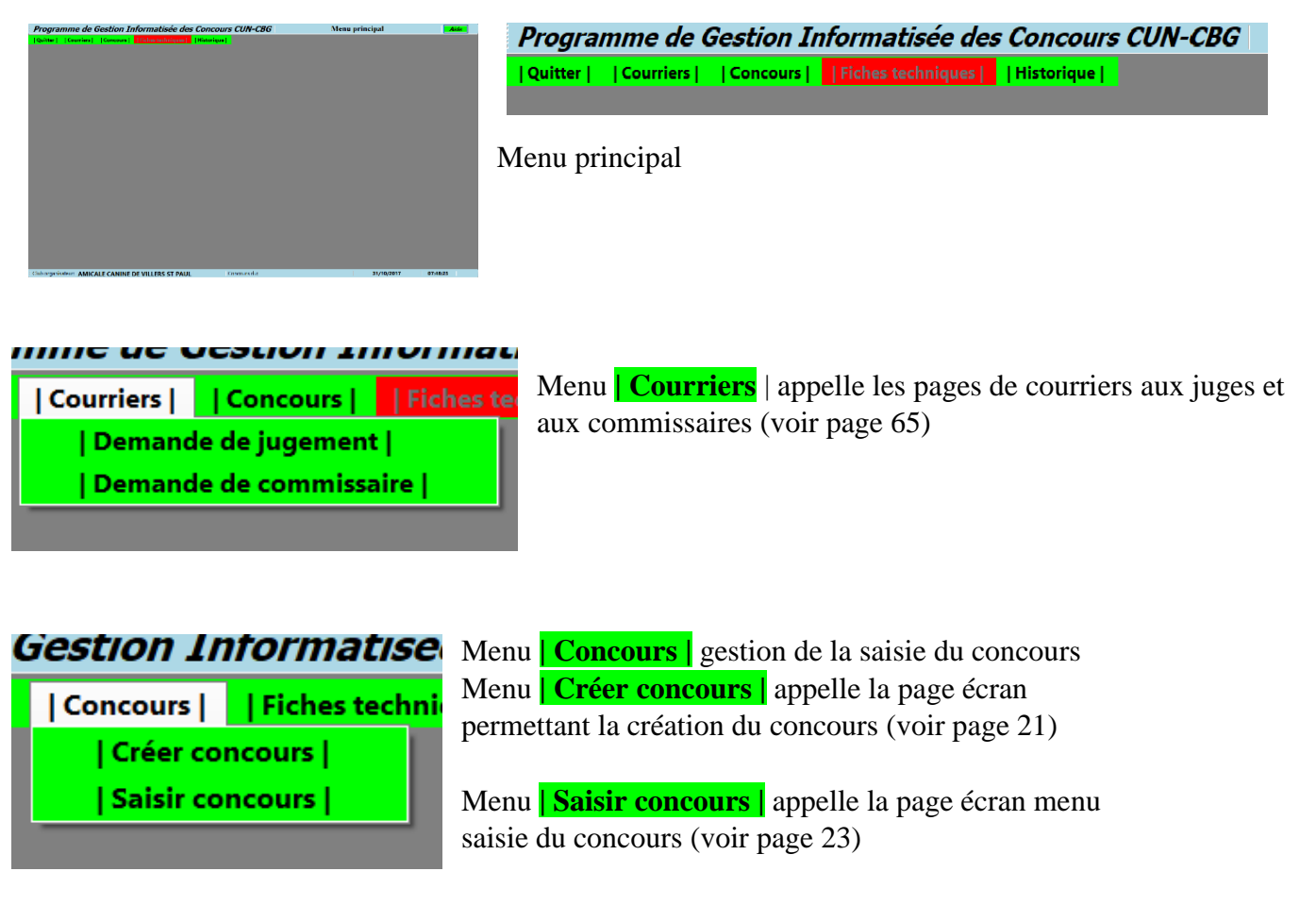

| Fiches techniques | | Historique | | Fiche d'information au juge |

Fiche techniques passe au vert dès que le concours est créé.

**Menu** | Fiche d'information | appelle la page écran permettant la création de la feuille d'information du concours (voir page 69)

mivnu pi

| Historique |

- | Voir historique |
  - |Envoyer historique par e-mail |
  - | Enregistrer historique sous |

Menu **Historique** appelle la page écran permettant la consultation, la sauvegarde et l'envoi du contenu du répertoire ProGIC sauvegarde. (voir page 71)

### **Chapitre 8 : Module obéissance - Menu principal – Concours**

#### 8-1 Créer concours

Téléphone du président:

06 25 36 87 14

E-mail du président: patrick.castelain@c

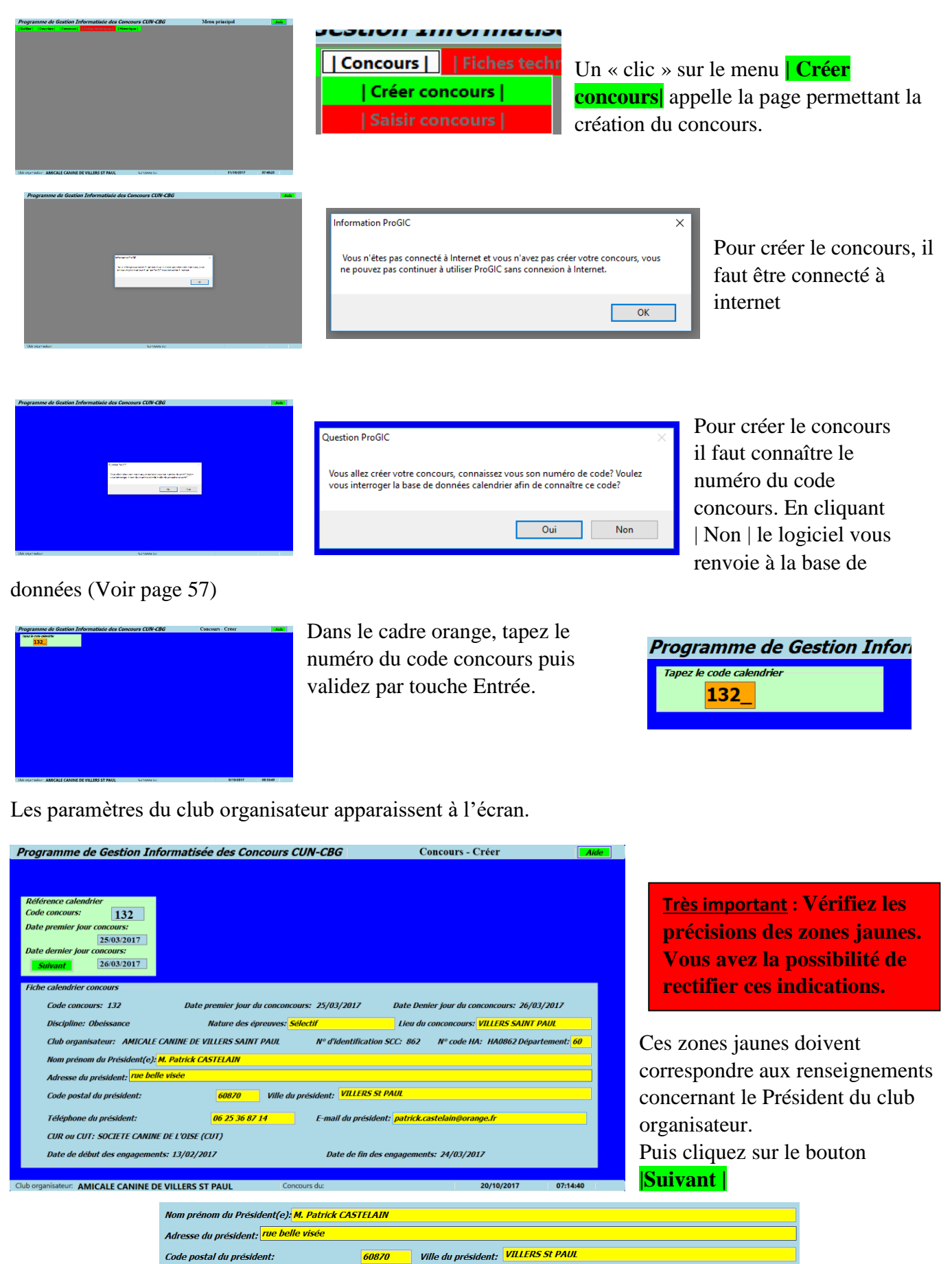

| Programme de Gestion Informatisée des Concours CUN-CBG | Concours - Creer | Ach              |
|--------------------------------------------------------|------------------|------------------|
|                                                        |                  |                  |
|                                                        |                  |                  |
| Britishaan calendish                                   |                  |                  |
| Cude concruese 132                                     |                  |                  |
| Date premer your concrete:                             |                  |                  |
| Dato domice intercontro                                |                  |                  |
| 3unuer 26032017                                        |                  |                  |
|                                                        |                  |                  |
| Cleans(s) de cancers                                   |                  |                  |
| C Brever                                               |                  |                  |
| D Classe 1 Character                                   |                  |                  |
| Constant Change                                        |                  |                  |
| Case 2                                                 |                  |                  |
| FICEDAR 3 CERCA S                                      |                  |                  |
|                                                        |                  |                  |
|                                                        |                  |                  |
|                                                        |                  |                  |
|                                                        |                  |                  |
|                                                        |                  | lacer te concous |
|                                                        |                  |                  |
|                                                        |                  |                  |

| Classe(s) du co | ncours   |
|-----------------|----------|
| ✓ Brevet        | Brevet   |
| Classe 1        | Classe 1 |
| Classe 2        | Classe 2 |
| Classe 3        | Classe 3 |
|                 | Suivant  |

Sélectionnez les classes du concours. Puis cliquez sur le bon **Suivant** 

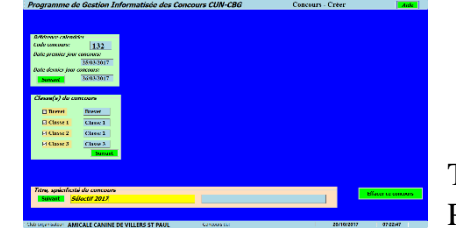

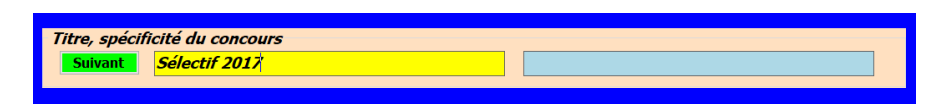

Titre, spécificité du concours est une saisie facultative. Puis cliquez sur le bon **| Suivant |** 

|                                 | June(c)            |                             |      |         |            |          |
|---------------------------------|--------------------|-----------------------------|------|---------|------------|----------|
|                                 |                    |                             | -    |         | Elfater    | Street   |
|                                 | COMM               | AEBISCHER Draiel            | 1 km | 5 total | Adventer   |          |
| 0/64mmm calmedistre             |                    | MOMOVA Statistics           | 1.1  |         |            |          |
| tode someourse 132              |                    | ARACON Jean Louis           |      |         |            |          |
| But arrange and concerns:       |                    | KARQUISSEAU Jod             |      |         |            |          |
| Manual V                        |                    | LANKING KAR                 |      |         |            |          |
| 2010/2017                       |                    | BEGTE LIEN                  |      |         |            |          |
| tele soluto pla colcius:        |                    | and the first field         |      |         |            |          |
| Server 36933017                 |                    | BURGENTN Loss Churds        |      |         |            |          |
|                                 |                    | BERNARD Lawrend             |      |         |            |          |
|                                 |                    | BETTER STREET               |      |         |            |          |
| couse(s) de concoers            |                    | BLATTLER Jacourity          |      |         |            |          |
| Colorest Descent                |                    | BOCK Michel                 |      |         |            |          |
|                                 |                    | BORSENT MICH                |      |         |            |          |
| Cicker 1 Circe 1                |                    | BORTOLUZZI Mirkd            |      |         |            |          |
|                                 |                    | BRANDEL Martin              |      |         |            |          |
| PICIASSE2 Classe2               |                    | SUSSER Paul                 |      |         |            |          |
| Lithur I Church                 |                    | CARLENAU Jean Mare          |      |         |            |          |
|                                 |                    | CARDERE JOIL/PRIN           |      |         |            |          |
| Durant                          |                    | CATTRENSI: Roly             |      |         |            |          |
|                                 |                    | CHANE KANE JUBLIC           |      |         |            |          |
|                                 |                    | CLUBITS BOOK                |      |         |            |          |
|                                 |                    | DI MARTINI GUB FRIG         |      |         |            |          |
|                                 |                    | DIA PERSONALITY AND ADDRESS |      |         |            |          |
| Titre, sprictficité de concoars |                    | OVERALL AND                 | _    |         |            |          |
| Savait                          |                    | FIGUEROAS COUNAGO Gam       |      |         |            |          |
|                                 |                    | FIN Jona Party              |      |         |            |          |
|                                 |                    | GABRIELOVA Lucie            |      |         |            |          |
|                                 |                    | CIRAUDI Cinatranes          |      |         |            |          |
| DISCHARTER AMICALE CANINE DE Y  | <b>ILLERG ST P</b> | AUE CONSIGNATION            |      |         | 20/10/2017 | 97.26(40 |

Dans la zone déroulante cliquez sur le nom de votre choix. Vous avez la possibilité de sélectionner jusqu'à quatre juges différents.

| J | uge(s)   |                      | ~      |        | Effacer                         |
|---|----------|----------------------|--------|--------|---------------------------------|
|   | Civilité | Juge                 | Pays   | Statut | Adresse                         |
|   | М.       | CARRIERE Jean-Pierre | France | Q      | 19 rue de la Vallée Ste Geneviè |
|   |          |                      |        |        |                                 |
|   |          |                      |        |        |                                 |
|   |          |                      |        |        |                                 |
|   | <        |                      |        |        | >                               |

Après votre sélection cliquez sur le bouton **Suivant**. En cliquant sur le bouton **Effacer** vous effacerez la totalité de la sélection.

| Billioner calendar<br>Colorisancere 132                                                                                                    | Joper(s)<br>Could Juge Days<br>M. CARRIENT Jean Pietre Prince                                                                                                    | blacer Surreith<br>Blacer Streeth<br>Q 19 was de la Vallee See Cenerit | Parmi le p                  | anel de juges du co                                 | oncours, sélec                 | tionne            | z le Président du jury      |
|----------------------------------------------------------------------------------------------------|----------------------------------------------------------------------------------------------------|------------------------------------------------------------------------|-----------------------------|-----------------------------------------------------|--------------------------------|-------------------|-----------------------------|
| Clearly Jack Story Towards<br>Technology Story Story Sto     | Probables da Juny<br>Sector Da June Sector                                                                                                    | ,<br>Billig Jose Prene<br>Billig                                       | <u>Très imp</u><br>votre cl | <u>portant :</u> Dans la zo<br>hoix. Cette sélectio | one déroulan<br>on est obligat | te cliq<br>toire. | uez sur le nom de           |
| They, aplicated do conserve<br>Second<br>Chinary approximation of the second second s | Kines                                                                                                    | Affais is constant                                                     | Président<br>CARRI          | <i>du jury</i><br>ERE Jean-Pierre                   | ✓ CARRIERE J                   | ean-Pierre        | Suivant                     |
| Puis cliq                                                                                                    | uez sur le b                                                                                                    | oon <mark>  Suivan</mark> t                                            |                             |                                                     |                                |                   |                             |
| Programme de Gestion<br>Britérieur (Martin<br>Celebraneur) [132]<br>Date genera per conserve<br>186336<br>Date deuxe per concerner<br>186646<br>196056                                                                                                    | n Informatice<br>AREN 1090ate<br>AREN 1090ate<br>Control III Illian<br>Control III Illian<br>Control III Illian<br>Control III Illian<br>Control III Illian<br>Control III Illian<br>Control III Illian<br>Control III Illian<br>Control III Illian<br>Control III Illian<br>Control III Illian<br>Control III Illian<br>Control IIII<br>Control IIIII<br>Control IIII<br>Control IIII<br>Control IIII<br>Control IIII<br>Control IIII<br>Control IIII<br>Control IIIII<br>Control IIII<br>Control IIIII<br>Control IIII<br>Control IIIIII<br>Control IIIII<br>Cont | Cancours Orter Source                                                  | Commiss<br>BO               | saire(s)<br>URA Véronique                           | v                              |                   | Effacer Suivant             |
| Cleans(v) de concears                                                                                                    | ALL SUBJECT Here<br>ALLED Francy<br>ALLE Northern<br>ALLED Northern<br>ALLED Northern                                                                                                    | CARGERE Jon Pare School School                                         | Civilité                    | Commissaire                                         | N° carnet                      | Туре              | Adresse                     |
| Fi Classe 1 Chrone 1<br>Fi Classe 2 Chrone 2<br>Fi Classe 3 Chrone 3                                                                                                    | AMATCH David<br>AMU Davidinger<br>AMURITS Roger                                                                                                    | Flastr Stiert                                                          | М.                          | ANTOVIAQUE Yoann                                    | 1383                           | CC                | 7,rue de l'Etang            |
|                                                                                                    | AND AND AND AND AND AND AND AND AND AND                                                                                                    |                                                                        | Mme                         | BATAILLE Francette                                  | 1297                           | CC                | 40, chemin de Vauvert       |
| 7-time, aprilo fastal da como<br>Sussait                                                                                                    | ANTONIC CLARE<br>ANTONIC CLARE<br>ANTONIC CLARE<br>ANTONIC CLARE<br>SECON                                                                                                    | Bive to end                                                            | Mme                         | BOURA Véronique                                     | 815                            | СС                | 63, impasse des Caoutchoucs |
| This operation: AMICALE CAN                                                                                                    | INE DE VILLERS ST PAUL CONMUNEL                                                                                                    | 28/10/2217 07:53:42                                                    | <                           |                                                     |                                |                   | >                           |

Vous avez la possibilité de sélectionner jusqu'à douze commissaires différents Puis cliquez sur le bon vert Suivant

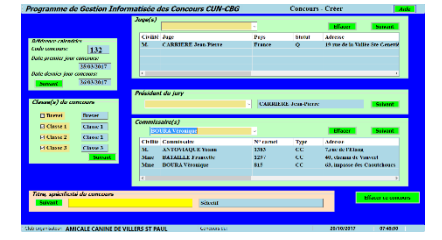

À tout moment si vous cliquez sur le bouton **Effacer concours** vous effacerez la totalité de votre concours. Vous devrez alors recommencer votre création concours depuis le début.

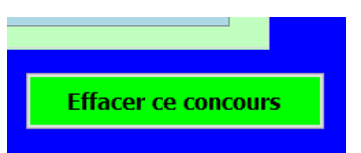

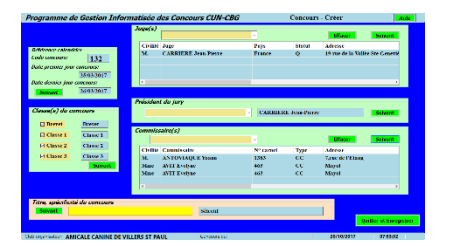

Quitter et Enregistrer

Pour terminer cliquez sur le bouton [Quitter et Enregistrer ]

<u>Très important :</u> Tant que vous n'avez pas commencé la saisie du concours vous avez la possibilité d'en modifier la configuration.

#### 8-2 Saisir concours

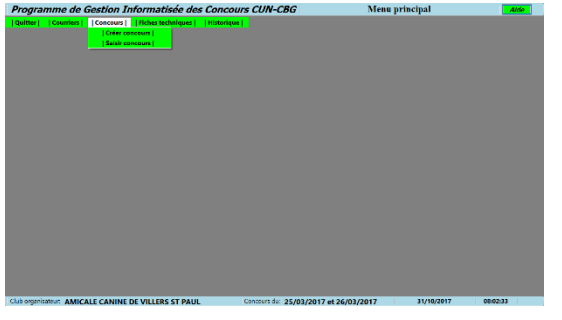

Un « clic » sur le menu Saisir concours appelle la page menu permettant la saisie du concours (voir page 34)

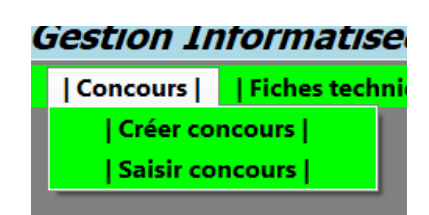

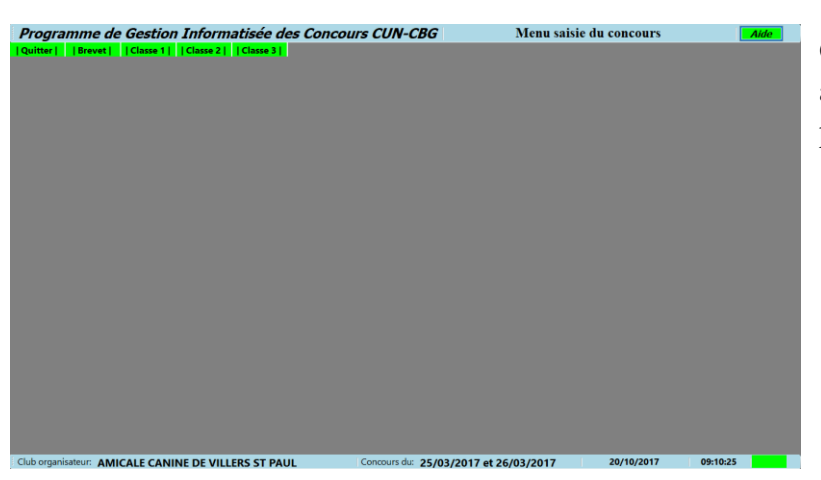

C'est depuis ce menu que vous appellerez toutes les pages écrans permettant la saisie du concours.

### **<u>Chapitre 9 :</u>** Menu saisie du concours – Créer la liste des concurrents

#### 9-1 Créer la liste des concurrents

#### 9-1-1 Ajouter un concurrent dans la liste des engagés

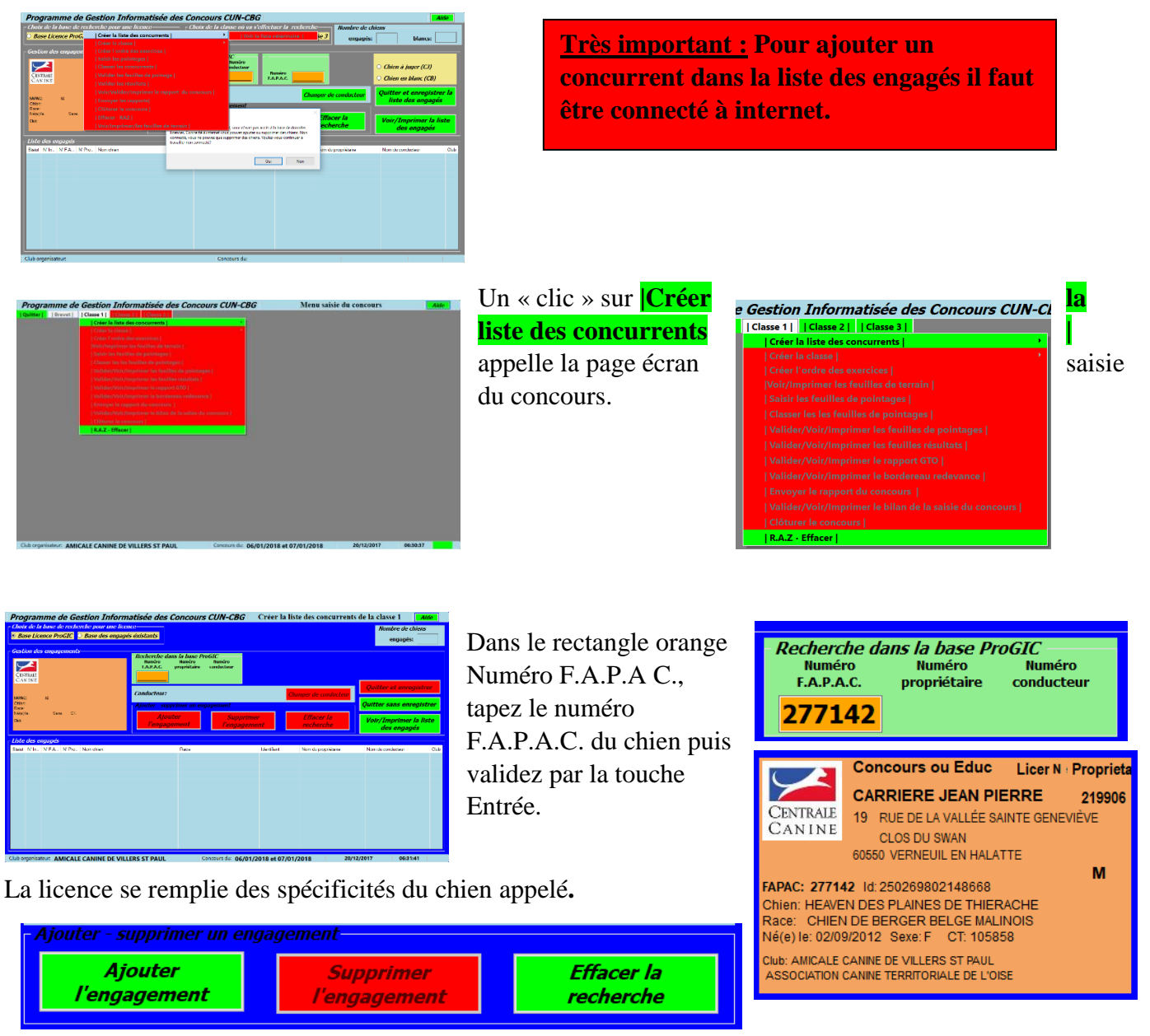

La licence est bien celle que vous souhaitiez insérer, cliquez sur le bouton **Ajouter l'engagement** La licence ne correspond pas à votre choix, cliquez sur le bouton **Effacer la recherche** 

| - Liste | e des el | ngagés <sup>.</sup> |        |                                 |                                |                 |                      |                      |      |
|---------|----------|---------------------|--------|---------------------------------|--------------------------------|-----------------|----------------------|----------------------|------|
| Statut  | N° In    | N° F.A              | N° Pro | Nom chien                       | Race                           | Identifiant     | Nom du propriétaire  | Nom du conducteur    | Club |
| CJ      | 1        | 277142              | 219906 | HEAVEN DES PLAINES DE THIERACHE | CHIEN DE BERGER BELGE MALINOIS | 250269802148668 | CARRIERE JEAN PIERRE | CARRIERE JEAN PIERRE | AMIC |
|         |          |                     |        |                                 |                                |                 |                      |                      |      |

Le chien vient s'ajouter dans la liste des chiens engagés avec le statut CJ (chien jugé).

Dans le cadre nombre de chiens vous pouvez lire le nombre de chiens engagés dans la classe.

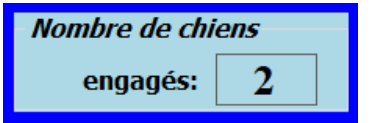

#### 9-1-2 Supprimer un engagement

| Liste  | Liste des engagés |        |        |                                 |                                |                 |                      |                   |             |
|--------|-------------------|--------|--------|---------------------------------|--------------------------------|-----------------|----------------------|-------------------|-------------|
| Statut | N° In             | N° F.A | N° Pro | Nom chien                       | Race                           | Identifiant     | Nom du propriétaire  | Nom du conducteur | Club        |
| CJ     | 1                 | 277142 | 219906 | HEAVEN DES PLAINES DE THIERACHE | CHIEN DE BERGER BELGE MALINOIS | 250269802148668 | CARRIERE JEAN PIERRE | GUEGUEN FRANCOIS  | AMICALE CAN |
| CJ     | 2                 | 96510  | 307818 | GUIMAUVE DU DOMAINE DE MON REVE | BRAQUE DE WEIMAR A POIL COURT  | 250269801777799 | SCHMITT AUDREY       | SCHMITT AUDREY    | TRAINING CL |
|        |                   |        |        |                                 |                                |                 |                      |                   |             |

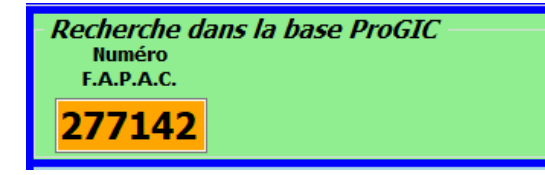

Exemple : le chien à supprimer est HEAVEN avec le numéro F.A.P.A.C. 277142. Tapez ce numéro F.A.P.A.C. puis validez avec la touche entrée.

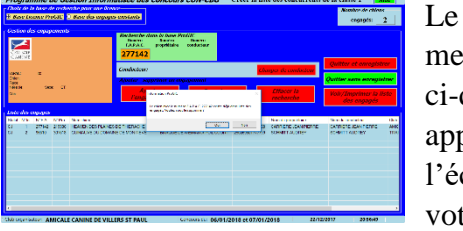

Le message ci-dessus apparaît à l'écran. Si votre

| Information ProGIC                                                                                         | $\times$ | 4           |
|----------------------------------------------------------------------------------------------------|----------|-------------|
| Le chien avec le numéro F.A.P.A.C. 277142 existe déjà dans liste des engagés.<br>Voulez-vous le supprimer? |          |             |
| <u>Q</u> ui <u>N</u> on                                                                                    |          | N<br>C<br>S |

intention est de bien supprimer ce chien cliquez sur **|Oui**| si non cliquez sur **Non** |.

Le **bouton | Supprimer l'engagement |** passe au vert. Cliquez sur le bouton vert. Le chien avec le numéro F.A.P.A.C. 277142 a bien été supprimé de la liste des engagés.

| - Ajouter - supprimer un er | gagement                  |                      |
|-----------------------------|---------------------------|----------------------|
| Ajouter<br>l'engagement     | Supprimer<br>l'engagement | Effacer la recherche |

| <u></u> <i>L</i> | iste   | des ei | ngagés |        |                                 |                               |                 |                     |                   |
|------------------|--------|--------|--------|--------|---------------------------------|-------------------------------|-----------------|---------------------|-------------------|
| s                | Statut | N° In  | N° F.A | N° Pro | Nom chien                       | Race                          | Identifiant     | Nom du propriétaire | Nom du conducteur |
| С                | J      | 1      | 96510  | 307818 | GUIMAUVE DU DOMAINE DE MON REVE | BRAQUE DE WEIMAR A POIL COURT | 250269801777799 | SCHMITT AUDREY      | SCHMITT AUDREY    |
|                  |        |        |        |        |                                 |                               |                 |                     |                   |

<u>Très important</u> : La suppression d'un engagement peut se faire avec ou sans connexion à internet. À LA CONDITION QUE LA SAISIE DES POINTAGES NE SOIT PAS COMMENCEE.

#### 9-1-3 Cas particulier - Le propriétaire n'est pas le conducteur

Conducteur: M. CARRIERE JEAN PIERRE Changer de conducteur

D'office le logiciel indique le propriétaire comme conducteur.

Si le conducteur n'est pas le propriétaire Dans la case orange tapez le numéro de licence du conducteur. Puis validez avec la touche entrée.

| - Recherche da | ans la base Pl | roGIC ———           |
|----------------|----------------|---------------------|
| Numéro         | Numéro         | Numéro              |
| F.A.P.A.C.     | propriétaire   | conducteur          |
|                |                | <mark>332032</mark> |

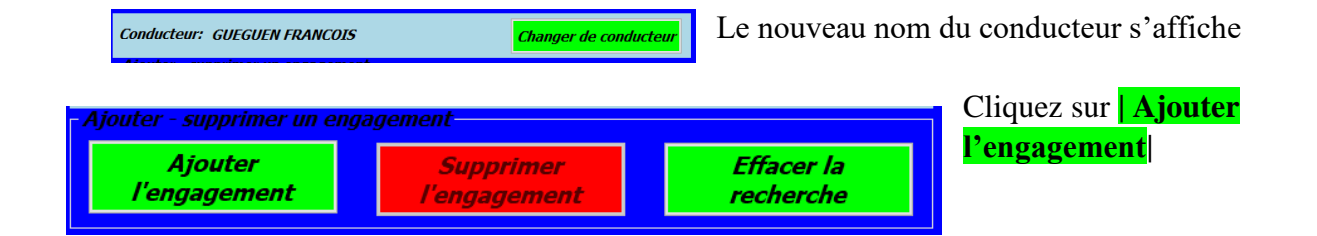

#### 9-1-4 Cas particulier - Deux numéros de licence pour un seul numéro F.A.P.AC.

| Programme de Gestion Informatisée des Concours CUN-CBG Creer la liste des concurrents de la classe 1 Anne<br>Des de la travelle administration de la classe 4 minutes de la classe 4 minutes de la classe 4 minutes de administration de administration | Nous                                    |                                                                                                    |
|----------------------------------------------------------------------------------------------------|-----------------------------------------|----------------------------------------------------------------------------------------------------|
| Control of control of the control of the control of  | sommes                                  | Information X                                                                                                    |
| And Andrew Andrew Andre  | dans le cas                             |                                                                                                    |
| Description         Control of the second second secon                                  | d'un                                    | Pour ce numéro F.A.P.A.C., il y a 2 licences propriétaires concours. Vous                                                                                         |
|                                                                                                    | conducteur                              | allez devoir Saisir un numero de licence proprietaire concours                                                                                                    |
|                                                                                                    | licencié                                |                                                                                                    |
| The spectratory ANICALE CANNEL DE VILLING ST PAIR. Communica BAR (2018) 012010 012010 012010 01000000 01000000                                                                                                    | dans deux                               | IE OK                                                                                                    |
| 1 1 1 1 1                                                                                                    |                                         |                                                                                                    |
| clubs avec le même chien.                                                                                                    |                                         |                                                                                                    |
| clubs avec le même chien.<br>- Recherche dans la base<br>Numéro<br>F.A.P.A.C. propriétaire                                                                                                    | <i>ProGIC</i><br>Numéro<br>e conducteur | Tapez un des deux numéros de licence du conducteur<br>(ce numéro doit être précisé par le conducteur sur sa<br>feuille d'engagement). Validez par la touche entée |
| <ul> <li>Recherche dans la base<br/>Numéro<br/>F.A.P.A.C. propriétaire</li> <li>274035</li> <li>332032</li> </ul>                                                                                                    | <i>ProGIC</i><br>Numéro<br>conducteur   | Tapez un des deux numéros de licence du conducteur<br>(ce numéro doit être précisé par le conducteur sur sa<br>feuille d'engagement). Validez par la touche entée |
| <ul> <li>Clubs avec le même chien.</li> <li><i>Recherche dans la base</i><br/>Numéro<br/>F.A.P.A.C. propriétaire</li> <li>274035</li> <li>332032</li> <li><i>Ajouter - supprimer un engage</i></li> </ul>                                                                                                    | ProGIC<br>Numéro<br>conducteur          | Tapez un des deux numéros de licence du conducteur<br>(ce numéro doit être précisé par le conducteur sur sa<br>feuille d'engagement). Validez par la touche entée |

La licence est bien celle que vous souhaitez insérer, cliquez sur le bouton **Ajouter l'engagement** La licence ne correspond pas à votre choix, cliquez sur le bouton **Effacer la recherche** 

#### 9-1-5 Cas particulier – Récupération dans une classe d'un engagé d'une autre classe.

l'engagement

Cas classique du chien ayant obtenu son brevet et qui souhaite concourir en classe 1 le jour de son brevet.

| Choix de la base de recherche pour une licence |                              |  |  |  |
|------------------------------------------------|------------------------------|--|--|--|
| O Base Licence ProGIC                          | • Base des engagés éxistants |  |  |  |
|                                                |                              |  |  |  |

l'engagement

Cocher Base des engagés existants

recherche

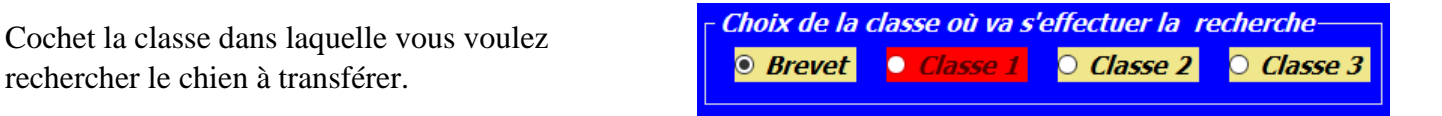

 Tapez le F.A.P.A.C. dans le rectangle Recherche dans la liste du brevet puis validez par la touche entrée.

 La licence s'affiche.

 Recherche dans la

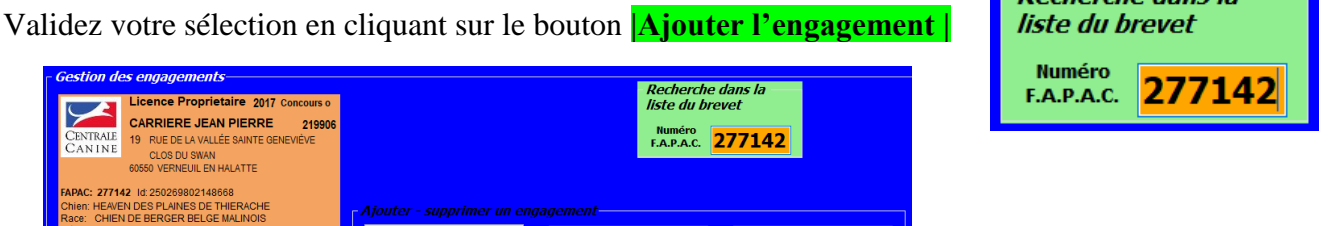

<u>Très important</u> : L'opération de transfert d'un engagement peut se faire avec ou sans connexion à internet. À LA CONDITION QUE LA SAISIE DES POINTAGES N'A PAS ÉTÉ COMMENCEE

#### 9-2 Voir la liste des engagés

| Prog                                                                               | ran                                                      | nme (                                                                                          | le Ge                                                                                                    | stion Informatisé                                                                                                    | e des Con                                                                          | cours CUN-CBG                                                                                                    | onfigurer la l                                                                                                    | iste des concurrent                                                                                                    | ts de la classe 2 🛛 🗛                                                                                                    | fe 🛛                                                                                |
|------------------------------------------------------------------------------------|----------------------------------------------------------|------------------------------------------------------------------------------------------------|----------------------------------------------------------------------------------------------------|----------------------------------------------------------------------------------------------------|------------------------------------------------------------------------------------|----------------------------------------------------------------------------------------------------|----------------------------------------------------------------------------------------------------|----------------------------------------------------------------------------------------------------|----------------------------------------------------------------------------------------------------|-------------------------------------------------------------------------------------|
| Chob                                                                               | de k                                                     | o base e                                                                                       | e reche                                                                                                    | rche pour une licence                                                                                                    |                                                                                    |                                                                                                    |                                                                                                    | Nombre de chi                                                                                                    | ens                                                                                                    |                                                                                     |
| 🖲 Bə.                                                                              | ie Lio                                                   | ence Pr                                                                                        | <i>GIC</i>                                                                                                  | Base des engagés éxista                                                                                                    | ants                                                                               |                                                                                                    |                                                                                                    | ennante                                                                                                    | 10 blance                                                                                                    | 0                                                                                   |
|                                                                                    |                                                          |                                                                                                |                                                                                                    |                                                                                                    |                                                                                    |                                                                                                    |                                                                                                    | conjungeou                                                                                                    | 10                                                                                                    | <u> </u>                                                                            |
| N CAN                                                                              | BALE<br>INE                                              | s cvigas                                                                                       | ement                                                                                                    | Rech<br>B<br>TA                                                                                                    | erche dans la .<br>anèro Bu<br>LP.A.C. prop                                        | <i>base ProGIC</i><br>miro Rumies<br>elitaire conducteur                                                                                                    |                                                                                                    |                                                                                                    | Choix du Statut<br>Chien à Juper (CJ)<br>Chien en blanc (CB)                                                                                                    |                                                                                     |
| EAPAC<br>Chieft                                                                    |                                                          | м                                                                                              |                                                                                                    | Cond                                                                                                    | lucteur:                                                                           |                                                                                                    | Cha                                                                                                    | nger de conducteur                                                                                                    | Quitter et enregistrer<br>liste des engagés                                                                                                    | r la                                                                                |
| Race<br>Nik(k))<br>Cua:                                                            | •                                                        | Ser                                                                                            | . ct                                                                                                    |                                                                                                    | Ajouter<br>I'engagemer                                                             | nt Fun expansion<br>Supprim<br>Fengagen                                                                                                    | er<br>ent                                                                                                    | Effacer la<br>recherche                                                                                                    | Voir/Imprimer la lis<br>des engagés                                                                                                    | te                                                                                  |
|                                                                                    |                                                          |                                                                                                |                                                                                                    |                                                                                                    |                                                                                    |                                                                                                    |                                                                                                    |                                                                                                    |                                                                                                    |                                                                                     |
| Liste                                                                              | des e                                                    | ngagés                                                                                         |                                                                                                    |                                                                                                    |                                                                                    |                                                                                                    |                                                                                                    |                                                                                                    |                                                                                                    |                                                                                     |
| Satt                                                                               | des e<br>N'in.                                           | NTA.                                                                                           | N' P10                                                                                                    | Nors chien                                                                                                    | Ra                                                                                 | 5C9                                                                                                    | Identifiant                                                                                                    | Nom du propriétaire                                                                                                    | Nom du conducteur                                                                                                    | Club                                                                                |
| SaM<br>CJ                                                                          | Nin.<br>1                                                | N'FA.<br>358575                                                                                | N' Pto<br>307764                                                                                            | Non chien<br>HIGH CLASS PLAYER DIT HOUS                                                                                                    | TON DUCL. BE                                                                       | KOP<br>ERGER AUSTRALIEN                                                                                                    | Identifiant<br>256268710227171                                                                                                    | Nom du propriétaire<br>BRESO FABRICE                                                                                                    | Nom du conducteur<br>BRESO FABRICE                                                                                                    | Club<br>TRAI                                                                        |
| Sam<br>CJ<br>CJ                                                                    | N In.<br>1<br>2                                          | N°FA.<br>358575<br>571165                                                                      | N' Pto<br>307784<br>528312                                                                                  | Nors chien<br>HIGH CLASS PLAYER DIT HOUS<br>LADY LAKA                                                                                                    | TON DUCL. BE                                                                       | KR<br>IRGER AUSTRALIEN<br>IRGER AUSTRALIEN                                                                                                    | Identifiant<br>250268710227171<br>250299006456940                                                                                                    | Nom du propriétaire<br>BRESO FABRICE<br>HAROUARD ANGELIQUE                                                                                                    | Nom du conductivar<br>BRESO FABRICE<br>HAROUARD ANGELIQUE                                                                                                    | Club<br>TRAI<br>UNIO                                                                |
| 38M<br>CJ<br>CJ<br>CJ                                                              | 105 C<br>N'In<br>1<br>2<br>3                             | N°FA.<br>358575<br>571165<br>96510                                                             | N' Pro<br>307784<br>528312<br>307818                                                                        | Nore chien<br>HIGH CLASS PLAYER DIT HOUS<br>LADY LANA<br>GUMALINE DU DOMAINE DE NO                                                                                                    | TON DUCL. BE<br>IN REVE BR                                                         | KOP<br>ERGER AUSTRALIEN<br>ERGER AUSTRALIEN<br>RAQUE DE WEIMAR A POL COUR'                                                                                                    | Identifiant<br>250268710027171<br>250299606456940<br>F 250298001777799                                                                                                    | Non di propriétaire<br>BRESO FABRICE<br>HAROUARD ANGELIQUE<br>SCHMITT AUDREY                                                                                                    | Nom du conductivar<br>BRESO PABRICE<br>HAROLARD ANGELIQUE<br>SCHMITT ALDREY                                                                                                    | CLB<br>TRAI<br>UNO<br>TRAI                                                          |
| Sant<br>CJ<br>CJ<br>CJ<br>CJ<br>CJ<br>CJ<br>CJ<br>CJ<br>CJ<br>CJ<br>CJ<br>CJ<br>CJ | Acts of<br>N°10<br>1<br>2<br>3<br>4                      | N° F.A.<br>358575<br>571165<br>96510<br>571158                                                 | N' Pto<br>307784<br>528312<br>307818<br>528305                                                              | Non chien<br>HIGH CLASS PLAYER DIT HOUS<br>LADY LAKA<br>GUIMALINE DU DOMAINE DE MO<br>LOUISTIC                                                                                                    | TON DUCL. BE<br>BE<br>IN REVE BR<br>OH                                             | ICO<br>IPIGER ALIS TRALEN<br>IPIGER ALIS TRALEN<br>NAQUE DE WEIMAR A POL COUR<br>HEN DE BERGER BELGE MALINO                                                                                                    | Identifiant<br>250250710027171<br>250299606456940<br>T 250299801777799<br>S 2502998002299843                                                                                       | Non du propriétaire<br>BRESO FABRICE<br>HAROUARD ANGELIQUE<br>SCHMITT AUDREY<br>DOBIONY DOMINIQUE                                                                                                    | Nom de conductivar<br>BRESO FABRICE<br>HARIOLIARO ANGELIQUE<br>SCHMITT ALDREY<br>DOBIGNY DOMINIQUE                                                                                                    | CLE<br>TRAI<br>UNO<br>TRAI<br>UNO                                                   |
|                                                                                    | N'in.<br>1<br>2<br>3<br>4<br>5                           | N°FA.<br>350575<br>571165<br>96510<br>571158<br>350629                                         | N' Pio<br>307784<br>528312<br>307818<br>528305<br>307825                                                    | Nom chien<br>HIGH CLARS PLAYER DIT HOUS<br>LADY LAKA<br>GUIMAINE DU DOMANE DE NO<br>LOUSTIC<br>FAME DE LA PLANE DE LA SOU                                                                                                    | TON DUCL. BE<br>BE<br>IN REVE BR<br>OH<br>FFEL BE                                  | ICO<br>ERGER AUSTRALEN<br>BROUE DE WEIMAR A POL COUR<br>HEN DE BERGER BELGE MALINO<br>IRGER ALLEMAND                                                                                                    | Identifiant<br>202068710227171<br>25229600456940<br>F 252299002456940<br>8 25229900229943<br>26209900229943                                                                        | Nom du propriétaire<br>BRESO FABRICE<br>HARDOUARD ANGELIQUE<br>SCHAITT AUDREY<br>DOBIONY DOMINIQUE<br>CADUELIN CATHEIRINE                                                                                                    | Non du conducteur<br>BRESIS PARRICE<br>HARIOLARID ANGELIQUE<br>SCHAITT ALQREY<br>DOBIONY DOMINIQUE<br>CAQUELIN CATHEIRINE                                                                                                    | CLD<br>TRAI<br>UNO<br>TRAI<br>UNO<br>TRAI                                           |
|                                                                                    | N in.<br>1<br>2<br>3<br>4<br>5<br>6<br>7                 | N°F A.<br>350575<br>571165<br>96510<br>571158<br>350629<br>325249                              | N' Pto<br>307784<br>528312<br>307818<br>528305<br>307825<br>333169                                          | Non chien<br>HIGH CLASS PLAYER DIT HOUS<br>LADY LAKA<br>GUMAUNE DU DOMAINE DE NO<br>LOUSTIC<br>FAME DE LA PLANE DE LA SOUR<br>CHODOITE                                                                                               | Fa<br>TON DU CL. BE<br>BE<br>IN REVE BR<br>OH<br>FFEL BE                           | ICO<br>ERGER AUSTRALIEN<br>ERGER AUSTRALIEN<br>HEN DE BERGER BLODE COUR<br>HEN DE BERGER BLODE MALINO<br>INGER ALLIMWAD<br>DT TWEER                                                                                      | Identifiant<br>280388710227171<br>25029600458940<br>7 250298001777799<br>8 25029800229963<br>29029800227462<br>29029800227462                                                      | Nom du propriétaire<br>BRESO PADRICE<br>HAROUARO ANGELIQUE<br>SCHMITT AUDREY<br>DOBIONY DOMINOLIE<br>CADUELIN CATHERINE<br>CHARON MARE MADELENE<br>CHARON MARE MADELENE                                                                                                | Non du conducteur<br>BRESO FABRICE<br>HAROLARD ANDELIQUE<br>SCHMTT AUDREY<br>DOBIONY DOMINIQUE<br>CADUELIN CATHERINE<br>CHARON MARE MADELEINE<br>CONSELIN CATHERINE                                                                                                    | CLE<br>TRAI<br>UNO<br>TRAI<br>UNO<br>TRAI<br>EDUX                                   |
|                                                                                    | N In.<br>1<br>2<br>3<br>4<br>5<br>6<br>7<br>8            | N° F A.<br>350575<br>571165<br>96510<br>571158<br>350629<br>332249<br>350643<br>511000         | N' Pto<br>307784<br>528312<br>307818<br>528305<br>307825<br>307825<br>333189<br>307849                      | Nort chien<br>HIGH CLASS PLAYER DIT HOUS<br>LADY LAKA<br>GUMALNE DU DOMAINE DE MO<br>LOUSTIC<br>FAME DE LA PLANE DE LA SOLI<br>OHDOITTE<br>LYANRADES FELLIS DE ORA<br>LOU                                                            | Fa<br>TON DUICL. BE<br>IN REVE BR<br>OH<br>PPEL BE<br>RC<br>GC                     | ICP<br>ENCER ALISTRALEN<br>ENCER ALISTRALEN<br>RAOLE DE WEIMAR A POL COLR<br>EN DE BENGER BELGE MALINO<br>ENCER ALIEMAND<br>DE TWEILER<br>DLEEN RETREVER<br>STOLED OLI IF                                                | Identifiant<br>28286871(0227131<br>28289800456840<br>7 28289801777799<br>8 28289800229943<br>28289800229142<br>282898002291298<br>282898000213141                                  | Non du propriétaire<br>BRESO PABRICE<br>HAROLARO ANBELIQUE<br>SCHMTT AUDREY<br>DOBIENY DOMINIQUE<br>CADUELIN CATHERINE<br>CADUELIN CATHERINE<br>SADIS AUDREY<br>HATTER MORE F                                                                                          | Non du conducteur<br>BRESO PADRICE<br>HAROLAPO ANGELLOJE<br>SCHMITT ALDREY<br>DOBLON DOMINIQUE<br>CAQUELIN CATHERNE<br>CAQUELIN CATHERNE<br>CHACON MARE MADELENE<br>SACIS ALDREY<br>MATSUR MODELENE                                                                                                    | CLE<br>TRAI<br>UNIO<br>TRAI<br>UNIO<br>TRAI<br>EDUX<br>TRAI                         |
| 8 3 3 3 3 3 3 3 3 3 3 3 3 3 3 3 3 3 3 3                                            | N In.,<br>1<br>2<br>3<br>4<br>5<br>6<br>7<br>8<br>8      | N° F.A.<br>350575<br>571165<br>96510<br>571158<br>350629<br>355643<br>571028<br>672028         | N° Pro<br>307784<br>528312<br>307818<br>528305<br>307825<br>333189<br>307849<br>528152<br>421821            | Non chen<br>High CLASS PLAYER DIT HOUS<br>LAOY LARA<br>GURALVE DU DOMAINE DE MO<br>LOUSTIC<br>HARE DE LA PLANE DE LA SOLI<br>CHOCOTTE<br>LINKRA DES FELLES DE ORA<br>LOU<br>EL ODE LA CITEE DES ORCHEE<br>EL ODE LA CITEE DES ORCHEE | Fa<br>TON DUCL. BE<br>IN REVE BR<br>OH<br>PPEL BE<br>RC<br>GC<br>BO<br>DO<br>FS BE | ICP<br>INTERER AUSTRALEN<br>ERGER AUSTRALEN<br>HADLE DE WEIMAR APOL COUR<br>HEND DE BRORG-BEUGE MALINO<br>INTER ALEMAND<br>DI TWELER<br>DICEN RETRETVER<br>HOER OLLIE<br>HEIRE AL HAMAD                                  | Identificant<br>2002080710227777<br>20020900048840<br>20020900229940<br>200209000229940<br>200209000129402<br>20020900012940<br>20020794                                           | Non du propriétaire<br>BRESO PADRICE<br>HAROLARD ANGELOUE<br>SCHMITT AUDREY<br>ODBOIN DOMNOLE<br>CADUELIN CATHERRE<br>CHACON MARE MADELENE<br>SADIS AUDREY<br>MITHE NACINE<br>DIRCHE AL HENDRE                                                                         | Non du conductivar<br>BRESIO F ABRICE<br>HAROLARIO ANGELIOUE<br>SOHRT T AUDREY<br>DOBIONY DOMINOLE<br>CARLEIN CATHERINE<br>CHACON MARIE MADELENE<br>SACHS AUDREY<br>MATHEN NAORE<br>DIREYER A UNIVERSIT                                                                                                    | CLE<br>TRAI<br>UNO<br>TRAI<br>EDU<br>TRAI<br>EDU<br>TRAI<br>TRAI                    |
|                                                                                    | N'in.<br>1<br>2<br>3<br>4<br>5<br>6<br>7<br>8<br>9<br>10 | N°FA.<br>350575<br>571165<br>96510<br>571158<br>350629<br>350643<br>571028<br>432737<br>522143 | N' Pro<br>307784<br>528312<br>307818<br>528305<br>307825<br>307849<br>528152<br>421873<br>463378            | Non chen<br>High CLASS PLAYER DIT HOUS<br>LADY LARA<br>GUMMARE OU DOMAINE DE MO<br>LOUSTRE OU DOMAINE DE MO<br>LOUSTRE DE LA PLANE DE LA SOLI<br>CHOOTTE<br>L'XMARADES FIELDS DE GRA<br>LOU<br>FLO DE LA CITEE DES ORCHOE<br>JET     | Fon DUICL. BE<br>BE<br>IN REVE BR<br>PPEL BE<br>RE<br>BO<br>EB BE<br>BO            | ICO<br>ERCER AUSTRALEN<br>ERCER AUSTRALEN<br>MOLE DE VERMAR APOL COUR<br>HEN DE BERGER BELGE MALIKO<br>IT WEILER<br>DUE NE ERRET<br>DUE NE ERRET<br>ERCER ALLEMAND<br>ERGER AULEMAND<br>ERGER AULEMAND<br>ERGER AULEMAND | Liseraffinat<br>28606871022777<br>25529000448440<br>25529800229943<br>25529800229943<br>255298000297482<br>25529900019441<br>25529900019441<br>25529900019441                      | Nom du propriétaire<br>BREISO FABRICE<br>HAROLARO ANGELQUE<br>SCHATT ALUDREY<br>DOBLINY DOBANQUE<br>CADLELIN CATHERRIE<br>SADIS AUDREY<br>MATHIS NACINE<br>DREYTER ALPHONSE<br>LEROLIS DANY                                                                            | Non du conducteur<br>BREISIO FARINCE<br>HAROUARO ANDELIQUE<br>SOHAITT JULIOEY<br>DOBINY DOMINIQUE<br>CAQUELIN CATHETRINE<br>CAQUELIN CATHETRINE<br>CARLON INARIA MADELINIE<br>SANIS AUDREY<br>MATHET NARONE<br>DIRIVER ALPHONEE<br>LERQUE DANY                                                                                                    | CLE<br>TRAI<br>UNO<br>TRAI<br>EDUX<br>TRAI<br>TRAI<br>TRAI<br>CLE                   |
|                                                                                    | N In.<br>1<br>2<br>3<br>4<br>5<br>6<br>7<br>8<br>9<br>10 | N°FA                                                                                           | N' Pro.<br>307784<br>528312<br>307818<br>528305<br>307828<br>307849<br>528192<br>528192<br>421873<br>463378 | Non class<br>INSER CLASS PLAYER OF HOUS<br>LOY LANA<br>GUMAUNE OU DOMAINE DE MO<br>LOURTIC<br>ANNE DE LA PLAYER DE LA SOUL<br>DHOOTTE<br>LINARA DES PRILES DE DRA<br>LOU<br>RAD DE LA TIEE DES ORCHDE<br>LET                         | FIN<br>TON DUICL. BE<br>IN REVE BR<br>PPEL BE<br>BD<br>EB BE<br>BD<br>BD           | NO<br>ERGER ALISTRALEN<br>BROER ALISTRALEN<br>BROER ALISTRALEN<br>BROER DALOE UN BROER BELGE MALINO<br>REITALENDE<br>DE BROER ALEMAND<br>DI WERER<br>BROER ALEMAND<br>DROER OOLLE                                        | Identifiant<br>2002/00/27777<br>2002/00/27777<br>2002/00/277799<br>8 2502/900/229940<br>2002/90/229940<br>2002/90/229940<br>2002/90/229940<br>2008/799<br>2009/00/239281           | Non-du propiñiste<br>BRESO FABRICE<br>HAROLARO ANGLEGUE<br>SOMETTA JUCECY<br>DOBLOY DOMINOLE<br>CANCEN NARE<br>ANDE AL DERIV<br>ANDE AL NORME<br>DERIVER AL HARONE<br>LERDUK DANY                                                                                      | Nm the conduction<br>BREAST FAILINGE<br>HARRONARCH NOELLOUE<br>SO-MITT AUGRECOUE<br>SO-MITT AUGRECOUE<br>CONCOMMANDE<br>CONCOMMANDE<br>AND AUGRECOUE<br>MATTER AUGRECOUE<br>MATTER AUGRECOUE<br>MATTER AUGRECOUE<br>DIEVER AUFORME<br>LERIOLIK DANY                                                                                                    | CLE<br>TRAI<br>UNIO<br>TRAI<br>EDUX<br>TRAI<br>TRAI<br>TRAI<br>CLUE                 |
|                                                                                    | N in.<br>1<br>2<br>3<br>4<br>5<br>6<br>7<br>8<br>9<br>10 | N°FA                                                                                           | N' Pro.<br>307784<br>528312<br>307818<br>528305<br>307828<br>307849<br>307849<br>528192<br>421873<br>463378 | Non chan<br>Herk Loads PLANER OF HOUS<br>UV/LARA<br>UV/LARA<br>UUMITC<br>FAME DE LA PLANE DE LA BOLI<br>ONDOTTE<br>L'INARA DES FIELDS DE DRA<br>UU<br>FLO DE LA CITEE DES ORCHDE<br>JET                                              | FD<br>TON DUICL. BE<br>IN REVE BR<br>PFEL BE<br>RG<br>GG<br>EB BE<br>BO            | INFERENTIALISTIALEN<br>URGER ALISTIALEN<br>VACUE DE VIERMAR APO COUR<br>HER HEN DE ERFORTER HELE MALAKO<br>URGER ALLEMAND<br>DE DE HET DE HER<br>HER HELEMAND<br>BROER ALLEMAND<br>SROER COLLE                           | Identifient<br>2008/871002777<br>2008/900645494<br>2502/9800777799<br>5 2502/9800777799<br>5 2502/9800727799<br>5 2502/980002128<br>2008/799<br>2502/980045136<br>2502/98002330231 | Non-du propiñilare<br>genzio rubalica:<br>schatt ruborez<br>obersky obwinkoue<br>obersky obwinkoue<br>obersky obwinkoue<br>okaceliu natherinne<br>skotis kuchetien<br>skotis kuchetien<br>bieter kuchetien<br>bieter kuchetien<br>bieter kuchetien<br>bieter kuchetien | Nim dis conductivar<br>person y Aparice<br>schedur y Aparice<br>schedur y Ap | CLE<br>TRAI<br>UNO<br>TRAI<br>EDUX<br>TRAI<br>TRAI<br>CLUE                          |
|                                                                                    | N In.<br>1<br>2<br>3<br>4<br>5<br>6<br>7<br>8<br>9<br>10 | N°FA.<br>350575<br>571165<br>96510<br>571158<br>350629<br>350643<br>571028<br>482737<br>522143 | N' Pro                                                                                                    | Not chen<br>HIGH CLASS FLAVER OT HOUS<br>LOVI LAAR<br>GUMAUKE OU DOMANE DE MO<br>LOUSTIC<br>FAME DE LA PLANE DE LA SOU<br>ONCOTTE<br>L'OUZALES FELLOS DE GRA<br>TAJO DE LA OTEE DES ORCHDE<br>JET                                    | Fa<br>TON DUICL. BE<br>BR<br>IN REVE BR<br>RE<br>RE<br>BD<br>BD<br>E8 BE<br>BD     | NOR<br>ERRETA ALS TRALEN<br>PROFE ALS TRALEN<br>SAGLE DE WIEMARA POL COUR<br>BREEF ALLEMAND<br>DIREEF ALLEMAND<br>DIREEF ALLEMAND<br>DIREEF ALLEMAND<br>DIREEF ALLEMAND                                                  | Identifiant<br>2008/8710027771<br>2008/8000458400<br>2008/800025402<br>2008/800027402<br>2008/800021702<br>2008/800021702<br>2008/800021702<br>2008/800021702<br>2008/8000218201   | Non-du propiñilate<br>difetito i valinice<br>HAROLANDO HAROLADE<br>DOBUMY DOMINOLE<br>CHICON MARIE AMOREILOUE<br>CHICON MARIE AMOREILEINE<br>SOLOS AL DETA<br>MITHER NACIME<br>LERICUR DANY                                                                            | Non de coducter<br>erest praisice<br>sondrift AUDREY<br>Opsigner<br>Opsigner Damike<br>Cause in Administration<br>Cause in Administration<br>Opsigner Damike<br>Mittele Model<br>Dietrer Andre Model<br>LeRick Dawy                                                                                                    | CLE<br>TRAI<br>UNIO<br>TRAI<br>UNIO<br>TRAI<br>EDUX<br>TRAI<br>TRAI<br>TRAI<br>CLUE |

Un « clic » sur le bouton Voir/Imprimer la liste des engagés | appelle la feuille « Excel » liste des engagés.

Voir/Imprimer la liste des engagés

|                                                                                                    |                                      |                  |                                                          | ListeEngage                                       | sibudis - Mo                            | de de compatibi                            |                                      | Jean-Pierre CARRIERE                        |         |
|----------------------------------------------------------------------------------------------------|--------------------------------------|------------------|----------------------------------------------------------|---------------------------------------------------|-----------------------------------------|--------------------------------------------|--------------------------------------|---------------------------------------------|---------|
| Enregistrer et                                                                                                    | Fichier Accueil Insérer              | Mise en page     | e Formules Données                                       | Révision                                          | Affichage                               | Complément                                 | s Équipe                             | ${f Q}$ Dites-nous ce que vous voulez faire | 🖻 Parta |
| quitter la feuille<br>Excel liste des<br>engagés puis<br>retour à la<br>feuille<br>configurer la<br>liste des<br>opponée | CENTRALE<br>CANINE<br>CANINE<br>CONC | Commi<br>cours d | So<br>ssion d'Utilisat<br>'obéissance - L<br>Club: AMICA | ciété Cer<br>ion Natior<br>iste des e<br>LE CANIN | ntrale<br>nale - C<br>engagé<br>NE DE 1 | Canine<br>chien de<br>s de la c<br>VILLERS | e<br>Berger e<br>lasse 2<br>S ST PAU | et de Garde<br>- Feuille 1/1<br>IL          |         |
| enyayes                                                                                                    |                                      |                  | Prop                                                     | riétaire                                          |                                         | N° licence                                 |                                      | Club                                        |         |
| Attention,                                                                                                    | Nom du chien                         | Nº F.A.P.A.C.    | Con                                                      | ducteur                                           |                                         | N° licence                                 |                                      | Régionale                                   |         |
| pour quitter la                                                                                                    | HIGH CLASS PLAYER DIT                |                  | M. BRESO FABRICE                                         |                                                   |                                         | 307764                                     | TRAINING CLU                         | B CANIN DE LA VALLEE DE LA BRUCHE           |         |
| feuille Excel                                                                                                    | HOUSTON DU CLAN MIKERO               | 358575           | M. BRESO FABRICE                                         |                                                   |                                         | 307764                                     | ASSOCIATION                          | CANINE TERRITORIALE DU BAS-RHIN             |         |
| cliquer sur le                                                                                                    |                                      | 5711/65          | Mme HAROUARD ANG                                         | ELIQUE                                            |                                         | 528312                                     | UNION SPORTI                         | VE DE BRESLES SECTION CANINE                |         |
| Douton vert                                                                                                    | LADY LAIKA                           | 5/1105           | Mme HAROUARD AND                                         | ELIQUE                                            |                                         | 528312                                     | ASSOCIATION                          | CANINE TERRITORIALE DE L'OISE               |         |
|                                                                                                    | GUIMAUVE DU DOMAINE DE               | 06510            | Mme SCHMITT AUDRI                                        | Y                                                 |                                         | 307818                                     | TRAINING CLU                         | B CANIN DE LA VALLEE DE LA BRUCHE           |         |
|                                                                                                    | MON REVE                             | 90310            | Mme SCHMITT AUDRI                                        | Y                                                 |                                         | 307818                                     | ASSOCIATION                          | CANINE TERRITORIALE DU BAS-RHIN             |         |
| Patientez                                                                                                    | LOUSTIC                              | 571158           | M. DOBIGNY DOMINI                                        | QUE                                               |                                         | 528305                                     | UNION SPORTI                         | VE DE BRESLES SECTION CANINE                |         |
| pendant le                                                                                                    | Lotshe                               | 5/1150           | M. DOBIGNY DOMINI                                        | QUE                                               |                                         | 528305                                     | ASSOCIATION                          | CANINE TERRITORIALE DE L'OISE               |         |
| téléchargement                                                                                                    | FAME DE LA PLAINE DE LA              | 259620           | Mme CAQUELIN CATH                                        | IERINE                                            |                                         | 307825                                     | TRAINING CLU                         | B CANIN DE LA VALLEE DE LA BRUCHE           |         |
| des feuilles                                                                                                    | SOUFFEL                              | 338029           | Mme CAQUELIN CATH                                        | IERINE                                            |                                         | 307825                                     | ASSOCIATION                          | CANINE TERRITORIALE DU BAS-RHIN             |         |
| "excel"                                                                                                    | CHOCOTTE                             | 285640           | Mme CHACON MARIE                                         | -MADELEINE                                        |                                         | 333169                                     | EDUCATION CA                         | ANINE DE VILLE S/S ANJOU                    |         |
|                                                                                                    | chocorre                             | 303049           | Mme CHACON MARIE                                         | -MADELEINE                                        |                                         | 333169                                     | ASSOCIATION                          | CANINE TERRITORIALE RHONE-ALPES             |         |
|                                                                                                    | L'KIARA DES FIELDS DE                | 258642           | Mme SACHS AUDREY                                         |                                                   |                                         | 307849                                     | TRAINING CLU                         | B CANIN DE LA VALLEE DE LA BRUCHE           |         |
|                                                                                                    | ORA                                  | 338043           | Mme SACHS AUDREY                                         |                                                   |                                         | 307849                                     | ASSOCIATION                          | CANINE TERRITORIALE DU BAS-RHIN             |         |
|                                                                                                    | LOU                                  | 571028           | Mme MATHIS NADINE                                        |                                                   |                                         | 528152                                     | TRAINING CLU                         | B CANIN DE LA VALLEE DE LA BRUCHE           |         |
|                                                                                                    | 100                                  | 5/1028           | Mme MATHIS NADINE                                        |                                                   |                                         | 528152                                     | ASSOCIATION                          | CANINE TERRITORIALE DU BAS-RHIN             |         |
|                                                                                                    | FLO DE LA CITEE DES                  | 492727           | M. DREYER ALPHONS                                        | E                                                 |                                         | 421873                                     | TRAINING CLU                         | B CANIN DE LA VALLEE DE LA BRUCHE           |         |
|                                                                                                    | ORCHIDEES                            | 402/3/           | M. DREYER ALPHONS                                        | E                                                 |                                         | 421873                                     | ASSOCIATION                          | CANINE TERRITORIALE DU BAS-RHIN             |         |
|                                                                                                    | E                                    |                  | Mma I FROUV DANU                                         |                                                   |                                         | 162270                                     | CLUB CUNODE                          | TI F CUALIFIENOIS MONTURI ON                |         |
|                                                                                                    | Feuille1                             | ( <del>+</del> ) |                                                          |                                                   |                                         |                                            | : 4                                  |                                             | Þ       |

Un « clic » sur le bouton **| Enregistrer et quitter la feuille Excel liste des engagés puis retour à la feuille configurer la liste des engagés |** permet le retour à la page écran créer la liste des engagés.

<u>Conseil :</u> À la fin de la saisie des engagés d'une classe et avant de commencer la saisie des pointages il est fortement conseillé d'en imprimer la liste.

<u>Très important :</u> Quittez cette page écran par un « clic » sur le bouton vert et non sur la croix du bandeau supérieur de la feuille Excel.

#### 9-3 Voir la liste vétérinaire

| Programme de Gestion Im<br>Teales   Break   Cherry   Ch | Beneratisée des Concours CUN-CBG     The subside de soucces       Beneratisée des Concours CUN-CBG     The subside de soucces       Beneratisée de soucces     The subside de soucces       Beneratisée de soucces     The subside de soucces       Beneratisée de soucces     The subside de soucces       Beneratisée de soucces     The subside de soucces       Beneratisée de soucces     The subside de soucces       Beneratisée de soucces     The su | Un « clic » sur le<br>appelle la feuille                                                                          | e menu <mark>Voir la liste vété<br/>« Excel » liste vétérinaire</mark> | é <b>rinaire  </b><br>e.                                          |
|---------------------------------------------------------|----------------------------------------------------------------------------------------------------|----------------------------------------------------------------------------------------------------|------------------------------------------------------------------------|-------------------------------------------------------------------|
| Classe 2                                                | Classe 3                                                                                                    |                                                                                                    |                                                                        |                                                                   |
| Crée                                                    | er la liste des concurren                                                                                                    | ts   · · ·                                                                                                    | Voir la liste vété                                                     | rinaire                                                           |
|                                                         | Enregistrement automatique 💽 📮 😏 -                                                                                                    | ्रे - 🖻 = ListeVeterinaire2.xls - Mode                                                                            | e de compatibilité - Excel J                                           | ean-Pierre CARRIERE 📼 –                                           |
| Enrogistror of                                          | Fichier Accueil Insérer Mise en page                                                                                                    | <br>Formules Données Révision Affichage                                                                           | Compléments Équipe Q Dites-nous ce que vo                              | ous voulez faire                                                  |
| quitter la feuille                                      |                                                                                                    |                                                                                                    | . faulth 1/2                                                           |                                                                   |
| Excel liste<br>vétérinaire                              | CENTRALE DESCEN                                                                                                    | Liste veterinal                                                                                                   | re - teuille 1/2                                                       |                                                                   |
|                                                         | CANINE IT IN CAREE CONCOL                                                                                                    | urs organisé par: AMICALE CANIN                                                                                   | NE DE VILLERS ST PAUL                                                  |                                                                   |
| Attention,                                              | Date de la classe: 2                                                                                                    | 5/03/2017 et 26/03/2017                                                                                           | Classe: Classe 2                                                       |                                                                   |
| feuille Excel                                           | Chien engagé - n° d'ins                                                                                                    | CLASS PLAYER DIT HOUSTON DUI CLAN MI                                                                              | Chien engagé - n° d'insc                                               | ription: 5                                                        |
| cliquer sur le                                          | Licence n*: 307764                                                                                                    | BERGER AUSTRALIEN<br>LOF 33844id.2502687/0227171-02/06/2012                                                       | Licence n*: 307825                                                     | BERGER ALLEN<br>LOF633268id 25026960282                           |
| Douton vert                                             | Observation(s)                                                                                                    | (SUNCHASER KNIGHTLY COURAGE « DOINTHE BESTS /<br>, CAW MELODY OF WHITSUNDAY RANCH)                                | Observation(s)                                                         | (DIGGER VON DER MAINEICHE « 8.<br>≥ BERGER I                      |
|                                                         |                                                                                                    | C.T. 105985 - LICENCE N'307764 - FAPAC 358579                                                                     |                                                                        | C.T. 102233 - LICENCE N'307                                       |
|                                                         |                                                                                                    | Pro:M. BRESO FABRICE                                                                                              |                                                                        | N<br>Pro: Mme CAQUELIN                                            |
| Patientez                                               |                                                                                                    | 5 RUE DU MAIRE TOUCHEMANN<br>67280 URMATT                                                                         |                                                                        | 4 RUE DES GROS<br>67130 LUTZELH                                   |
| téléchargement                                          | Chien engagé - n° d'ins                                                                                                    | cription: 2                                                                                                    | Chien engagé - n° d'insc                                               | ription: 6                                                        |
| des feuilles<br>"oxcol"                                 | Conducteur: Mme HAROUARD ANGELIQUE                                                                                                    | LADY LAIKA<br>BERGER AUSTRALIEN                                                                                   | Conducteur: Mme CHACON MARIE-MADELEINE                                 | CHOCOTT<br>BOITWEILE                                              |
| CALCI                                                   | Licence nº: 528312                                                                                                    | id. 250269606456940 - 09/05/2015                                                                                  | Licence n°: 333109                                                     | id. 250269700261299+                                              |
|                                                         | Cuservation(s)                                                                                                    | ► C T 11203 - LICENCE N:528312 - EADAC 571165                                                                     | Observation(s)                                                         | C T 0 - LICENCE N:333:165                                         |
|                                                         |                                                                                                    | CUNION SPORTIVE DE BRESLES SECTION CANINE 2250                                                                    |                                                                        | EDUCATION CANINE DE VILLE                                         |
|                                                         |                                                                                                    | Pro: Mme HAROUARD ANGELIQUE<br>37 RUE MARCEL DASSAULT<br>60480 MUIDORGE                                           |                                                                        | Pro: Mme CHACON MAR<br>42 RUE VERG<br>vide<br>38150 ROUSSIL       |
|                                                         | Chien engagé - n° d'ins                                                                                                    | cription: 3                                                                                                    | Chien engagé - n° d'insc                                               | ription: 7                                                        |
|                                                         | Licence n*: 307818,00                                                                                                    | GUIMAUVE DU DOMAINE DE MON REVE<br>BRAQUE DE VEIMAR A POIL COURT M                                                | Licence n*: 307849                                                     | L'KIARA DES FIELI<br>GOLDEN RETRI                                 |
|                                                         | Observation(s)                                                                                                    | FD0 FIGHTERDES GUERRIERS D'ARGENT « ADRA DU<br>IFD0 FIGHTERDES GUERRIERS D'ARGENT « ADRA DU<br>DDMANE DU BEUCHDT) | Observation(s)                                                         | UUF 14783 Ad. 25026850081<br>(JAKO'S MYSTIC TOUCH « HALLE<br>ORA) |
|                                                         |                                                                                                    | C T 103813 - LICENCE N:307818 - FAPA C 96510                                                                      |                                                                        | C T 113758 - LICENCE N'307                                        |
|                                                         | Liste1 Liste2 (+)                                                                                                    |                                                                                                    | : •                                                                    | -                                                                 |
|                                                         | Prét                                                                                                    |                                                                                                    | III CALL AND DESCRIPTION OF THE OWNER OF THE OWNER                     |                                                                   |
| 🗌 🔿 Taper ici p                                         | oour rechercher 📮 🔲                                                                                                    | 🔁 💁 🔝 🔚 🔂 🔇                                                                                                    | 🔍 🚅 🐠 💹 📰                                                              | 📕 \land 🦁 🧖 🗸                                                     |

Un « clic » sur le bouton **Enregistrer et quitter la feuille Excel liste vétérinaire** permet le retour à la page écran Menu saisie du concours.

<u>Très important :</u> Quittez cette page écran par un « clic » sur le bouton vert et non sur la croix du bandeau supérieur de la feuille Excel.

#### Chapitre 10 : Menu saisie du concours – Créer la classe

#### 10-1 Créer la classe

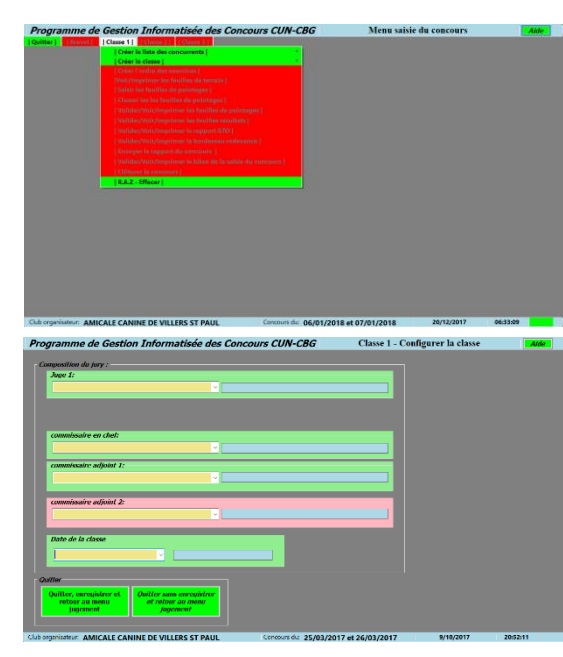

Un « clic » sur le menu **Créer la classe** appelle la page écran Créer la classe.

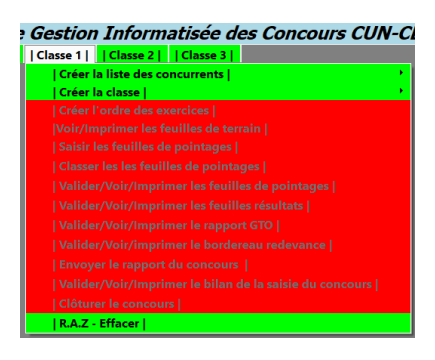

Page créer la classe

Un « clic » sur la liste déroulante Juge 1 permet de choisir le juge pour la classe considérée.

| Col | mposition du jury :  |   |                      |
|-----|----------------------|---|----------------------|
|     | Juge 1:              |   |                      |
|     | CARRIERE Jean-Pierre | ~ | CARRIERE Jean-Pierre |
|     |                      |   |                      |

Le choix du commissaire en chef et du commissaire adjoint 1 est obligatoire Le choix du commissaire adjoint 2 est facultatif

| <i>commissaire en chef:</i><br>ANTOVIAQUE Yoann     | ANTOVIAQ    | UE Yoann                                                    |
|-----------------------------------------------------|-------------|-------------------------------------------------------------|
| <i>commissaire adjoint 1:</i><br>BATAILLE Francette | V BATAILLE  | Francette                                                   |
| <i>commissaire adjoint 2:</i><br>BUTTEUX Nathalie   | V BUTTEUX 1 | Nathalie                                                    |
| - Date de la classe                                 | 25/03/2017  | Il faut absolument choisir une dat<br>Trois choix possibles |

 25/03/2017
 25/03/2017
 - Deux jours

 25/03/2017
 - Le premier jour seul

 25/03/2017
 - Le deuxième jour seul

Un « clic » sur le bouton **Quitter enregistrer et retour au menu saisie concours |** permet le retour au menu saisie concours et d'enregistrer la classe.

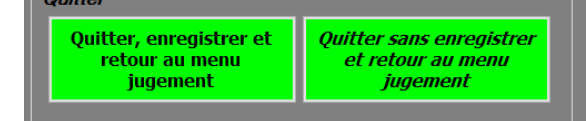

Un « clic » sur le bouton **Quitter sans enregistrer et** retour au menu saisie concours permet le retour au

menu saisie concours sans enregistrer la classe.

#### 10-2 Voir la page catalogue

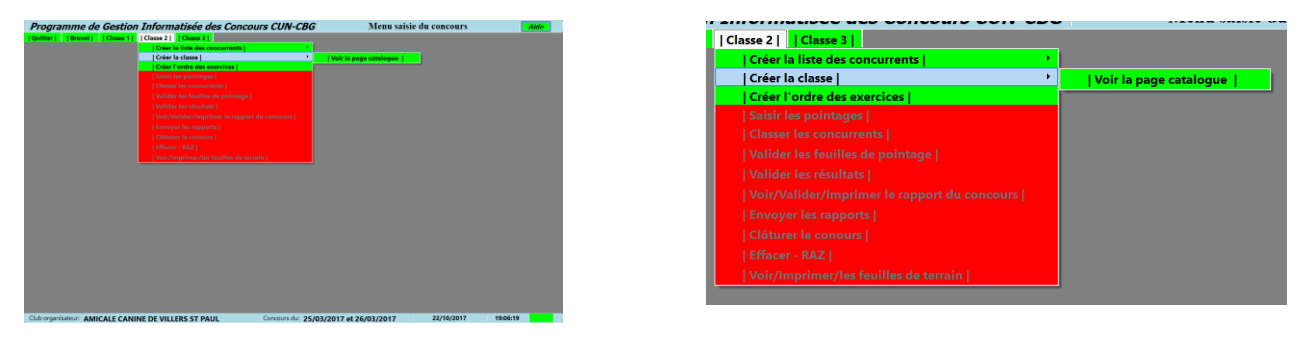

Un « clic » sur le menu **Voir la page catalogue** appelle la feuille « Excel » Programme de la classe. L'utilisation de cette fonction n'est pas une obligation, elle reste facultative.

|                                          | En       | registrement automatique 💽 🚦 🕤 - | 🗟 न 🖸 🗧 Feui   | lle_Catalogue_2.xls - Mode de com | patibilité - Excel Jean-Pierre CARRIERE 🖻 | -                                                                                         |            |
|------------------------------------------|----------|----------------------------------|----------------|-----------------------------------|-------------------------------------------|-------------------------------------------------------------------------------------------|------------|
| Enregistrer et                           | Fichi    | er Accueil Insérer Mise en page  | Formules Donné | es Révision Affichage             | Compléments Équipe Q Dites-le-nous        |                                                                                           | 🖻 Partager |
| quitter La<br>feuille Excel<br>catalogue | Cl       | asse 2                           |                | Programme                         | de la classe                              | COMMISSION<br>DUTILISATION<br>NATIONALE<br>CHESS<br>DE HEROIR<br>DE HEROIR<br>DE TE GARDE |            |
| Attention,                               | N°       | Nom du chion                     | Page(3).       | Conductour                        | Club                                      | Clt                                                                                       | Pte        |
| four quitter ia                          | - N      | HIGH CLASS PLAYER DIT            | BERGER         | conductedi                        | TRAINING CLUB CANIN DE LA                 | Cit                                                                                       |            |
| cliquer sur le                           | 1        | HOUSTON DU CLAN MIKERO           | AUSTRALIEN     | M. BRESO FABRICE                  | VALLEE DE LA BRUCHE                       |                                                                                           |            |
| bouton vert                              | 2        | ΙΑΟΥΙΑΙΚΑ                        | BERGER         | Mme HAROUARD                      | UNION SPORTIVE DE BRESLES                 |                                                                                           |            |
|                                          | <u> </u> | LADI LAIKA                       | AUSTRALIEN F   | ANGELIQUE                         | SECTION CANINE                            |                                                                                           |            |
|                                          | 3        | GUIMAUVE DU DOMAINE DE           | BRAQUE DE      | Mme SCHMITT                       | TRAINING CLUB CANIN DE LA                 |                                                                                           |            |
|                                          | <u> </u> | MON REVE                         | WEIMAR M       | AUDREY                            | VALLEE DE LA BRUCHE                       |                                                                                           |            |
|                                          | 4        | LOUSTIC                          | CHIEN DE       | M. DOBIGNY                        | UNION SPORTIVE DE BRESLES                 |                                                                                           |            |
| Patientez                                |          | FAME DE LA PLAINE DE LA          | BERGER         | DOMINIQUE<br>Mme CAOUELIN         | TRAINING CLUB CANIN DE LA                 |                                                                                           |            |
| pendant le                               | 5        | SOUFFEI                          | ALLEMANDE      | CATHEDINE                         | VALLEE DE LA DELICHE                      |                                                                                           |            |
| <i>téléchargement</i>                    | -        | SOUFFEL                          | ROTTWEILER     | Mme CHACON MARIE-                 | EDUCATION CANINE DE VILLE S/S             |                                                                                           |            |
| des feuilles                             | 6        | CHOCOTTE                         | М              | MADELEINE                         | ANJOU                                     |                                                                                           |            |
| "excel"                                  | -        |                                  | GOLDEN         |                                   | TRAINING CLUB CANIN DE LA                 |                                                                                           |            |
|                                          | 1        | L'KIAKA DES FIELDS DE OKA        | RETRIEVER F    | Mme SACHS AUDREY                  | VALLEE DE LA BRUCHE                       |                                                                                           |            |
|                                          | 8        | LOU                              | BORDER         | Mmo MATHIS NADINE                 | TRAINING CLUB CANIN DE LA                 |                                                                                           |            |
|                                          | ů        | LOC                              | COLLIE M       | MILE MATTINS NADINE               | VALLEE DE LA BRUCHE                       |                                                                                           |            |
|                                          | 9        | FLO DE LA CITEE DES              | BERGER         | M. DREYER                         | TRAINING CLUB CANIN DE LA                 |                                                                                           |            |
|                                          | -        | ORCHIDEES                        | ALLEMAND F     | ALPHONSE                          | VALLEE DE LA BRUCHE                       |                                                                                           |            |
|                                          | 10       | JET                              | BORDER         | Mme LEROUX DANY                   | CLUB CYNOPHILE CHAMPENOIS                 |                                                                                           |            |
|                                          |          |                                  | COLLIE M       |                                   | MONTHELON                                 |                                                                                           |            |
|                                          |          |                                  |                |                                   |                                           |                                                                                           |            |
|                                          |          |                                  |                |                                   |                                           |                                                                                           |            |
|                                          |          |                                  |                |                                   |                                           |                                                                                           |            |
|                                          |          |                                  |                |                                   |                                           |                                                                                           |            |
|                                          | -        | Programme_1     Programme        | _2 (+)         |                                   | : •                                       |                                                                                           | ►          |

Un « clic » sur le bouton **Enregistrer et quitter la feuille Excel liste catalogue** permet le retour à la page écran Menu saisie du concours.

<u>Très important :</u> Quittez cette page écran par un « clic » sur le bouton vert et non sur la croix du bandeau supérieur de la feuille Excel.

### Chapitre 11 : Menu saisie du concours – Créer l'ordre des exercices

#### 11-1 Créer l'ordre des exercices

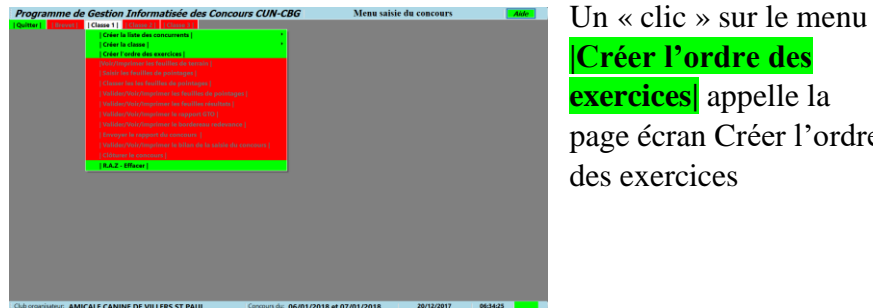

Créer l'ordre des exercices appelle la page écran Créer l'ordre des exercices

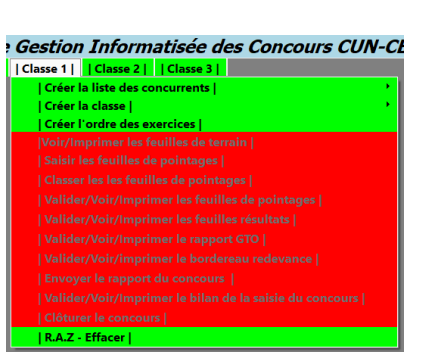

| Coef<br>2<br>3<br>3<br>4 | Rep.<br>20<br>21<br>22                               | - Ordre<br>Ordre                                                     | <i>des exercices et coefficients de la casse</i><br>Intitulé de l'exercice                     | Coe                          |
|--------------------------|------------------------------------------------------|----------------------------------------------------------------------|------------------------------------------------------------------------------------------------|------------------------------|
| Coef<br>2<br>3<br>3<br>4 | Rep.           20           21           22          | Ordre                                                                | Intitulé de l'exercice                                                                         | Coe                          |
| 2<br>3<br>3<br>4         | 20<br>21<br>22                                       |                                                                      |                                                                                                |                              |
| 3<br>3<br>4              | 21<br>22                                             |                                                                      |                                                                                                |                              |
| 3 4                      | 22                                                   |                                                                      |                                                                                                |                              |
| 4                        |                                                      |                                                                      |                                                                                                |                              |
| 4                        | 23                                                   |                                                                      |                                                                                                |                              |
| 4                        | 24                                                   |                                                                      |                                                                                                |                              |
| 3                        | 25                                                   |                                                                      |                                                                                                |                              |
| 4                        | 26                                                   |                                                                      |                                                                                                |                              |
| 3                        | 27                                                   |                                                                      |                                                                                                |                              |
| 4                        | 28                                                   |                                                                      |                                                                                                |                              |
| 2                        | 29                                                   |                                                                      |                                                                                                |                              |
|                          |                                                      |                                                                      |                                                                                                |                              |
| er / Réé<br>re des e     | nitialiser<br>xercices                               |                                                                      | Quitter<br>Enregistrer Vordre des<br>exercices et retour au menu<br>jugement<br>Quitter ProGIC |                              |
|                          | 4<br>3<br>4<br>2<br><i>r / Róć</i><br><i>e des e</i> | 4 26<br>3 27<br>4 28<br>2 29<br>r / Réénitialiser<br>e des exercices | 4 26<br>3 27<br>4 28<br>2 29<br>r / Réénitialiser<br>e des exercices                           | 4 26<br>3 27<br>4 28<br>2 29 |

L'ordre des exercices se crée dans le tableau de droite. Il faut faire glisser un exercice du tableau de gauche au tableau de droite.

| Programme de Gestion Informatisée des l             | Concou                   | N-C     | BG    | Classe 2 - Configurer l'ordre des exercices | Aide                                                   |      |  |
|-----------------------------------------------------|--------------------------|---------|-------|---------------------------------------------|--------------------------------------------------------|------|--|
| Exercices et coefficients de la classe              |                          |         | П     | Ordre d                                     | des exercices et coefficients de la casse              |      |  |
| Intitulé de l'exercice                              | Coef                     | Rep.    |       | Ordre                                       | Intitulé de l'exercice                                 | Coef |  |
| Positions en marchant                               | 3                        | 22      |       | 1                                           | Absence couchée en groupe pendant 2 mn concurrent hors | 2    |  |
| Rappel avec blocage debout                          | 4                        | 23      |       | 2                                           | Marche au pied                                         | 3    |  |
| En avant avec directions, couché et rappel          | 4                        | 24      |       | -                                           |                                                        |      |  |
| Rapport d'objet directionnel                        | 3                        | 25      |       |                                             |                                                        |      |  |
| Odorat et rapport                                   | 4                        | 26      |       |                                             |                                                        |      |  |
| Saut de la haie avec rapport d'objet métallique     | 3                        | 27      |       |                                             |                                                        |      |  |
| Positions à distance                                | 4                        | 28      |       |                                             |                                                        |      |  |
| Impression générale                                 | 2                        | 29      |       |                                             |                                                        |      |  |
|                                                     |                          |         |       |                                             |                                                        |      |  |
|                                                     |                          |         |       |                                             |                                                        |      |  |
|                                                     |                          |         |       |                                             |                                                        |      |  |
|                                                     |                          |         |       | _                                           |                                                        |      |  |
| Ordro das positions on marshart                     |                          |         |       |                                             | 0                                                      |      |  |
|                                                     |                          |         |       | Quiter                                      |                                                        |      |  |
| : debout, assis                                     |                          |         |       | Enregistrer l'ordre des                     |                                                        |      |  |
| : debout, couché                                    |                          |         |       |                                             | exercices et retour au menu<br>jugement                |      |  |
| : assis, couche                                     |                          |         |       |                                             | Jagement                                               |      |  |
| : couché, debout                                    | acer / Rée<br>rdro dos o | r       |       | Quitter ProGIC                              |                                                        |      |  |
| : couché, assis                                     |                          |         |       |                                             | Quiter Prode                                           |      |  |
|                                                     |                          |         |       |                                             |                                                        |      |  |
|                                                     |                          |         |       |                                             |                                                        |      |  |
|                                                     |                          |         |       |                                             |                                                        |      |  |
|                                                     |                          |         |       |                                             |                                                        |      |  |
| Chip organisateur AMICALE CANUNE DE VILLEDS ST DALL |                          | Conceur | e dur | 25 /02                                      | /2017 at 26/02/2017 22/10/2017                         |      |  |

Pour certain exercice après avoir cliqué sur une ligne, un tableau annexe apparaît à l'écran. Il faudra également cliquer sur une ligne de ce tableau

| Programme de Gestion Informatisée des                                                                                                    | Concou | rs CUN | -CBG    | Classe 2 - Configurer l'ordre des exercices            | Aide |  |
|----------------------------------------------------------------------------------------------------|--------|--------|---------|--------------------------------------------------------|------|--|
| Exercices et coefficients de la classe                                                                                                    |        |        | Ordre d | des exercices el coefficients de la casse              |      |  |
| Intitulé de l'exercice                                                                                                    | Coef   | Rep.   | Ordre   | Intitulé de l'exercice                                 | Coef |  |
|                                                                                                    |        |        | 1       | Absence couchée en groupe pendant 2 mn concurrent hors | 2    |  |
|                                                                                                    |        |        | 2       | Marche au pied                                         | 3    |  |
|                                                                                                    |        |        | 3       | Positions en marchant: debout, assis                   | 3    |  |
|                                                                                                    |        |        | 4       | Rappel avec blocage debout                             | 4    |  |
|                                                                                                    |        |        | 5       | En avant avec directions, couché et rappel             | 4    |  |
|                                                                                                    |        |        | 6       | Rapport d'objet directionnel                           | 3    |  |
|                                                                                                    |        |        | 7       | Odorat et rapport                                      | 4    |  |
|                                                                                                    |        |        | 8       | Saut de la haie avec rapport d'objet métallique        | 3    |  |
|                                                                                                    |        |        | 9       | Positions à distance: C-ADCADC                         | 4    |  |
|                                                                                                    |        |        | 10      | Impression générale                                    | 2    |  |
|                                                                                                    |        |        |         |                                                        |      |  |
| Quitter         Quitter         Enregistrer l'ordre des exercices et retour au menu jugement         Vordre des exercices         Quitter ProGIC |        |        |         |                                                        |      |  |
|                                                                                                    |        |        |         |                                                        |      |  |

Maintenant que l'ordre des exercices est déterminé, le bouton **Enregistrer l'ordre des exercices et retour au menu saisie du concours |** est passé au vert.

Un « clic » sur le bouton **Enregistrer l'ordre des exercices et retour au menu saisie du concours** enregistre l'ordre des exercices et permet le retour à la page écran menu saisie concours. Un « clic » sur le bouton **Quitter ProGIC** quitte le programme

Un « clic » sur le bouton **Effacer / Réinitialiser l'ordre des exercices** efface le contenu du tableau bleu et réaffiche tous les exercices dans le tableau kaki. Vous pouvez alors refaire l'ordre des exercices.

Un « clic » sur le bouton **Enregistrer et quitter le classeur Excel des feuilles de terrain** permet le retour à la page écran Menu saisie du concours.

# <u>Chapitre 12 :</u> Menu saisie du concours – Voir/Imprimer les feuilles de terrain

| Programme de Gest            | tion Informatisée des Concour        | s CUN-CBG               | Menu saisie du c | oncours           | Aide |
|------------------------------|--------------------------------------|-------------------------|------------------|-------------------|------|
| Quitter   Brovet   Class     | a 1   Classe 2   Classe 3            |                         |                  |                   |      |
| IC                           | réer la liste des concurrents        | •                       |                  |                   |      |
| IC                           | réer la classe                       |                         |                  |                   |      |
| Ic                           | réer l'ordre des exercices           |                         |                  |                   |      |
| (M                           | oir/Imprimer les feuilles de terrain |                         |                  |                   |      |
| 15                           | aisir les feuilles de pointages (    |                         |                  |                   |      |
| i c                          |                                      |                         |                  |                   |      |
| 19                           |                                      |                         |                  |                   |      |
| 19                           |                                      |                         |                  |                   |      |
| 19                           |                                      |                         |                  |                   |      |
| 17                           |                                      |                         |                  |                   |      |
| 10                           |                                      |                         |                  |                   |      |
| 14                           |                                      |                         |                  |                   |      |
| 10                           |                                      |                         |                  |                   |      |
| 18                           | LA.Z - Effacer                       |                         |                  |                   |      |
|                              |                                      |                         |                  |                   |      |
|                              |                                      |                         |                  |                   |      |
|                              |                                      |                         |                  |                   |      |
|                              |                                      |                         |                  |                   |      |
|                              |                                      |                         |                  |                   |      |
|                              |                                      |                         |                  |                   |      |
|                              |                                      |                         |                  |                   |      |
|                              |                                      |                         |                  |                   |      |
|                              |                                      |                         |                  |                   |      |
|                              |                                      |                         |                  |                   |      |
|                              |                                      |                         |                  |                   |      |
|                              |                                      |                         |                  |                   |      |
|                              |                                      |                         |                  |                   |      |
| Club organisateur: AMICALE C | ANINE DE VILLERS ST PAUL             | Concours da: 06/01/2018 | et 07/01/2018 2  | 0/12/2017 06:37:1 | 0    |
|                              |                                      |                         |                  |                   |      |

Un « clic » sur le menu **Voir/Imprimer/ les feuilles de terrain** appelle le classeur « Excel » contenant toutes les feuilles à utiliser pour la notation sur le terrain.

| e Gestion Informatisée des Concours CUN-C               |  |  |  |  |  |  |
|---------------------------------------------------------|--|--|--|--|--|--|
| Classe 1     Classe 2     Classe 3                      |  |  |  |  |  |  |
| Créer la liste des concurrents                          |  |  |  |  |  |  |
| Créer la classe   •                                     |  |  |  |  |  |  |
| Créer l'ordre des exercices                             |  |  |  |  |  |  |
| Voir/Imprimer les feuilles de terrain                   |  |  |  |  |  |  |
| Saisir les feuilles de pointages                        |  |  |  |  |  |  |
| Classer les les feuilles de pointages                   |  |  |  |  |  |  |
| Valider/Voir/Imprimer les feuilles de pointages         |  |  |  |  |  |  |
| Valider/Voir/Imprimer les feuilles résultats            |  |  |  |  |  |  |
| Valider/Voir/Imprimer le rapport GTO                    |  |  |  |  |  |  |
| Valider/Voir/imprimer le bordereau redevance            |  |  |  |  |  |  |
| Envoyer le rapport du concours                          |  |  |  |  |  |  |
| Valider/Voir/Imprimer le bilan de la saisie du concours |  |  |  |  |  |  |
| Clôturer le concours                                    |  |  |  |  |  |  |
| R.A.Z - Effacer                                         |  |  |  |  |  |  |

À partir de ce stade de la chronologie de la saisie ce menu sera toujours valide ce qui permettra en cas de besoin d'imprimer à tout moment les feuilles terrain.

|                                           | Enregistrement automatique 🤇                          |                      | <b>.</b> 5- | •• Fe        | uille          | Jean-Pierre C            | ARRIERE          | Ŧ         | - 0          | ×        |  |  |
|-------------------------------------------|-------------------------------------------------------|----------------------|-------------|--------------|----------------|--------------------------|------------------|-----------|--------------|----------|--|--|
| Enregistrer et                            | Fichier Accueil Insérer Mise                          | en pag   F           | ormules     | Données      | Révisior       | h Affichage              | Compléme         | er Équipe | ♀ Dites-le   | r 🖒      |  |  |
| quitter le<br>classeur Excel              | CONCOURS D'OBEISSANCE Classe 2 Homologué              |                      |             |              |                |                          |                  |           |              |          |  |  |
| des feuilles de<br>terrain                | Organisé par: AMICALE CANINE DE VILLERS ST PAUL       |                      |             |              |                |                          |                  |           |              |          |  |  |
|                                           | hien: HIGH CLASS PLAYE<br>BERGER AUSTRALIEN           | Le: 25/03/2          | 017         |              |                |                          |                  |           |              |          |  |  |
| Attention,                                | Club: TRAINING CLUB CAN<br>Gionale: ASSOCIATION CANIN | IN DE LA<br>JE TERRI | VALLEE      | DE LA B      | RUCHE<br>-RHIN |                          |                  |           | Inscription: | 1        |  |  |
| feuille Excel                             | opriétaire: M. BRESO FAE<br>onducteur: M. BRESO FAE   |                      |             |              | Nº de<br>Nº de | licence: ;<br>licence: ; | 307764<br>307764 | Passage:  |              |          |  |  |
| bouton vert                               |                                                       |                      |             |              |                |                          |                  |           |              |          |  |  |
|                                           | Exercices                                             | Note                 | Coef.       | Total        |                | Co                       | mmen             | taires    |              |          |  |  |
| Patientez<br>pendant le                   | ence couchée en groupe<br>dant 2 mn concurrent hors   |                      | 2           |              |                |                          |                  |           |              |          |  |  |
| téléchargement<br>des feuilles<br>"excel" | rche au pied                                          |                      | 3           |              |                |                          |                  |           |              |          |  |  |
|                                           | itions en marchant: debout,<br>is                     |                      | 3           |              |                |                          |                  |           |              |          |  |  |
|                                           | ppel avec blocage debout                              |                      | 4           |              |                |                          |                  |           |              |          |  |  |
| avant avec directions,<br>ché et rappel 4 |                                                       |                      |             |              |                |                          |                  |           |              |          |  |  |
|                                           | pport d'objet directionnel                            |                      | 3           |              |                |                          |                  |           |              | <b>.</b> |  |  |
|                                           | Concurrent_1 Concurrent_2 Conci (+) : (               |                      |             |              |                |                          | 100.%            |           |              |          |  |  |
|                                           | Pret                                                  |                      |             | The DE CE of |                |                          | = ۲              |           | +            | 100 76   |  |  |

<u>Très important :</u> Quittez cette page écran par un « clic » sur le bouton vert et non sur la croix du bandeau supérieur de la feuille Excel.

### **<u>Chapitre 13</u>**: Menu saisie du concours – Saisir les pointages

#### **13-1 Saisir les pointages**

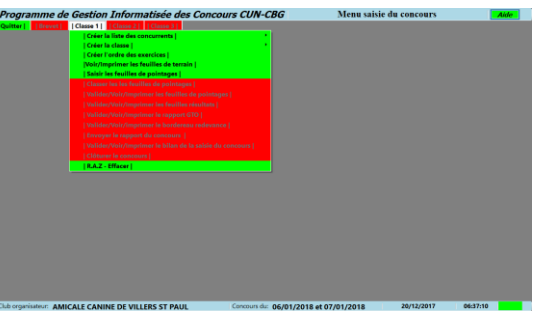

Un « clic » sur le menu Saisir les pointages appelle la page écran saisir les pointages. Après téléchargement de la page saisie les pointages, le message ci-dessous s'affiche.

| Gestion Informatisée des Concours CUN-C         |  |  |  |  |  |
|-------------------------------------------------|--|--|--|--|--|
| Classe 1   Classe 2   Classe 3                  |  |  |  |  |  |
| Créer la liste des concurrents                  |  |  |  |  |  |
| Créer la classe   *                             |  |  |  |  |  |
| Créer l'ordre des exercices                     |  |  |  |  |  |
| Voir/Imprimer les feuilles de terrain           |  |  |  |  |  |
| Saisir les feuilles de pointages                |  |  |  |  |  |
| Classer les les feuilles de pointages           |  |  |  |  |  |
| Valider/Voir/Imprimer les feuilles de pointages |  |  |  |  |  |
| Valider/Voir/Imprimer les feuilles résultats    |  |  |  |  |  |
| Valider/Voir/Imprimer le rapport GTO            |  |  |  |  |  |
| Valider/Voir/imprimer le bordereau redevance    |  |  |  |  |  |
| Envoyer le rapport du concours                  |  |  |  |  |  |
|                                                 |  |  |  |  |  |
| Clôturer le concours                            |  |  |  |  |  |
| R.A.Z - Effacer                                 |  |  |  |  |  |

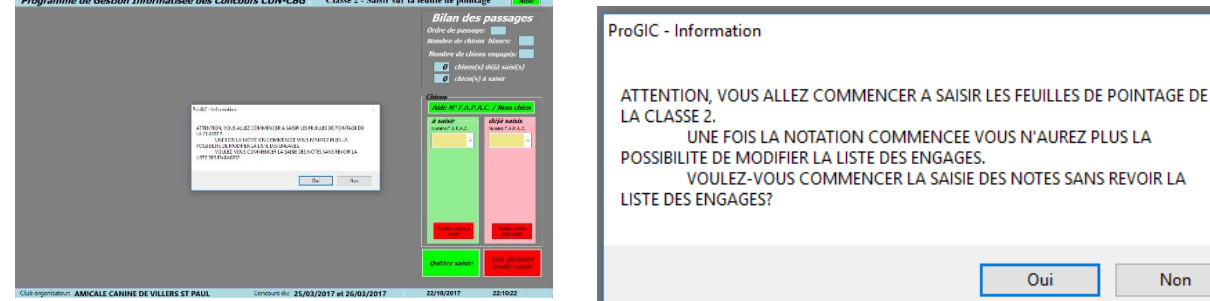

Vous cliquez sur | Non | le logiciel vous

renvoie à la page écran Créer la liste des engagés afin de vérifier votre liste d'engagés (voir chapitre 13). Vous cliquez sur | Oui |, vous allez pouvoir commencer la saisie des notes.

# Très important : Le fait de commencer à saisir les pointages d'une classe va vous interdire la modification de la liste des engagés.

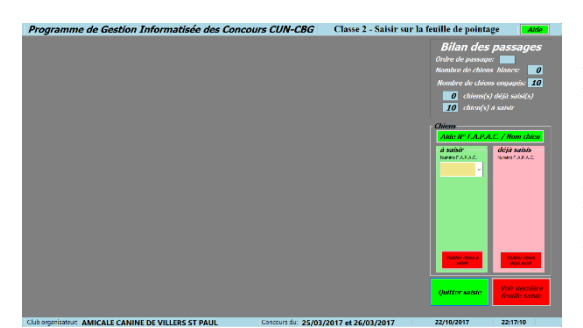

La première des opérations à effectuer va être le choix du chien à saisir.

Pour cela vous devez cliquer sur le numéro F.A.P.A.C. du chien considéré.

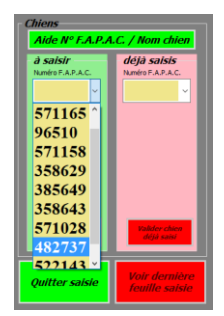

Non

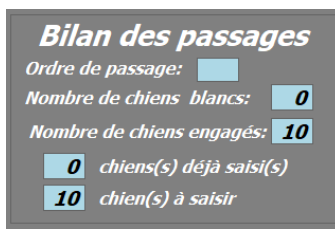

Le Bilan des passages vous informe sur l'avancement de la saisie

- -l'ordre de passage
- Nombre de chiens engagés
- Nombre de chiens déjà saisis
- Nombre de chiens à saisir

| Program          | nme de Gestion Informatisée des C                           | oncours CUN-CBG Classe 2 - Sai                 | isir sur la feuille de pointa; | ge Alde                        |                                          |                                     |                            |  |  |  |
|------------------|-------------------------------------------------------------|------------------------------------------------|--------------------------------|--------------------------------|------------------------------------------|-------------------------------------|----------------------------|--|--|--|
|                  | Aide à la sélection du numéro F.A.P.A.C. Bilan des passages |                                                |                                |                                | Aide à la sélection du numéro F A P A C  |                                     |                            |  |  |  |
| 358575           | Non du chien<br>HIGH CLASS PLAYER DIT HOUSTON DU CL         | Nom du conducteur<br>M BRESO FABRICE           | Nombre de passage.             | . Idente Sta                   | Alde a la selection du numero r.A.F.A.C. |                                     |                            |  |  |  |
| 571165           | LADY LAKA                                                   | Mme HAROUARD ANGELIQUE                         | Nombre de chien                | n engagein:                    | N° E A P Nom du chien Nom du conducteur  |                                     |                            |  |  |  |
| 571158           | LODSTIC                                                     | M DOBIONY DOMINIQUE                            | 🚺 chiens(s)                    |                                | 050575                                   |                                     |                            |  |  |  |
| 358629           | FAME DE LA PLAINE DE LA SOUFFEL                             | Mme CAQUELIN CATHERINE                         | O chien(s);                    |                                | 358575                                   | HIGH CLASS PLAYER DIT HOUSTON DU CL | M. BRESO FABRICE           |  |  |  |
| 385649<br>358843 | CHOCOTTE<br>L'KIARA DES FIELDS DE ORA                       | Mme CHACON MARIE-MADELEINE<br>Mme SACHS AUDREY | Chians                         |                                | 571165                                   | LADY LAIKA                          | Mme HAROUARD ANGELIQUE     |  |  |  |
| 482737           | FLO DE LA CITEE DES ORCHIDEES                               | MINE MATHES NADINE<br>M. DREYER ALPHONSE       | a saisir                       | dėja subis                     | 96510                                    | GUIMAUVE DU DOMAINE DE MON REVE     | Mme SCHMITT AUDREY         |  |  |  |
| 507 145          | 3-1                                                         | MING I FHOLIX DANT                             | The Stratke                    | NURUPAPAC.                     | 571158                                   | LOUSTIC                             | M. DOBIGNY DOMINIQUE       |  |  |  |
|                  |                                                             |                                                | 571165                         |                                | 358629                                   | FAME DE LA PLAINE DE LA SOUFFEL     | Mme CAQUELIN CATHERINE     |  |  |  |
|                  |                                                             |                                                | 571158                         |                                | 385649                                   | CHOCOTTE                            | Mme CHACON MARIE-MADELEINE |  |  |  |
|                  |                                                             |                                                | 358629<br>385649               |                                | 358643                                   | L'KIARA DES FIELDS DE ORA           | Mme SACHS AUDREY           |  |  |  |
|                  |                                                             |                                                | 358643<br>571028               |                                | 571028                                   | LOU                                 | Mme MATHIS NADINE          |  |  |  |
|                  |                                                             |                                                | 482737                         |                                | 482737                                   | FLO DE LA CITEE DES ORCHIDEES       | M. DREYER ALPHONSE         |  |  |  |
|                  |                                                             |                                                | Quitter saiste                 | Voir dernière<br>foulle satsie | 522143                                   | JET                                 | Mme LEROUX DANY            |  |  |  |
|                  |                                                             |                                                |                                |                                |                                          |                                     |                            |  |  |  |

Avant de cliquer sur un numéro F.A.P.A.C. vous souhaitez vérifier le nom du chien que vous allez appeler. Cliquez sur le bouton | Aide N° F.A.P.A.C. / Nom chien |.

| Chiens                                                                                                    |                                                                                                | Programme de Gestion Informatisée des Concours CUN-CBG Classe 2 - Saisir sur la feuille de pointage                                                                                                    |
|----------------------------------------------------------------------------------------------------|------------------------------------------------------------------------------------------------|----------------------------------------------------------------------------------------------------|
| Chiens<br>Aide N° F.A.P.A.C. / Nom chien<br>à saisir<br>Numéo F.A.P.A.C.<br>571165 ^<br>96510<br>571158<br>358629<br>385649<br>358643 | Le « clic » sur<br>un F.A.P.A.C.<br>dans la liste<br>déroulante<br>appelle la page<br>avec les | Programme de Gestion Informatisée des Concours CUN-CBG       Classe 2 - Saisir sur la foculte de pointage       Adde         Priche F, A. P. A. C.       Mon cheer, FLO       Affree cheer, ELO       Affree cheer, ELO       < |
| 571028Valder chum482737482737522143 *Voir demièreQuitter saisieVoir demière                                                           | du chien et du<br>propriétaire                                                                 | Mr / Konce:     421873     Année ficence:     2017       Chitte:     M. Rom::     DREYER     Prénom::     ALPHONSE       Chits:     Hisse au sort     Image: Apport directionnel:     Blocage rappel:     Duitter saisle       Préposition au carrée:     Tirage rapport directionnel:     Blocage rappel:     Duitter saisle     Prévoins ource       Chits:     Hisse au sort     Tirage rapport directionnel:     Blocage rappel:     Duitter saisle     Prévoins ource       Chits:     Concours du:     25/03/2017 et 26/03/2017     23/19/2017     965634                                                                                                    |
| Fiche conducteur<br>N<br>Civilité: <mark>M.</mark> Nom:                                                                               | <sup>1º</sup> Licence: <mark>421873</mark><br>DREYER                                           | Année licence: 2017<br>Prénom: ALPHONSE                                                                                                    |

Si au dernier moment le conducteur n'est pas celui enregistré lors de la création des engagements, vous avez encore la possibilité à ce stade de modifier les caractéristiques du nouveau conducteur.

| Choix et tirage au sort       |                                                                      |
|-------------------------------|----------------------------------------------------------------------|
| Pré-position au carré: Sans 🗸 | Tirage rapport directionnel: Droit Blocage rappel: Geste v           |
| [Pré-position dans le carré   | Sans][Rapport directionnel de: Droit][Blocage lors du rappel: Geste] |

Dans le cadre Choix et tirage au sort, vous avez la possibilité de préciser les choix et les tirages au sort du conducteur. Cette saisie est facultative.

| Valider chien à sais         Valider chien à sais                                                                                                    | ran correspond bien à votre choix, cliquez sur le bouton                                                                                                    |
|----------------------------------------------------------------------------------------------------|----------------------------------------------------------------------------------------------------|
| Programme de Gestion Intermitates des Concents CUN-CES     Classe 2 - Santar un la realiza de pandage     Balan des passages       Bilan des passages     Bilan des passages       Bilan des passages     Bilan des                                                                                                    | CONCOURS D'OBEISSANCE Classe 2 Homologué           Organisé par: AMICALE CANINE DE VILLERS ST PAUL           Chien: FLO DE LA CITEE DES ORCHIDES         N° FAPAC: 482737           Chien: FLO DE LA CITEE DES ORCHIDES         N° FAPAC: 482737           Chien: FLO DE LA CITEE DES ORCHIDES         N° FAPAC: 482737           Chien: FLO DE LA CITEE DES ORCHIDES         N° FAPAC: 482737           Chien: FLO DE LA CITEE DES ORCHIDES         N° FAPAC: 482737           Chien: FLO DE LA CITEE DES ORCHIDES         N° FAPAC: 482737           Chien: FLO DE LA CITEE DES ORCHIDES         N° FAPAC: 482737           Chien: FLO DE LA CITEE DES ORCHIDES         N° FAPAC: 482737           Chien: FLO DE LA CITEE DES ORCHIDES         N° FAPAC: 482737           Chien: FLO DE LA CITEE DES ORCHIDES         N° FAPAC: 482737           Chien: FLO DE LA CITEE DES ORCHIDES         N° FAPAC: 482737           Chien: FLO DE LA CITEE DES ORCHIDES         N° FAPAC: 482737           Conducteur: M. DREYER ALPHONSE         N° Filcence: 421873           Ordre de passage: 1         D''' |
| Control control contro control control control control control control control control | Exercices Note Coef. Total Commentaires                                                                                                    |

La page sur laquelle vous allez saisir les notes apparaît à l'écran. Dans le cadre blanc supérieur, la feuille de pointage va se construire tout au long de votre saisie.

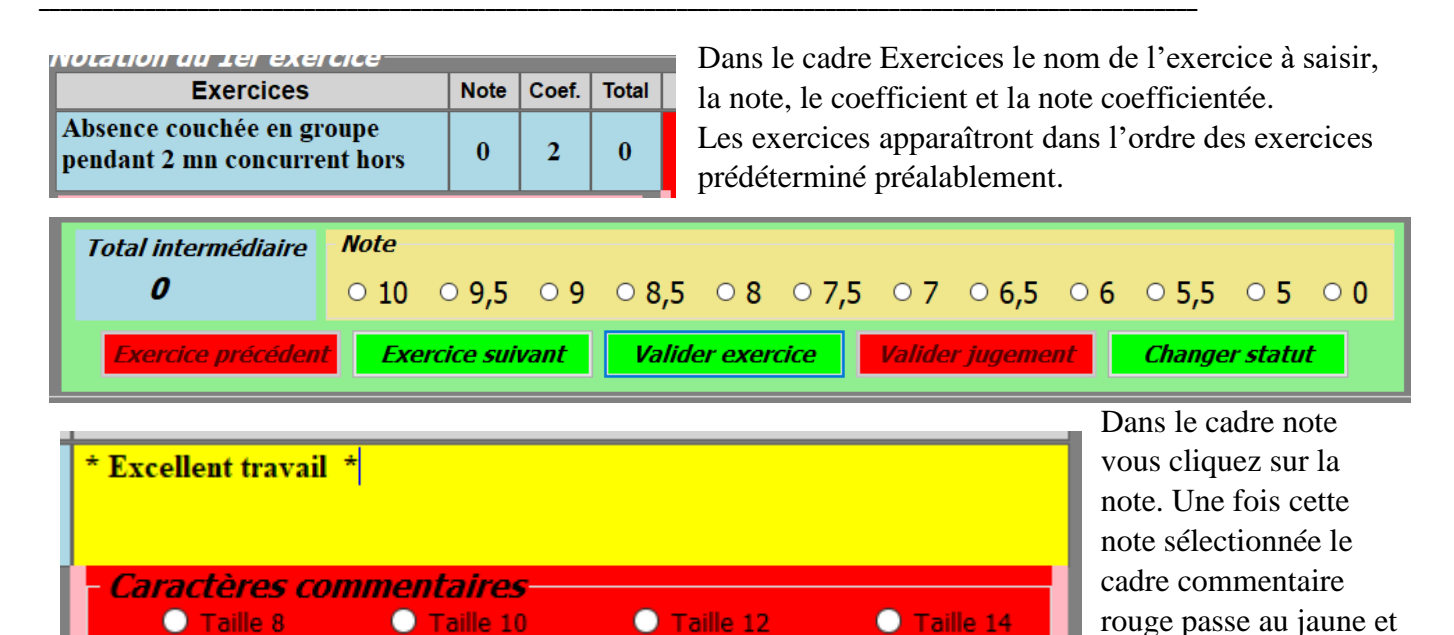

vous permet la saisie du commentaire. Le cadre caractères commentaires va vous permettre d'en modifier la taille. Les boutons **Exercice suivant | Exercice précédent |** permettent l'avancement dans l'ordre des exercices. À la fin de chaque saisie d'un exercice il faut en valider la saisie par un clic sur le bouton **Valider exercice ]**. À la fin de chaque saisie totale d'un chien il faut en valider la saisie totale par un « clic » sur le bouton **Valider jugement** . Un « clic » sur le bouton **Changer statut** va permettre de modifier le statut du chien (chien blanc, chien jugé, chien forfait, chien abandon, chien disqualifié)

Appel commentaire(s) exercice Observations

Un « clic » sur le bouton **Observations** va vous permettre de saisir d'éventuelles observations

notées en bas de la page de pointage. Un « clic » sur le bouton **Appel commentaire(s) exercice** va vous permettre d'insérer des commentaires prédéfinis.

#### 13-1-1 Exemple de saisie d'un exercice

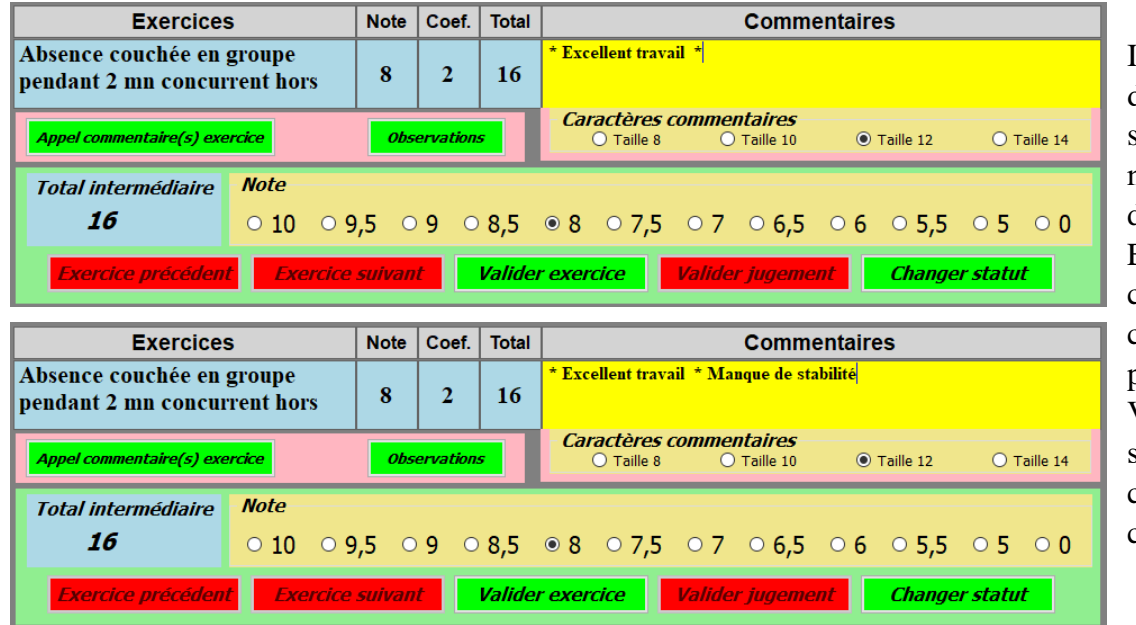

Il faut tout d'abord cliquer sur une note. La note s'affiche dans le cadre Exercices. Le cadre commentaires passe au jaune. Vous pouvez saisir à l'aide du clavier un commentaire.

Vous pouvez valider la saisie de l'exercice en cliquant sur le bouton **Valider exercice** Le total intermédiaire s'actualise après chaque saisie d'un nouvel exercice. La feuille de pointage se construit dans le cadre supérieur de l'écran.
| <b>CONCOURS</b><br>Organisé par: AN                                                                                                    | D'O<br>IICA                              | BEI<br>LE (                      | SSA<br>Cani                | NCE Classe 2 Ho<br>NE DE VILLERS ST                                                                                             | mologué<br>PAUL                                                                   |
|----------------------------------------------------------------------------------------------------|------------------------------------------|----------------------------------|----------------------------|----------------------------------------------------------------------------------------------------|-----------------------------------------------------------------------------------|
| Chien: FLO DE LA CITEE DES<br>Race: BERGER ALLEMAND Se<br>Club : TRAINING CLUB CANIN DE LA VALLEE DI<br>Proprietaire: M. DREYER ALPHO<br>Conducteur: M. DREYER ALPHO | ORCI<br>xe: F M<br>LABRé<br>ONSE<br>ONSE | HIDEF<br>é le: 19/0<br>gionale : | ES<br>16/2010 (<br>ASSOCIA | N° FAPAC: 482737<br>C. T. 101084 Ide.: 2GKM799<br>MION CANINE TERRITORIALE DU BAS-R<br>N° licence: 421873<br>N° licence: 421873 | <i>Le:</i> 25/03/2017<br><i>N° d'inscription:</i> 9<br><i>Ordre de passage:</i> 1 |
| Exercices                                                                                                    | Note                                     | Coef.                            | Total                      | Comme                                                                                                    | entaires                                                                          |
| Absence couchée en groupe<br>pendant 2 mn concurrent hors                                                                                                    | 8                                        | 2                                | 16                         | * Excellent travail * Manque de sta                                                                                             | bilité                                                                            |

## 13-1-2 Saisie automatique d'un commentaire

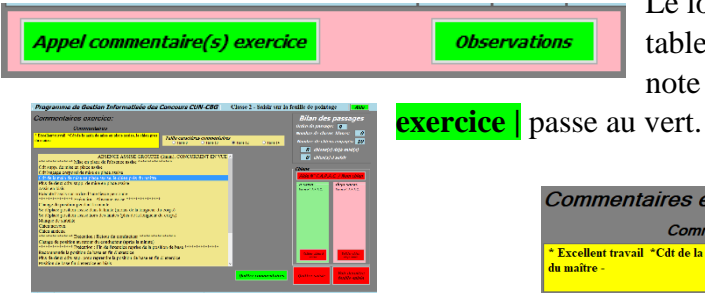

Un « clic » sur le bouton **Appel commentaire(s) exercice** | affiche à l'écran la liste des pénalités de l'exercice considéré. Le choix du commentaire s'effectue par un « clic » après ce « clic » le commentaire s'affiche dans la zone jaune où là vous avez la possibilité de modifier la taille des caractères du commentaire. En cliquant sur le bouton | Quitter

Le logiciel met à la disposition des utilisateurs une table des pénalités par exercice. Le « clic » sur une note fait passer le bouton Appel commentaire(s)

| Commentaires                                                                                                    |                                       |                            |                             |            |
|----------------------------------------------------------------------------------------------------|---------------------------------------|----------------------------|-----------------------------|------------|
| Excellent travail *Cdt de la main de mise en place assise, le chien près<br>u maître -                                                                                                    | <b>Taille caractère</b><br>O Taille 8 | S commental<br>O Taille 10 | i <b>res</b><br>• Taille 12 | O Taille 1 |
| ABSENCE ASSISE GROUPE<br>************************************                                                                                                    | E (1mim), CONCURI                     | RENT EN VU                 | E ^                         |            |
| Plus de deux cdts supp. de mise en place assise<br>Assis en biais<br>Exécute l'assis sur ordre d'une tierce personne<br>*************** Exécution : Absence assise **********                                       | fe de                                 |                            |                             |            |
| Change de position pendant la minute<br>Se déplace position assise dans la limite (moins de la longueur<br>Se déplace position assise hors des limites (plus de la longueur<br>Manque de stabilité<br>Chien perveux | du corps)<br>du corps)                |                            |                             |            |
| Chien anxieux<br>*************** Exécution : Retour du conducteur *******                                                                                                    | ****                                  |                            |                             |            |
| Liange de position au retour du Conducteur (après la minute)<br>***************** Exécution : Fin de l'exercice reprise de la po<br>Becommande la position de base en fin d'exercice                                | sition de base *****                  | *****                      |                             |            |
| recommande la position de base en fin d'exercice                                                                                                    | in d'exercice                         |                            |                             |            |

**commentaires** vous quittez cette page et envoyez le commentaire dans la zone jaune de la page saisie des notes.

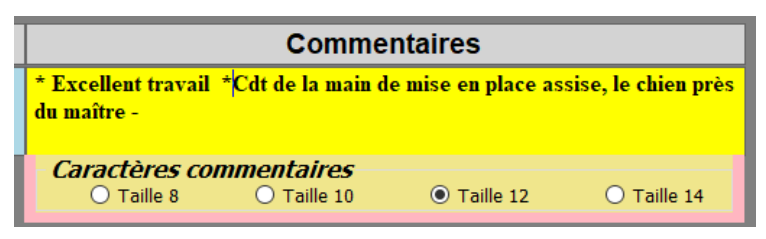

#### 13-1-3 Saisie du dernier exercice d'une feuille de pointage

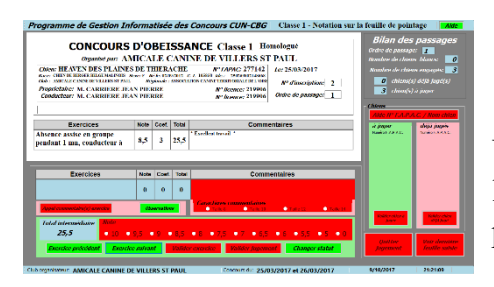

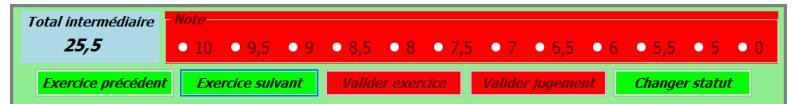

Un « clic » sur le bouton **Exercice suivant** permet de passer à l'exercice suivant. Un « clic » sur le bouton | Exercice Précédent | permet de revenir à l'exercice précédent.

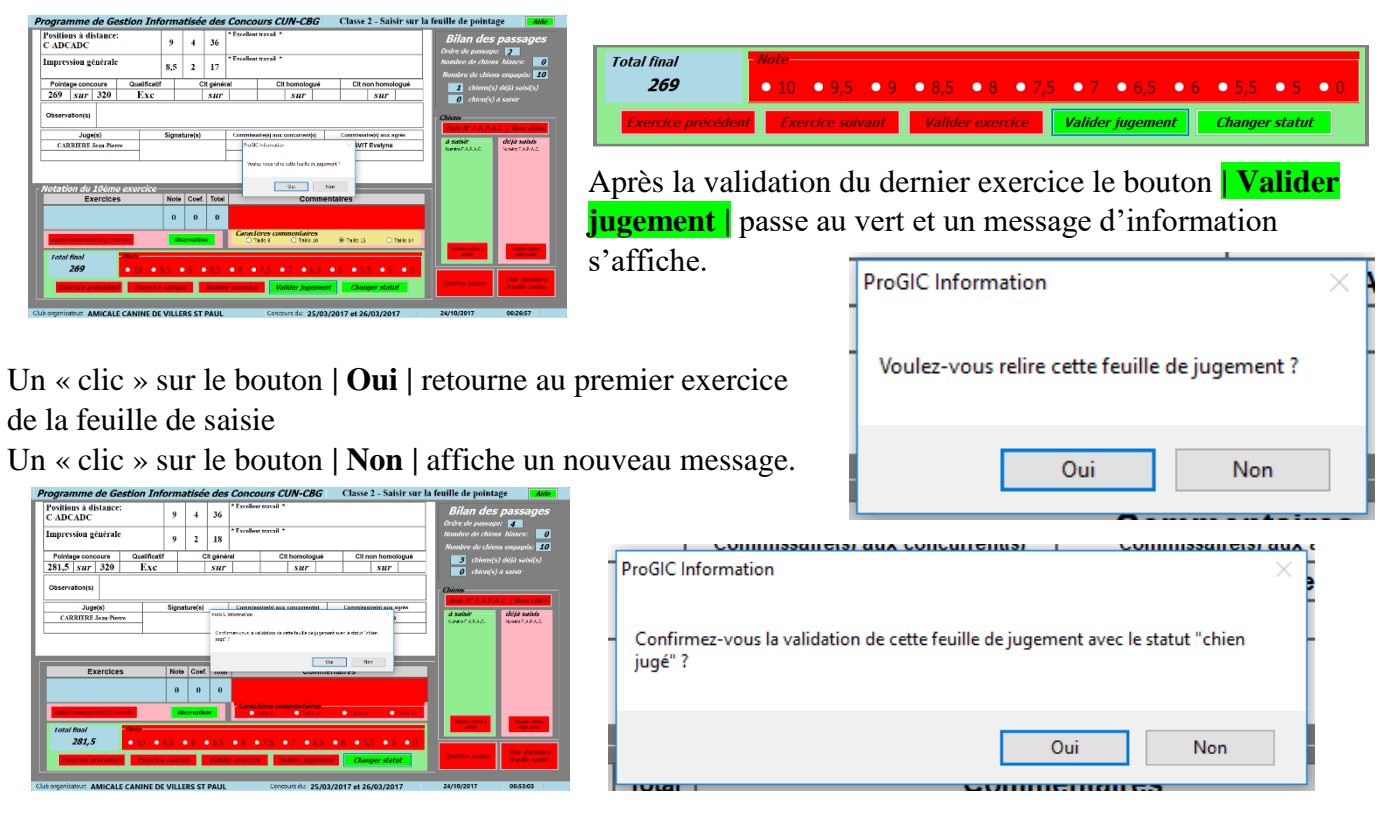

Un « clic » sur | **Non** | ne va pas enregistrer la feuille pointage et va retourner à la saisie du pointage. Un « clic » sur | **Oui** | va vous permettre d'enregistrer la feuille de pointage avec le statut chien jugé.

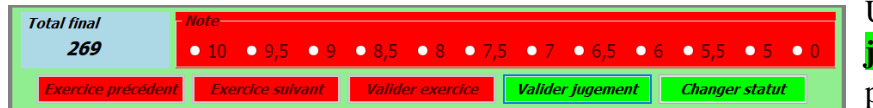

Un « clic » sur le bouton **Valider jugement** enregistre la feuille de pointage avec le statut chien jugé.

## 13-1-4 Saisie d'une observation

| Programme de Gestion Informativée des Concours CUH-CEC (Laws 1 - Notation ave 1 for<br>CONCOURS D'OBELTSSANCE (Laws 1 - Insulgest<br>Opporter AMICALE CANNOR BY ILLERSS TO FAIT,<br>Observer 1 - Concours - Concours - | Ute de pointage     Aute       Bilan des passages     de la passages       de de passages     de la passages       de de la passages     de la passages       de de la passages     de la passages       de de la passages     de la passages       de de la passages     de la passages       de de la passages     de la passages                                                                                                    | Appel commentaire(s) exercice              | Observations                   |
|----------------------------------------------------------------------------------------------------|----------------------------------------------------------------------------------------------------|--------------------------------------------|--------------------------------|
| Exercices         Note         Cost         Commentaires           Ahrence assise en groupe<br>peufoat 1 uns, conductivar à         \$,5         3         25,6 <sup>1</sup> Exellect truck <sup>1</sup>                                                                                                    | and the second second s | Pour saisir une observation cliquez        | sur le bouton                  |
| Exercicles Now Cost Tool Commentatives                                                                                                    |                                                                                                    | <b>Observations</b> . Le cadre observation | on apparaît à l'écran. Il faut |
| Low constant, were         Low law           Ideatable         Low law           Ideatable         Low law           Ideatable         Low law                                                                                                    |                                                                                                    | alors saisir votre commentaire dans        | la zone jaune puis validez er  |
| Decision provident     Decision provident     Decision providen           | Autor<br>Jagranet Pastie wilde                                                                                                    | cliquant sur le bouton   Quitter et e      | enregistrer les observations   |

| La chian dinaqua sur la tarrain antra las avarcia  | an la chuir an la chuir an la chuir an la chuir an la chuir an la chuir an la chuir an la chuir an la chuir an l |
|----------------------------------------------------|----------------------------------------------------------------------------------------------------|
| Le chien alvague sur le lerrain entre les exercice | 5                                                                                                    |
|                                                    |                                                                                                    |
| Attribuer un carton jaune                          | Attribuer un carton rouge                                                                                        |
| Supprimer le carton jaune                          |                                                                                                    |
| Supprimer le carcon jaune                          | Quitter et enregistrer les observation                                                                           |

L'observation se retrouve bien notée sur la feuille de pointage

| Observation(s) | Le chien divagu | ie sur le terrain entre les exercio | es                               |                          |
|----------------|-----------------|-------------------------------------|----------------------------------|--------------------------|
| Juge(          | s)              | Signature(s)                        | Commissaire(s) aux concurrent(s) | Commissaire(s) aux agrés |
| CARRIERE Jean  | ı-Pierre        |                                     | ANTOVIAQUE Yoann                 | AVIT Evelyne             |
|                |                 |                                     |                                  |                          |

## 13-1-5 Attribution d'un carton jaune ou rouge

| Appel commentaire(s) exercice | Observations   | Pour attribuer un carton cliquez sur le bouton <b>Observations</b> . |
|-------------------------------|----------------|----------------------------------------------------------------------|
| Obervation(s)                 |                |                                                                      |
| Attribuer un carton jaune     | Attribuer un c | arton rouge                                                          |
| Supprimer le carton jaune     |                | Quitter et enregistrer les observations                              |

Pour attribuer un carton jaune cliquez sur le bouton **Attribuer un carton jaune**. Pour la classe 3 le fait d'attribuer un carton jaune pénalise le chien de 10 pts. Cette attribution est notée dans le cadre observation.

|                                                                         | Commontairee                                   |    |
|-------------------------------------------------------------------------|------------------------------------------------|----|
| Un message vous demande une confirmation. Après le                      | ProGIC - Question X                            |    |
| « clic » sur   <b>Oui</b>   l'attribution et la pénalité sont inscrites |                                                |    |
| dans le cadre observation(s) de la feuille de pointage.                 | Confirmez-vous l'attribution d'un carton jaune | Un |
| « clic » sur le bouton   Non   annule cette opération                   |                                                |    |
|                                                                         | Oui Non                                        |    |
|                                                                         |                                                |    |

|                | Attribution d'un carton jaune (-10) | 1 |
|----------------|-------------------------------------|---|
| Observation(s) |                                     |   |

Pour attribuer un carton rouge, cliquez sur le bouton | Attribuer un carton rouge |. Puis cliquez sur le bouton | Valider jugement |.

Alors apparaissent successivement deux messages de confirmation d'attribution du carton rouge. Le « clic » sur le bouton | **Oui** | du deuxième message va valider ce carton et. Inscrire « Chien disqualifié, carton rouge » dans l'observation et « Carton rouge » dans le commentaire de chaque exercice.

| ProGIC Information                                                                                                    | 1 | ProGIC Information                                                                                                    | × |
|----------------------------------------------------------------------------------------------------|---|----------------------------------------------------------------------------------------------------|---|
| Première interrogation? Confirmez-vous la validation de cette feuille de jugement<br>avec le statut "chien disqualifié, carton rouge" ? |   | Deuxième interrogation? Confirmez-vous la validation de cette feuille de<br>jugement avec le statut "chien disqualifié, carton rouge" ? |   |
| Oui Non                                                                                                    |   | Oui Non                                                                                                    |   |

| Odorat                       | et rap          | port         |                     | 0     | 3 | 0   | Carton rou | ge -      |     |        |          |      |  |
|------------------------------|-----------------|--------------|---------------------|-------|---|-----|------------|-----------|-----|--------|----------|------|--|
| Positio<br>C-ADC             | ns à di<br>CADC | stance       | :                   | 0     | 4 | 0   | Carton rou | ge -      |     |        |          |      |  |
| Pointage concours Qualificat |                 | Qualificatif | Clt génér           |       |   | al  | С          | t homolog | gué | Cit no | on homol | ogué |  |
| 84,5                         | sur             | 320          | N C                 |       |   | sur |            |           | sur |        |          | sur  |  |
| Observa                      | ation(s)        | Chien        | disqualifié, cartor | rouge |   |     |            |           |     |        |          |      |  |

## 13-2 Voir dernière feuille saisie

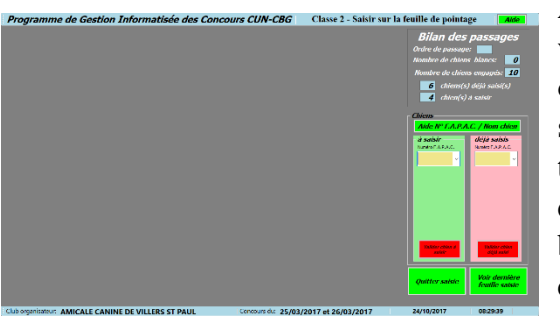

Après la validation d'une saisie totale les deux bouto bouton **Q** 

Quitter saisie

*Voir dernière feuille saisie* 

deux boutons ci-dessus passent au vert. Un « clic » sur le bouton **Quitter saisie** retourne à la page écran menu saisie concours.

Un « clic » sur le bouton **Voir dernière feuille saisie** appelle la feuille « Excel » correspondant au pointage qui vient d'être saisie. Cette feuille devra être imprimée afin de l'afficher sur le panneau prévu à cet effet.

|                                                | Enregistrement automatique 🔘                                                           |                         | Ś-₩               | Feuille       | Jean-Pierre CARRIERE 📧 —                                                        |                |
|------------------------------------------------|----------------------------------------------------------------------------------------|-------------------------|-------------------|---------------|---------------------------------------------------------------------------------|----------------|
| Enregistrer et<br>quitter la feuille           | Fichier Accueil Insérer Mise en pa                                                     | ig   Formi              | ules   Don        | inées   Ré    | vision   Affichage   Complémer   Équipe   🤤                                     | ) Dites-le-r 🖻 |
| Excel affichage<br>terrain                     |                                                                                        | D'OBI                   | EISSA<br>LE CA    | ANCE<br>ANINF | Classe 2 Homologué                                                              |                |
| Attention,<br>pour quitter la<br>fouille Excel | Chien: HIGH CLASS PLAYE Race: BERGER AUSTRALIEN Club: TRAINING CLUB CAN                | R DIT                   | HOUST<br>M WALLEE | FON DU        | U CLAN MIKE N° FAPAC: 358575<br>2012 C. T: 105985 Id: 250268710227171<br>BRUCHE | Le: 25/03/20   |
| cliquer sur le<br>bouton vert                  | Régionale: ASSOCIATION CANIN<br>Propriétaire: M. BRESO FAB<br>Conducteur: M. BRESO FAB | E TERRI<br>RICE<br>RICE | TORIALI           | E DU BAS      | S-RHIN<br>Nº de licence: 307764<br>Nº de licence: 307764                        | Inscription:   |
| Dationtaz                                      |                                                                                        |                         |                   |               |                                                                                 |                |
| patientez<br>pendant le                        | Exercices                                                                              | Note                    | Coef.             | Total         | Commentaires                                                                    | i              |
| téléchargement<br>des feuilles<br>"excel"      | Absence couchée en groupe<br>pendant 2 mn concurrent hors<br>vue                       | 7,5                     | 2                 | 15            | * Très-bon travail *                                                            |                |
|                                                | Marche au pied                                                                         | 9                       | 3                 | 27            | * Excellent travail *                                                           |                |
|                                                | Positions en marchant: debout,<br>assis                                                | 8                       | 3                 | 24            | * Excellent travail *                                                           |                |
|                                                | Rappel avec blocage debout                                                             | 9                       | 4                 | 36            | * Excellent travail *                                                           |                |
|                                                | En avant avec directions,<br>couché et rappel                                          | 8                       | 4                 | 32            | * Excellent travail *                                                           |                |
|                                                | Rapport d'objet directionnel                                                           | 9,5                     | 3                 | 28,5          | * Excellent travail *                                                           | •              |
|                                                | Feuille (+                                                                             |                         |                   |               |                                                                                 | 100.9%         |
|                                                | Pret                                                                                   |                         |                   |               |                                                                                 |                |

Un « clic » sur le bouton **Enregistrer et quitter la feuille Excel affichage terrain** permet de retourner à la page écran Menu saisie concours

<u>Très important :</u> Quittez cette page écran par un « clic » sur le bouton vert et non sur la croix du bandeau supérieur de la feuille Excel.

## 13-3 Rappel d'une feuille de pointage déjà saisie

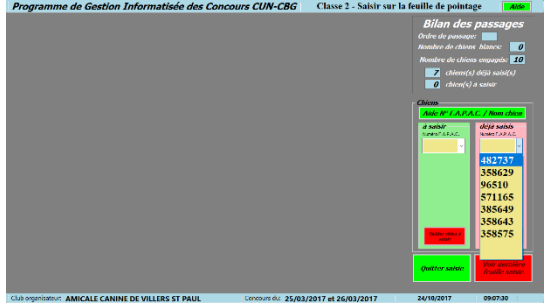

La feuille de pointage une fois validée, son F.A.P.AC. passe de la liste déroulante de gauche (à saisir) à la liste déroulante de droite (déjà saisis).

Pour rappeler une feuille déjà saisie cliquez sur son numéro de F.A.P.A.C. dans la liste déroulante « déjà saisis ». La page avec les caractéristiques du chien et du propriétaire apparaît à l'écran. À ce stade les paramètres ne sont pas modifiables

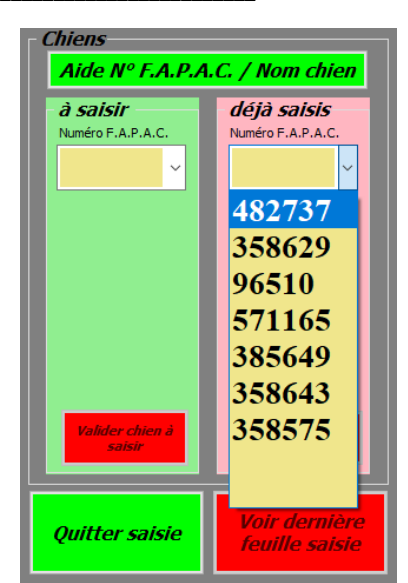

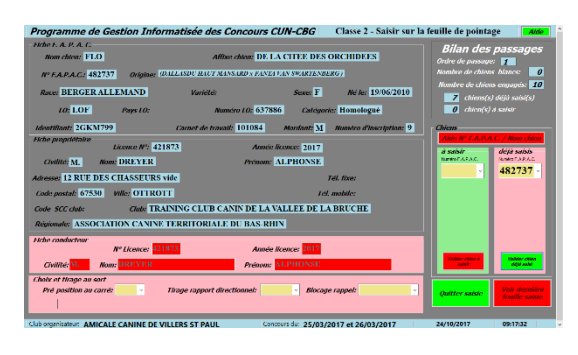

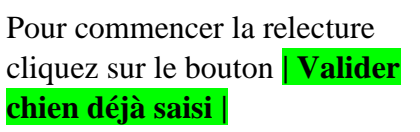

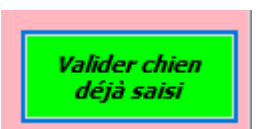

| ProGIC - Information                                                                                 |                                                                               | × |
|----------------------------------------------------------------------------------------------------|-------------------------------------------------------------------------------|---|
| Attention, en modifiant cette feuille, revoir les<br>refaire les classements. Voulez-vous vraiment r | s éventuelles attributions de cartons,<br>modifier cette feuille de pointage? |   |
|                                                                                                    | Oui Non                                                                       |   |

Ce message apparaît à l'écran. Le « clic » sur | **Non** | stop la procédure de rappel et retourne à la page écran Menu saisie concours.

Le « clic » sur | **Oui** | vous informe que le classement sera à refaire puisque vous allez modifier les pointages

| CONCOURS                                                                                                    | D'O                                            | BEI          | SS/   | ANCE Classe 2 Homologué                                                                                                    | Bilan des passages<br>Ordre de passage: 7                                                                                       |
|----------------------------------------------------------------------------------------------------|------------------------------------------------|--------------|-------|----------------------------------------------------------------------------------------------------|----------------------------------------------------------------------------------------------------|
| Organisé pars A<br>Organisé pars A<br>Chiene: HIGH CLASS PLAYEI<br>Itace: RIGIR AUTRALES<br>Chier, THANNE CLI CANN DI LAVAIH<br>Proprietaire: M. BRESO FABRI<br>Conductour: M. BRESO FABRI | MICA<br>DIT H<br>New M A<br>NEAT B<br>CE<br>CE | LE C<br>OUST | ON DI | NE DE VILLERS ST PAUL<br>CLAN & PADRO 35855<br>E A DIME MA. DEMENSION FOR AN<br>Mar Demension of the Markon patient<br>Mar Demension of the Markon patient<br>Mar Demension of the Markon patient<br>Mar Demension of the Markon patient<br>Markon patient<br>Markon patient | Nanabro do chions biance: 0<br>Nombre de chiens engageis: 10<br>2 chiens(s) déjú saisi(s)<br>0 chiens(s) dejú saisier<br>Chiens |
| Exercices                                                                                                    | Note                                           | Coef.        | Total | Commentaires                                                                                                    | Aide R' LA.P.A.C. / Hom chies                                                                                                   |
| bsence conchée en groupe<br>endant 2 mn concurrent hor                                                                                                    | 7,5                                            | 2            | 15    | "Tris-bea torrail                                                                                                    | Rameriala. Redefarac                                                                                                    |
| farche au pied                                                                                                    |                                                | 1            |       | * Excellent travail *                                                                                                    |                                                                                                    |
| otation du 1er exercice —<br>Exercices                                                                                                    | Note                                           | Coef         | Total | Commentaires                                                                                                    |                                                                                                    |
| Absence couchée en groupe<br>pendant 2 mn concurrent hors                                                                                                    | 7,5                                            | 2            | 15    | * Tris-bon fravail *                                                                                                    |                                                                                                    |
| Appel connextaire(5) exercice                                                                                                    |                                                | sernatio     |       | Caractères commentaires<br>Tate 12 Tate 10 Tate 12 Tate 14                                                                                                    |                                                                                                    |
| Total Intermédiaire Note<br>257 0 10 0                                                                                                    | 9,5                                            | 9            | 8,5   | ○8 ⊕7,5 ○7 ○6,5 ○6 ○5,5 ○5 ○0                                                                                                    | Deliterezelen<br>Anterezelen<br>Deliterezelen                                                                                   |

| Total intermédiaire               | , Note                                                               |
|-----------------------------------|----------------------------------------------------------------------|
| 257                               | • 10 • 9,5 • 9 • 8,5 • 8 • 7,5 • 7 • 6,5 • 6 • 5,5 • 5 • 0           |
| Exercice précédent                | nt Exercice suivant Valider exercice Valider jugement Changer statut |
|                                   |                                                                      |
|                                   |                                                                      |
|                                   |                                                                      |
| Total intermédiaire               | - <del>fiate</del>                                                   |
| Total intermédiaire<br>257        | Note                                                                 |
| Total intermédiaire<br><b>257</b> | Note-<br>● 10 ● 9,5 ● 9 ● 8,5 ● 8 ● 7,5 ● 7 ● 6,5 ● 6 ● 5,5 ● 5      |

Source and the bouton Vulles strail control vulles strail puis sur le bouton Valider exercice puis sur le bouton Exercice suivant.

| ٢· | Notation du 3ème         | exercice —      |        |           |                  |                          |                           |             |           |
|----|--------------------------|-----------------|--------|-----------|------------------|--------------------------|---------------------------|-------------|-----------|
|    | Exercices                | 5               | Note   | Coef.     | entaires         | s                        |                           |             |           |
|    | Marche au pied           | 7,5             | 3      | 22,5      | * Très-bon trav: | uil *                    |                           |             |           |
|    | Appel commentaire(s) exe | rrcice          | Obse   | ervation: | 5                | - Caractères<br>Taille 8 | Commentaires<br>Taille 10 | Taille 12   | Taille 14 |
|    | Total intermédiaire      | Note            |        |           |                  |                          |                           |             |           |
|    | 87                       | ○ 10   ○ 9      | ,5 0   | 9 0       | 8,5              | ○ 8 ● 7,5                | ○ 7   ○ 6,5               | ○ 6   ○ 5,5 | ○5 ○0     |
|    | Exercice précédent       | <i>Exercice</i> | suivan |           | Validei          | r exercice               | Valider jugeme            | nt Change   | er statut |

L'exercice à modifier s'affiche dans le cadre exercice. Pour modifier une note cliquez sur la nouvelle note. Pour modifier le commentaire, positionnez le curseur à l'endroit de la modification effacez ou tapez au clavier votre nouveau

commentaire. Surtout ne pas oublier de cliquer sur le bouton **Valider exercice** après une modification. Puis terminer l'avancement des exercices jusqu'au passage au vert du bouton **Valider jugement**. Cliquez sur le bouton **Valider jugement** 

### 13-4 Modifier le statut d'un chien

| Programme de Gestion Inf                                                                                                    | orma                                      | tisée                                         | des                       | Concours CUN-CBG Classe 1 - Saisir sur la                                                                                                    | feuille de pointage 🛛 🗖 📶                                                                                                    |
|----------------------------------------------------------------------------------------------------|-------------------------------------------|-----------------------------------------------|---------------------------|----------------------------------------------------------------------------------------------------|----------------------------------------------------------------------------------------------------|
| Organisé par: AN<br>Chien: HEAVEN DES PLAINES<br>Bace: GRED BRAIR BRAIC MUNDIS, s<br>Chi: ANGAL CANTH AVELIDESTITUL<br>Proprietative: M. CARRIERE JEA<br>Conductour: M. CARRIERE JEA | DE TH<br>DE TH<br>Roy<br>N PIER<br>N PIER | LE C<br>HER/<br>Marcale :<br>Marcale :<br>URE | CANI<br>ACHE<br>12012 / 0 | NE DE VILLERS ST PAUL           #"APAC 27714         re 2503/2017           store soft temptonicit is (come         #"Abacchick is (come           #"Romore 19966         #"Abacchick is (come           #"Bocmece 219966         Order de passager: 1 | Bilan des passages<br>Ordre de passage: 7<br>Nombre de chiven blance: 0<br>Nombre de chiven blance: 2<br>Nombre de chiven engageis. 2<br>Chiven(s) degis add(s)<br>Chiven(s) degis add(s) |
| Exercices                                                                                                    | Note                                      | Corf.                                         | Total                     | Commentaires                                                                                                    | Chinas                                                                                                    |
| Absence assise en groupe<br>pendant 1 mn, conducteur à                                                                                                    | 7,5                                       | 3                                             | 22,5                      | ' Tris-boa tzerali '                                                                                                    | Akle N° LA.P.A.C. / Rom chiese                                                                                                    |
| Marche au pied                                                                                                    | 7,5                                       | 3                                             | 22,5                      | "Tris-bou torrall "                                                                                                    | NUMBER ARAC                                                                                                    |
| Exercices                                                                                                    | Note                                      | Coef                                          | Total                     | Commentaires                                                                                                    |                                                                                                    |
| Appel commentair c(s) councils                                                                                                    | 0                                         | 0<br>encolo                                   | 0                         | Canadianas commentaires<br>Tates Distances Distances Distances                                                                                                    |                                                                                                    |
| Total Intermédiaire 45 • 10 •                                                                                                    | 9,5                                       | 9                                             | 8,5                       | • 3 • 7,5 • 7 • 6,5 • 6 • 5,5 • 5 • 0                                                                                                    | Detter salde                                                                                                    |
|                                                                                                    |                                           |                                               |                           |                                                                                                    |                                                                                                    |

La modification du statut ne peut se faire que

Changer statut

pendant un cycle normal de saisie. Elle est impossible pendant un cycle de rappel d'une feuille déjà saisie. Pour changer le statut d'un chien cliquez sur le bouton [Changer le statut]

| Programme de Gestion In                                                                                                    | form           | atisé                                 | e des                                                | Concours CUN-CBG Classe 1 - Saisir sur la                                                                                                    | a feuille de pointa                                                        | ge Alde                                                            |
|----------------------------------------------------------------------------------------------------|----------------|---------------------------------------|------------------------------------------------------|----------------------------------------------------------------------------------------------------|----------------------------------------------------------------------------|--------------------------------------------------------------------|
| Ausse CHEN DI BERGER HELGE MALPON-<br>Che : AMRAEL CAVIT DI TELTEST PAT<br>Proprietaire: M. CARRIERE JE.<br>Conducteur: M. CARRIERE JE. | AN PIE         | ni de oux<br>Igitande /<br>RRE<br>RRE | 451011                                               | 2 Transmission Annuel Constraints and Second Second S | <b>Bilan des</b><br>Ordre de passage<br>Nombre de chien<br>Nombre de chien | passages<br>• 1<br>• blance 0<br>• engagés: 2                      |
| Exercices                                                                                                    | Note           | Coet.                                 | Total                                                | Commentaires                                                                                                    | O chiens(s,                                                                |                                                                    |
| Absence assise en groupe<br>pendant 1 mn, conducteur à                                                                                  | 7,5            | 3                                     | 22,5                                                 | * Tris-loss tercoll *                                                                                                    | 2 chien(s)                                                                 |                                                                    |
| Marche au pied                                                                                                    | 8,5            | 3                                     | 25,5                                                 | * Excellent travail *                                                                                                    | Auto II <sup>o</sup> F.A.P.A<br>at salair                                  | C. / Hom chico<br>Vėjė seisis                                      |
| Blocage debout en marchant                                                                                                    | 8              | 3                                     | 24                                                   | * Excellent torvail *                                                                                                    | NUMBER ARAIC                                                               | Name TAPAE                                                         |
| Exercises                                                                                                    | Ne<br>(<br>9,5 | Char<br>Sorti                         | nger la<br>Cal<br>Cal<br>Cal<br>Cal<br>Cal<br>Vallas | estatute la chiene estatute estatute la chiene estatute estatute esta                                                                                                    | Dates said                                                                 | Resolution<br>Resolution<br>Resolution<br>Resolution<br>Resolution |
| Cub organizations AMICALE CANINE D                                                                                                    | EVILL          | TPC CT                                | PALI                                                 | Concourt du: 25/03/2017 et 26/03/2017                                                                                                    | 24/10/2017                                                                 | 21/18/58                                                           |

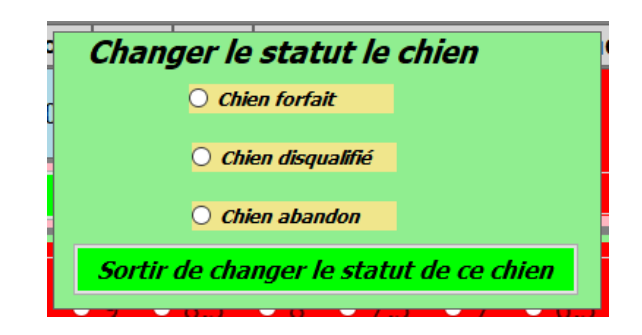

À tout moment un « clic » sur le bouton **Sortir de changer le statut de ce chien**. Pour changer le statut, cocher le nouveau statut (la méthode de modification sera identique quel que soit le type de statut). Le cochage effectué le bouton **Valider jugement** passe au vert. Un « clic » sur le bouton **Valider jugement** fait apparaître à l'écran le premier message ci-dessous.

| ProGIC Information                                                                                                    | × | ProGIC Information ×                                                                                                  |
|----------------------------------------------------------------------------------------------------|---|----------------------------------------------------------------------------------------------------|
| Première interrogation? Confirmez-vous la validation de cette feuille de jugement<br>avec le statut "chien forfait" ? | r | Deuxième interrogation? Confirmez-vous la validation de cette feuille de<br>jugement avec le statut "chien forfait" ? |
| Oui Non                                                                                                    |   | Oui Non                                                                                                    |

Un « clic » sur le bouton | **Oui** | de la première interrogation appelle un deuxième cadre d'interrogation un « clic » sur le bouton | **Oui** | du deuxième de la deuxième interrogation permet de valider le nouveau statut et retourne à la page saisie pointage. Un « clic » sur un des boutons | **Non** | annule l'opération de changement de statut et retourne à la page écran saisie pointage.

Automatiquement le nouveau statut est noté dans le cadre observation(s) également précisé pour chaque commentaire(s) d'exercice.

| Envoi :<br>retour | autour   | d'un c  | ône et       | 0           | 3 | 0   | Forfait | -   |         |    |        |          |      |
|-------------------|----------|---------|--------------|-------------|---|-----|---------|-----|---------|----|--------|----------|------|
| Impres            | sion g   | énérale | ,            | 0           | 2 | 0   | Forfait | -   |         |    |        |          |      |
| Pointa            | ige cond | ours    | Qualificatif | Clt général |   |     | al      | Clt | homolog | ué | Clt no | on homol | ogué |
| 0                 | sur      | 320     | N C          |             |   | sur |         |     | sur     |    |        | sur      |      |
| Observation(s)    |          | Chien f | forfait      |             |   |     |         |     |         |    |        |          |      |

## **<u>Chapitre 14 :</u>** Menu saisie du concours – Classer les concurrents

## 14-1 Classer les concurrents

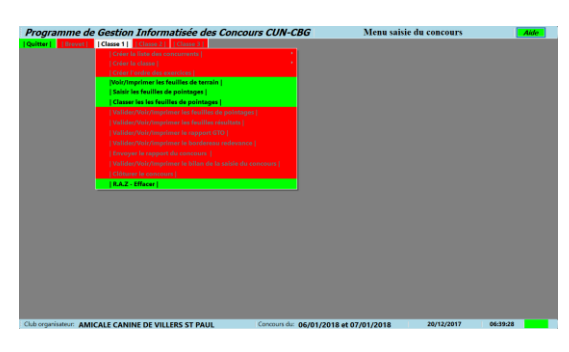

Tous les chiens ayant été saisis le menu Classer les concurrents est passé au vert. Un « clic » sur le menu classer les concurrents appelle la page écran classement général.

| Gestion Informatisée des Concours CUN-Cl                |
|---------------------------------------------------------|
| Classe 1     Classe 2     Classe 3                      |
| Créer la liste des concurrents                          |
| Créer la classe   💦 👌                                   |
| Créer l'ordre des exercices                             |
| Voir/Imprimer les feuilles de terrain                   |
| Saisir les feuilles de pointages                        |
| Classer les les feuilles de pointages                   |
| Valider/Voir/Imprimer les feuilles de pointages         |
| Valider/Voir/Imprimer les feuilles résultats            |
| Valider/Voir/Imprimer le rapport GTO                    |
|                                                         |
| Envoyer le rapport du concours                          |
| Valider/Voir/Imprimer le bilan de la saisie du concours |
| Clôturer le concours                                    |
| R.A.Z - Effacer                                         |

C'est le classement général qui est affiché. Pour visualiser les autres classements il faudra cliquer sur les onglets des autres classements.

## 14-2 Classement général

| P | Programme de Gestion Informatisée des Concours CUN-CBG Classement général                                                        |     |       |        |         |       |       |          |                                 |                            |                                 |  |  |
|---|----------------------------------------------------------------------------------------------------|-----|-------|--------|---------|-------|-------|----------|---------------------------------|----------------------------|---------------------------------|--|--|
|   | Quitter       CB: chien blanc - CJ: Chien jugé - CF: chien forfait - CA:chien abandon - CD: chien disqualifié - CR: carton rouge |     |       |        |         |       |       |          |                                 |                            |                                 |  |  |
| 1 | Classement général     Classement homologué     Classement non homologué                                                         |     |       |        |         |       |       |          |                                 |                            |                                 |  |  |
|   | <i>Concours d'Obéissance :</i> Classe 2 <i>du :</i> 25/03/2017 et 26/03/2017                                                     |     |       |        |         |       |       |          |                                 |                            |                                 |  |  |
|   | Οr                                                                                                    | gar | iise  | par    | . A     | MICA  |       | CANIN    | E DE VILLERS ST PAU             | IL                         |                                 |  |  |
|   | Statut                                                                                                    | Clt | Pts   | Pts S. | Qualif. | Catég | Ordre | N° FAPAC | Nom du chien                    | Nom du conducteur          | Chib                            |  |  |
|   | CJ                                                                                                    | 1   | 268   | 95     | Exc     | Н     | 2     | 358629   | FAME DE LA PLAINE DE LA SOUFFEL | Mme CAQUELIN CATHERINE     | TRAINING CLUB CANIN DE LA VALI  |  |  |
|   | CJ                                                                                                    | 2   | 267,5 | 95     | Exc     | H     | 1     | 358575   | HIGH CLASS PLAYER DIT HOUSTON   | M. BRESO FABRICE           | TRAINING CLUB CANIN DE LA VALI  |  |  |
|   | CJ                                                                                                    | 3   | 251,5 | 81     | T.B     | H     | 3     | 358643   | L'KIARA DES FIELDS DE ORA       | Mme SACHS AUDREY           | TRAINING CLUB CANIN DE LA VALI  |  |  |
|   | CJ                                                                                                    | 4   | 250   | 93,5   | T.B     | NH    | 4     | 385649   | CHOCOTTE                        | Mme CHACON MARIE-MADELEINE | EDUCATION CANINE DE VILLE S/S A |  |  |
|   | CJ                                                                                                    | 5   | 244   | 84     | T.B     | NH    | 7     | 571158   | LOUSTIC                         | M. DOBIGNY DOMINIQUE       | UNION SPORTIVE DE BRESLES SECI  |  |  |
|   | CJ                                                                                                    | 6   | 231,5 | 80,5   | T.B     | Н     | 8     | 482737   | FLO DE LA CITEE DES ORCHIDEES   | M. DREYER ALPHONSE         | TRAINING CLUB CANIN DE LA VALI  |  |  |
|   | CJ                                                                                                    | 7   | 199,5 | 77,5   | Bon     | NH    | 9     | 522143   | JET                             | Mme LEROUX DANY            | CLUB CYNOPHILE CHAMPENOIS M     |  |  |
|   | CJ                                                                                                    | 8   | 199   | 68,5   | Bon     | Н     | 6     | 96510    | GUIMAUVE DU DOMAINE DE MON RE   | Mme SCHMITT AUDREY         | TRAINING CLUB CANIN DE LA VALI  |  |  |
| Г | CJ                                                                                                    | 9   | 178   | 62,5   | Suf     | NH    | 10    | 571165   | LADY LAIKA                      | Mme HAROUARD ANGELIQUE     | UNION SPORTIVE DE BRESLES SECI  |  |  |
|   | CD                                                                                                    | NC  | 0     | 0      | N C     | NH    | 5     | 571028   | LOU                             | Mme MATHIS NADINE          | TRAINING CLUB CANIN DE LA VALI  |  |  |
|   |                                                                                                    |     |       |        |         |       |       |          |                                 |                            |                                 |  |  |

## 14-3 Classement homologué

Classement homologué

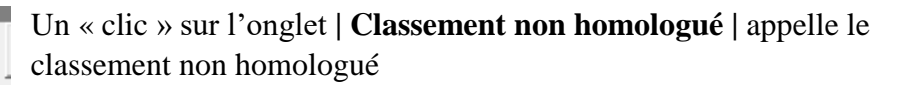

| P  | rogra     | amn                                                                                                    | ne d           | e Gesi        | tion .     | Informa                 | atisée des Concours CUN-                   | CBG Clas                 | sement homologué                 | Aide   |  |
|----|-----------|----------------------------------------------------------------------------------------------------|----------------|---------------|------------|-------------------------|--------------------------------------------|--------------------------|----------------------------------|--------|--|
|    | Quitte    | Quitter CB: chien blanc - CJ: Chien jugé - CF: chien forfait - CA:chien abandon - CD: chien disqualifié - CR: carton rouge |                |               |            |                         |                                            |                          |                                  |        |  |
| 10 | Classer   | nent :                                                                                                    | généra         | al     Cla    | asseme     | ent homolog             | gué         Classement non homologué       |                          |                                  |        |  |
|    | Co<br>Org | nco<br>gan                                                                                                    | ours<br>Disé j | d'Ob<br>par : | éiss<br>AN | <i>ance :</i><br>/ICALE | Classe 2 <i>du:</i> 2<br>CANINE DE VILLERS | 25/03/2017 et<br>ST PAUL |                                  |        |  |
|    | Statut    | Clt                                                                                                    | Pts            | Qualif.       | Ordre      | N° FAPAC                | Nom du chien                               | Conducteur               | Club                             | Régior |  |
|    | CJ        | 1                                                                                                    | 268            | Exc           | 2          | 358629                  | FAME DE LA PLAINE DE LA SOUFFEL            | Mme CAQUELIN CATHERINE   | TRAINING CLUB CANIN DE LA VALLE. | ASSO   |  |
|    | CJ        | 2                                                                                                    | 267,5          | Exc           | 1          | 358575                  | HIGH CLASS PLAYER DIT HOUSTON              | M. BRESO FABRICE         | TRAINING CLUB CANIN DE LA VALLE. | ASSO   |  |
|    | CJ        | 3                                                                                                    | 251,5          | T.B           | 3          | 358643                  | L'KIARA DES FIELDS DE ORA                  | Mme SACHS AUDREY         | TRAINING CLUB CANIN DE LA VALLE. | ASSO   |  |
|    | CJ        | 4                                                                                                    | 231,5          | T.B           | 8          | 482737                  | FLO DE LA CITEE DES ORCHIDEES              | M. DREYER ALPHONSE       | TRAINING CLUB CANIN DE LA VALLE. | ASSO   |  |
|    | CJ        | 5                                                                                                    | 199            | Bon           | 6          | 96510                   | GUIMAUVE DU DOMAINE DE MON RE              | Mme SCHMITT AUDREY       | TRAINING CLUB CANIN DE LA VALLE. | ASSO   |  |
|    |           |                                                                                                    |                |               |            |                         |                                            |                          |                                  |        |  |

## 14-4 Classement non homologué

| / Classement non homologué |

Un « clic » sur l'onglet | **Classement non homologué** | appelle le classement non homologué

| PI | Programme de Gestion Informatisée des Concours CUN-CBG Classement non homologué                                               |             |              |                 |                     |                          |                      |                                       |                        |                                |  |
|----|----------------------------------------------------------------------------------------------------|-------------|--------------|-----------------|---------------------|--------------------------|----------------------|---------------------------------------|------------------------|--------------------------------|--|
|    | Quitter<br>CB: chien blanc - CJ: Chien jugé - CF: chien forfait - CA:chien abandon - CD: chien disqualifié - CR: carton rouge |             |              |                 |                     |                          |                      |                                       |                        |                                |  |
| 10 | lasse                                                                                                    | emen        | t géné       | ral     C       | lassen              | nent homolo              | ogué     Classeme    | ent non homologué                     |                        |                                |  |
|    | Ca<br>Ol                                                                                                    | onc<br>rgai | ours<br>nisé | s d'Ol<br>par : | <i>béis</i> :<br>AN | <i>sance :</i><br>IICALE | Classe 2<br>CANINE D | <i>du:</i> 25/03/2<br>E VILLERS ST PA | 017 et 26/03/20<br>\UL | 17                             |  |
|    | St                                                                                                    | Clt         | Pts          | Qualif.         | Ordre               | N° FAPAC                 | Nom du chien         | Nom du conducteur                     | Club                   | Régionale                      |  |
|    | CJ                                                                                                    | 1           | 250          | T.B             | 4                   | 385649                   | CHOCOTTE             | Mme CHACON MARIE-MADE                 | EDUCATION CANINE DE    | ASSOCIATION CANINE TERRITORIAL |  |
|    | CJ                                                                                                    | 2           | 244          | T.B             | 7                   | 571158                   | LOUSTIC              | M. DOBIGNY DOMINIQUE                  | UNION SPORTIVE DE BR   | ASSOCIATION CANINE TERRITORIAL |  |
|    | CJ                                                                                                    | 3           | 199,5        | Bon             | 9                   | 522143                   | JET                  | Mme LEROUX DANY                       | CLUB CYNOPHILE CHA     | SOCIETE CANINE REGIONALE CHAM  |  |
|    | CJ                                                                                                    | 4           | 178          | Suf             | 10                  | 571165                   | LADY LAIKA           | Mme HAROUARD ANGELIQUE                | UNION SPORTIVE DE BR   | ASSOCIATION CANINE TERRITORIAL |  |
|    | CD                                                                                                    | N C         | 0            | N C             | 5                   | 571028                   | LOU                  | Mme MATHIS NADINE                     | TRAINING CLUB CANIN    | ASSOCIATION CANINE TERRITORIAL |  |

| Classement général |

Un « clic » sur l'onglet | **Classement Général** | retourne au classement général

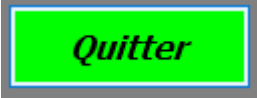

Un « clic » sur le bouton **Quitter** permet de retourner au menu saisie du concours.

## 14-5 Attribution des récompenses (CACO et RCACO)

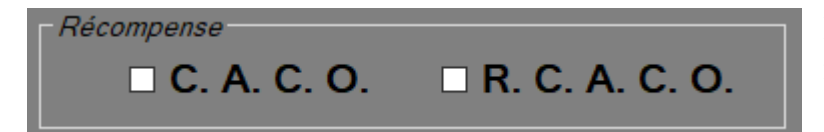

L'attribution des récompenses ne peut se faire que sur la classe 3. Dans le cadre Classement homologué si vous cochez le C.AC.O. celui-ci sera attribué au chien

homologué classé premier. La R.C.A.C.O. sera attribuée au chien homologué classé deuxième.

# <u>Chapitre 15 :</u> Menu saisie des concours – Valider/Voir/Imprimer les feuilles de pointages

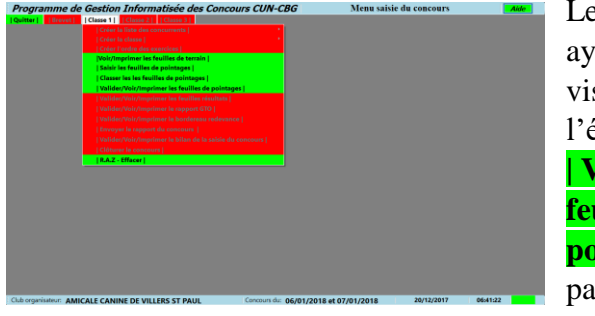

Le classement ayant été visualisé à l'écran le menu **| Valider les** feuilles de pointage | passe au vert.

| Gestion  | Informa          | tisée de      | es Concol      | urs CUN-C |
|----------|------------------|---------------|----------------|-----------|
| Classe 1 | Classe 2         | Classe 3      |                |           |
| Créer l  |                  |               |                |           |
| Créer l  |                  |               |                |           |
| Créer l  | ordre des exe    | rcices        |                |           |
| Voir/Im  | iprimer les feu  | illes de teri | ain            |           |
| Saisir l | es feuilles de j | pointages     |                |           |
| Classer  | les les feuille  | s de pointa   | ges            |           |
| Valide   | r/Voir/Imprim    | er les feuill | es de pointage | es        |
| Valide   |                  |               |                |           |
| Valide   |                  |               |                |           |
| Valide   |                  |               |                |           |
| Envoye   |                  |               |                |           |
| Valide   |                  |               |                |           |
| Clôture  |                  |               |                |           |
| R.A.Z -  | Effacer          |               |                |           |

Un « clic » sur le menu **Valider les feuilles de pointage |** appelle le classeur « Excel » contenant les feuilles de pointage de la classe considérée.

|                                                                   | Enregistrement automatique 💽                                                                                                    |                                                                                                    | ۍ ر <del>ه</del> | ~ <b>&gt;</b> | Classeur Jean-Pierre CARRIERE 🖬 — 🗆                | ×    |  |  |  |  |  |  |
|-------------------------------------------------------------------|----------------------------------------------------------------------------------------------------|----------------------------------------------------------------------------------------------------|------------------|---------------|----------------------------------------------------|------|--|--|--|--|--|--|
| Enregistrer et                                                    | Fichier Accueil Insérer Mise en p                                                                                                    | oage   For                                                                                                    | mules   [        | Données       | Révision Affichage Compléments Équipe Q Dites-le-r | Ŀ    |  |  |  |  |  |  |
| <i>quitter le<br/>classeur Excel<br/>feuilles de<br/>pointage</i> | CONCOURS I<br>Organisé par: Al                                                                                                    | CONCOURS D'OBEISSANCE Classe 2 Homologué<br>Organisé par: AMICALE CANINE DE VILLERS ST PAUL                                        |                  |               |                                                    |      |  |  |  |  |  |  |
| Attention,<br>pour quitter<br>la feuille                          | Base:       Bere: M Wé le:       02/08/2012 C T:       108/2012 C T:       108/2012 C T:         Club:       TRAINING CLUB CANIN DE LA VALLEE DE LA BRUCHE       Régionale:       ASSOCIATION CANINE TERRITORIALE DU BAS-RHIN       Inscription: 1 |                                                                                                    |                  |               |                                                    |      |  |  |  |  |  |  |
| excel cliquer                                                     | Propriétaire: M. BRESO FAB<br>Conducteur: M. BRESO FAB                                                                                                    | Propriétaire: M. BRESO FABRICE     N° de licence: 307764       Conducteur: M. BRESO FABRICE     N° de licence: 307764   Passage: 1 |                  |               |                                                    |      |  |  |  |  |  |  |
| sur le bouton                                                     |                                                                                                    |                                                                                                    |                  |               |                                                    |      |  |  |  |  |  |  |
|                                                                   | Exercices                                                                                                    | Note                                                                                                    | Coef.            | Total         | Commentaires                                       |      |  |  |  |  |  |  |
| Patientez<br>pendant le<br>téléchargement                         | Absence couchée en groupe<br>pendant 2 mn concurrent hors<br>vue                                                                                                    | 7,5                                                                                                    | 2                | 15            | * Très-bon travail *                               |      |  |  |  |  |  |  |
| des feuilles<br>"excel"                                           | Marche au pied                                                                                                    | 9                                                                                                    | 3                | 27            | * Excellent travail *                              |      |  |  |  |  |  |  |
|                                                                   | Positions en marchant: debout,<br>assis                                                                                                    | 8                                                                                                    | 3                | 24            | * Excellent travail *                              |      |  |  |  |  |  |  |
|                                                                   | Rappel avec blocage debout                                                                                                    | 9                                                                                                    | 4                | 36            | * Excellent travail *                              |      |  |  |  |  |  |  |
|                                                                   | En avant avec directions,<br>couché et rappel                                                                                                    | 8                                                                                                    | 4                | 32            | * Excellent travail *                              |      |  |  |  |  |  |  |
|                                                                   | Rapport d'objet directionnel                                                                                                    | 9                                                                                                    | 3                | 27            | * Excellent travail *                              | Ŧ    |  |  |  |  |  |  |
|                                                                   | Concurrent_1                                                                                                    | Concurr                                                                                                    | ent_2            | Concur        | re 🕀 🗄 🖣                                           | ►    |  |  |  |  |  |  |
|                                                                   | Prêt                                                                                                    |                                                                                                    |                  |               | ■ ■ ■ + 1                                          | 00 % |  |  |  |  |  |  |

En cliquant sur les différents onglets concurrents vous visualisez les différentes feuilles de pointages. Un « clic » sur le bouton **Enregistrer et quitter le classeur Excel feuilles de pointage** permet de sauvegarder le classeur « Excel » dans l'historique puis retour à la page écran Menu saisie du concours. (voir page 75 nominations des fichiers « Excel ».

<u>Très important :</u> Quittez cette page écran par un « clic » sur le bouton vert et non sur la croix du bandeau supérieur de la feuille Excel.

# <u>Chapitre 16 :</u> Menu saisie du concours – Valider/Voir/Imprimer les résultats

## 16-1 Valider/Voir/Imprimer les résultats

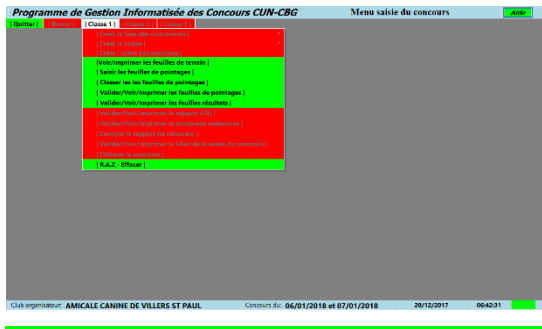

Le classement ayant été visualisé à l'écran le menu **Valider les résultats** passe au vert. Un « clic » sur le menu

**Valider/Voir/Imprimer les feuilles les résultats |** appelle le

| atisée des Concours CUN-CBG                             | Me |
|---------------------------------------------------------|----|
| Classe 3                                                |    |
| Créer liste des concurrents                             |    |
| Créer la classe                                         |    |
| Créer l'ordre des exercices                             |    |
| Voir/Imprimer les feuilles de terrain                   |    |
| Saisir les feuilles de pointages                        |    |
| Classer les feuilles de pointages                       |    |
| Valider/Voir/Imprimer les feuilles de pointage          |    |
| Valider/Voir/Imprimer les feuilles résultats            |    |
| Valider/Voir/Imprimer le rapport GTO                    |    |
| Valider/Voir/Imprimer le bordereau redevance            |    |
| Envoyer les rapports du concours                        |    |
| Valider/Voir/Imprimer le bilan de la saisie du concours |    |
| Clôturer le concours                                    |    |
| R.A.Z - Effacer                                         |    |

classeur « Excel » contenant les feuilles de classement de la classe considérée.

## 16-2 Résultat : classement général

|                                                                     | E                                                       | inregist   | trement auto | matiq  | ue 🖲         |            | 이 · · · 🗟 후 Resultats_C      | lasse_Classe2.xls - Mode de compatibilité - Ex                | rcel Jean-Pierre CARRIERE 配 — 🗆 🗡                                                  | K   |  |  |  |
|---------------------------------------------------------------------|---------------------------------------------------------|------------|--------------|--------|--------------|------------|------------------------------|---------------------------------------------------------------|------------------------------------------------------------------------------------|-----|--|--|--|
| Enregistrer et                                                      | Fic                                                     | hier       | Accueil      | Insé   | rer          | Mise en    | page Formules Données Révisi | on Affichage Compléments Équi                                 | pe 🛛 Dites-nous ce que vous voulez faire 🖻 Parta                                   | ger |  |  |  |
| <i>quitter le<br/>classeur Excel<br/>résultats de la<br/>classe</i> | e karle Contracte Variation d'Utilisation               |            |              |        |              |            |                              | Centrale Canine<br>In Nationale - Chien de Berger et de Garde |                                                                                    |     |  |  |  |
| Attention,                                                          | Résultats: Résultats général de la Classe 2 - Feuille 1 |            |              |        |              |            |                              |                                                               |                                                                                    |     |  |  |  |
| pour quitter la                                                     | Dat                                                     | e de l     | a classe:    | 26/    | 03/2         | 2017       | Club organisateu             | <i>AMICALE CANINE DE</i>                                      | VILLERS ST PAUL                                                                    |     |  |  |  |
| feuille Excel                                                       | Jug                                                     | ge 1:      | М. МО        | DRE.   | <b>4</b> U i | Roger      |                              | Juge 2:                                                       |                                                                                    |     |  |  |  |
| cliquer sur le<br>bouton vert                                       | C                                                       | <b>C</b> : | Mme 1        | DAR    | DC           | hantal     | СА: М                        | DELACHAUSSEE Manuel                                           | C A: Mme DIDIERJEAN Catherine                                                      |     |  |  |  |
| bouton vert                                                         | St                                                      | Clt        | Points       | Qualif | Cat.         | F.A.P.A.C. | Nom du chien                 | Conducteur                                                    | Club/Régionale                                                                     |     |  |  |  |
|                                                                     | СJ                                                      | 1          | 304,00       | Exc    | NH           | 296327     | DIABLO                       | Mme SIGGEN LAURE                                              | CYNO CLUB DU PLATEAU DE MAICHE<br>ASSOCIATION CANINE TERRITORIALE DE FRANCHE COMTE |     |  |  |  |
| Patientez                                                           | CJ                                                      | 2          | 288,00       | Exc    | NH           | 570687     | CARAMEL                      | Mme DUFRASNE BLANDINE                                         | EDUCATION CANINE DES CARABINIERS DE BILLY MONTIGNY<br>CLUB SAINT HUBERT DU NORD    |     |  |  |  |
| pendant le                                                          | CJ                                                      | 3          | 288,00       | Exc    | NH           | 359329     | JADE                         | Mme HEYDECKE MARIE                                            | EDUCATION CANINE DES CARABINIERS DE BILLY MONTIGNY<br>CLUB SAINT HUBERT DU NORD    |     |  |  |  |
| des feuilles                                                        | сJ                                                      | 4          | 255,5        | T.B    | н            | 570984     | MELOFEE DU SERMENT DES       | Mme LHUILLIER SOPHIE                                          | CLUB CANIN DE CHARMES                                                              |     |  |  |  |
| excer                                                               | CJ                                                      | 5          | 209,5        | Bon    | NH           | 121216     | KALI                         | M. CHAMBON GUILLAUME                                          | CLUB GESSIEN D'EDUCATION CANINE                                                    |     |  |  |  |
|                                                                     | -                                                       |            |              |        |              |            |                              |                                                               | ASSOCIATION CANINE TERRITORIALE RHONE-ALPES<br>CLUB CYNOPHILE CHAMPENOIS MONTHELON |     |  |  |  |
|                                                                     | CJ                                                      | 6          | 200,5        | Bon    | H            | 370164     | JAHYA DU BOIS BLANCVAL       | M. CREPEAUX MEHDI                                             | SOCIETE CANINE REGIONALE CHAMPAGNE-ARDENNE                                         |     |  |  |  |
|                                                                     | сJ                                                      | 7          | 172.00       | Suf    | н            | 252149     | JIANGYOU DU REVE D'ELLIOT    | M. TATIN ANNE SOPHIE                                          | CLUB CANIN DE CHARMES                                                              |     |  |  |  |
|                                                                     | <u> </u>                                                |            |              | -      |              |            | CIEDI CENDRE DE LA NOF       |                                                               | ASSOCIATION CANINE TERRITORIALE DE LORRAINE<br>CLUB CANIN DE CHARMES               |     |  |  |  |
|                                                                     | CJ                                                      | NC         | 109,5        | N C    | н            | 281170     | D'ORIENT                     | Mme LHUILLIER SOPHIE                                          | ASSOCIATION CANINE TERRITORIALE DE LORRAINE                                        |     |  |  |  |
|                                                                     | СD                                                      | NC         | 0.00         | NC     | н            | 281125     | JAMAIK DU CHENE DE           | M. BEGARD FRANCIS                                             | CLUB CANIN DE CHARMES                                                              |     |  |  |  |
|                                                                     |                                                         |            | 0,00         |        |              |            | HARPONTOIS                   |                                                               | ASSOCIATION CANINE TERRITORIALE DE LORRAINE                                        |     |  |  |  |
|                                                                     |                                                         |            |              |        |              |            |                              |                                                               |                                                                                    |     |  |  |  |
|                                                                     |                                                         |            |              |        |              |            |                              |                                                               |                                                                                    | -   |  |  |  |
|                                                                     |                                                         | •          | Cit          | G_1    | Clto         | 6_2   CI   | tH_1 CltH_2 CltNH_1 CltNH_2  | ÷ : •                                                         | E E E E E E E E E E E E E E E E E E E                                              |     |  |  |  |
|                                                                     | Prêt                                                    | _          |              |        | _            |            |                              |                                                               | III III+ 120 %                                                                     | 6   |  |  |  |

|                               |          |              |          | 🗩 🗄 S             | · @ · 🖻  | ⇒ R        | esultats_Classe | e_Classe2.xls - | Mode de ce | ompatibilité | - Excel |            | Jear       | n-Pierre CARRII | ERE 🖪 | <b>.</b> . | - 0          |          |
|-------------------------------|----------|--------------|----------|-------------------|----------|------------|-----------------|-----------------|------------|--------------|---------|------------|------------|-----------------|-------|------------|--------------|----------|
| Enregistrer et                | Fichie   | r Accueil    | Insérer  | Mise en page      | Formules | Données    | Révision        | Affichage       | Comple     | éments       | Équipe  | ♀ Dites-no | ous ce que | vous voulez fai |       |            |              | Partager |
| quitter ie<br>classeur Excel  |          |              |          |                   |          |            |                 |                 |            |              |         |            |            |                 |       |            |              | -        |
| résultats de la<br>classe     |          |              |          |                   |          |            |                 |                 |            |              |         |            |            |                 |       |            |              |          |
|                               |          |              |          |                   |          |            |                 |                 |            |              |         |            |            |                 |       |            |              | -        |
| Attention,<br>pour guitter la |          |              |          |                   |          |            |                 |                 |            |              | _       |            |            |                 |       |            |              | -        |
| feuille Excel                 |          |              |          |                   |          |            |                 |                 |            |              |         |            |            |                 |       |            |              |          |
| bouton vert                   | $\vdash$ |              | +        |                   |          |            |                 |                 |            |              |         |            |            |                 |       |            |              |          |
|                               |          |              |          |                   |          |            |                 |                 |            |              |         |            |            |                 |       | _          |              | _        |
|                               |          |              |          |                   |          | Bila       | an classer      | nent géné       | eral       |              |         |            |            |                 |       |            |              |          |
| Dationtaz                     | Engag    | és Présentés | Homologu | is Non homologués | Blancs   | Jugés Aban | ions Disqualif  | iés Forfaits    | C. Rouge   | Classés      | Exe     | TB         | Bon        | Suffisant       | NC    | V          | ersion 6.0.0 | .0       |
| pendant le                    | 9        | 9            | 5        | 4                 | U        | 8 0        | 1               | 0               | 0          | 7            | 3       | 1          | 2          |                 | 2     | J          |              |          |
|                               |          |              |          |                   |          |            |                 |                 |            |              |         |            |            |                 |       |            |              |          |

## 16-3 Résultat : classement homologué

| Enregistrer et<br>quitter le | Fichier                                                                                                    |                                 |                      |                       |                                    |                             |                                                                                   |  |  |  |  |  |  |
|------------------------------|----------------------------------------------------------------------------------------------------|---------------------------------|----------------------|-----------------------|------------------------------------|-----------------------------|-----------------------------------------------------------------------------------|--|--|--|--|--|--|
| Jacobar Freed                |                                                                                                    | Acc                             | ueil In:             | sérer M               | ise en page Formules Données       | Révision Affichage Compléme | ents Équipe Q Dites-nous ce que vous voulez faire 🖆 Part                          |  |  |  |  |  |  |
| ésultats de la<br>classe     | Centrale Canine<br>CENTRALE<br>CANINE<br>CANINE<br>CANINE<br>CANINE<br>CANINE<br>CANINE<br>CANINE<br>CANINE<br>CANINE<br>CANINE<br>CANINE<br>CANINE<br>CANINE<br>CANINE<br>CANINE<br>CANINE<br>CANINE |                                 |                      |                       |                                    |                             |                                                                                   |  |  |  |  |  |  |
| ttention.                    |                                                                                                    | Rés                             | ultats:              | Résult                | ats de la classe 2 homo            | ologué - Feuille 1          |                                                                                   |  |  |  |  |  |  |
| our quitter la               | Date de                                                                                                    | la cla                          | usse: 26/            | 03/2017               | Club organisat                     | teur: AMICALE CANINE        | DE VILLERS ST PAUL                                                                |  |  |  |  |  |  |
| euille Excel                 | Juge 1                                                                                                    | : <i>M</i> .                    | MORI                 | EAU Rog               | ger                                | Juge 2:                     |                                                                                   |  |  |  |  |  |  |
| outon vert                   | C C : Mme DARD Chantal C A: M. DELACHAUSSEE Manuel C A: Mme DIDIERJEAN Catherine                                                                                                    |                                 |                      |                       |                                    |                             |                                                                                   |  |  |  |  |  |  |
|                              | Statut                                                                                                    | Clt                             | Points               | Qualif.               | Nom du chien                       | Conducteur                  | Club /Régionale                                                                   |  |  |  |  |  |  |
|                              | CI                                                                                                    | L 1 255.5 TB MELOFEE DU SERMENT | Mme LHUILLIER SOPHIE | CLUB CANIN DE CHARMES |                                    |                             |                                                                                   |  |  |  |  |  |  |
|                              |                                                                                                    | •                               | 200,0                | 1                     | DES BRUMES                         |                             | ASSOCIATION CANINE TERRITORIALE DE LORRAINE                                       |  |  |  |  |  |  |
| tientez                      | CJ                                                                                                    | 2                               | 200,5                | Bon                   | JAHYA DU BOIS BLANCVAL             | M. CREPEAUX MEHDI           | CLUB CYNOPHILE CHAMPENOIS MONTHELON<br>SOCIETE CANINE RECIONALE CHAMPACNE APDENNE |  |  |  |  |  |  |
| endant le                    |                                                                                                    | -                               |                      |                       | JIANGVOU DU REVE                   |                             | CLUB CANING REGIONALE CHAMI AGAL-ARDENNE<br>CLUB CANIN DE CHARMES                 |  |  |  |  |  |  |
| lechargement                 | CJ                                                                                                    | 3                               | 172,00               | Suf                   | D'ELLIOT<br>GJEDI CENDRE DE LA NOE | M. TATIN ANNE SOPHIE        | ASSOCIATION CANINE TERRITORIALE DE LORRAINE                                       |  |  |  |  |  |  |
| es reunies                   |                                                                                                    |                                 | 100.5                | NG                    |                                    |                             | CLUB CANIN DE CHARMES                                                             |  |  |  |  |  |  |
| ALCI                         | CJ                                                                                                    | NC                              | 109,5                | NC                    | D'ORIENT                           | Mme LHUILLIER SOPHIE        | ASSOCIATION CANINE TERRITORIALE DE LORRAINE                                       |  |  |  |  |  |  |
|                              | CD                                                                                                    | NC                              | 0.00                 | NC                    | JAMAIK DU CHENE DE                 | M BEGARD FRANCIS            | CLUB CANIN DE CHARMES                                                             |  |  |  |  |  |  |
|                              |                                                                                                    | 10                              | 0,00                 | ne                    | HARPONTOIS                         | M. DEGARD FRANCIS           | ASSOCIATION CANINE TERRITORIALE DE LORRAINE                                       |  |  |  |  |  |  |
|                              |                                                                                                    |                                 |                      |                       |                                    |                             |                                                                                   |  |  |  |  |  |  |
|                              |                                                                                                    |                                 |                      |                       |                                    |                             |                                                                                   |  |  |  |  |  |  |
|                              |                                                                                                    |                                 |                      |                       |                                    |                             |                                                                                   |  |  |  |  |  |  |
|                              |                                                                                                    |                                 |                      |                       |                                    |                             |                                                                                   |  |  |  |  |  |  |
|                              |                                                                                                    |                                 |                      |                       |                                    |                             |                                                                                   |  |  |  |  |  |  |
|                              |                                                                                                    |                                 |                      |                       |                                    |                             |                                                                                   |  |  |  |  |  |  |
|                              |                                                                                                    |                                 |                      |                       |                                    |                             |                                                                                   |  |  |  |  |  |  |
|                              |                                                                                                    |                                 | L                    |                       |                                    |                             |                                                                                   |  |  |  |  |  |  |

## 16-4 Résultat : classement non homologué

En cliquant l'onglet | **CltNH\_1** |vous affichez la feuille « Excel » résultat non homologué.

| CltNH_1 |
|---------|
|---------|

|                                                          | Enregis                                                                                                    | treme  | nt automati                                       | ique 💽  | ) 🖬 🖘            | <i>ି -</i> ପ୍ରି            | = i      | Resultats_Classe_Class | e2.xls - N                             | 1ode de compati      | bilité - Excel | Jean-Pierre CARRIERE 🛛 🖬                                | – 🗆 ×          |  |  |
|----------------------------------------------------------|----------------------------------------------------------------------------------------------------|--------|---------------------------------------------------|---------|------------------|----------------------------|----------|------------------------|----------------------------------------|----------------------|----------------|---------------------------------------------------------|----------------|--|--|
| Enregistrer et                                           | Fichier                                                                                                    | Aco    | ueil In:                                          | sérer N | lise en page     | Formules                   | Données  | Révision Aff           | ichage                                 | Compléments          | ; Équipe       | ${f Q}$ Dites-nous ce que vous voulez faire             | 🖻 Partager     |  |  |
| <i>quitter le<br/>classeur Excel<br/>résultats de la</i> | CENTRA                                                                                                    |        | Commission<br>'Utilisation<br>nationale<br>chiens |         | Co               | mmissi                     | on d'U   | Cei<br>tilisation N    | ntral<br>ation                         | e Canir<br>ale - Chi | 1e<br>en de Bo | erger et de Garde                                       |                |  |  |
| classe                                                   | CANIN                                                                                                    | IE I   | DE BERGER<br>ET DE GARDE                          |         |                  |                            |          |                        |                                        |                      |                | •                                                       |                |  |  |
| Attention,                                               | 1                                                                                                    | Rés    | ultats:                                           | Résul   | tats de la       | classe 2                   | 2 non h  | omologué               |                                        |                      |                |                                                         |                |  |  |
| feuille Excel                                            | Date de                                                                                                    | la cla | isse: 26/                                         | 03/201  |                  | Club o                     | rganisat | teur: AMICA            | eur: AMICALE CANINE DE VILLERS ST PAUL |                      |                |                                                         |                |  |  |
| cliquer sur le<br>bouton vert                            | sur le Suge 1:M. MOREAO ROGER Juge 2:<br>vert C C : Mme DARD Chantal C A: M. DELACHAUSSEE Manuel C A: Mme DIDIERJEAN |        |                                                   |         |                  | C A: Mme DIDIERJEAN Cather | ine      |                        |                                        |                      |                |                                                         |                |  |  |
|                                                          | Statut                                                                                                    | Clt    | Points                                            | Qualif. | No               | m du chie                  | en       | Con                    | ducteu                                 | r                    |                | Club /Régionale                                         |                |  |  |
|                                                          | CJ                                                                                                    | 1      | 304,00                                            | Exc     | DIABLO           |                            |          | Mme SIGGEN I           | AURE                                   |                      | CYNO CLUB I    | DU PLATEAU DE MAICHE                                    | TE             |  |  |
| Dationtoz                                                | -                                                                                                    |        |                                                   | -       | CADAD            |                            |          |                        | T DI A                                 | NDDIE                | EDUCATION O    | CANINE DES CARABINIERS DE BILLY MONTI                   | GNY            |  |  |
| pendant le                                               | CJ                                                                                                    | 2      | 288,00                                            | Exc     | CARAME           | L                          |          | Mme DUFRASP            | NE BLA                                 | NDINE                | CLUB SAINT     | HUBERT DU NORD                                          |                |  |  |
| téléchargement                                           | СЈ                                                                                                    | 3      | 288,00                                            | Exc     | JADE             |                            |          | Mme HEYDECH            | KE MAI                                 | RIE                  | EDUCATION O    | CANINE DES CARABINIERS DE BILLY MONTI<br>HUBERT DU NORD | GNY            |  |  |
| des feuilles<br>"excel"                                  | CI                                                                                                    |        | 200 5                                             | n       | WALL             |                            |          | M CHAMPON              | CUILI                                  | AUME                 | CLUB GESSIE    | N D'EDUCATION CANINE                                    |                |  |  |
| CALC/                                                    |                                                                                                    | 4      | 209,5                                             | Bon     | KALI             |                            |          | M. CHAMBON             | GUILL                                  | AUME                 | ASSOCIATIO     | N CANINE TERRITORIALE RHONE-ALPES                       |                |  |  |
|                                                          |                                                                                                    |        |                                                   |         |                  |                            |          |                        |                                        |                      |                |                                                         |                |  |  |
|                                                          |                                                                                                    |        |                                                   |         |                  |                            |          |                        |                                        |                      |                |                                                         |                |  |  |
|                                                          |                                                                                                    |        |                                                   |         |                  |                            |          |                        |                                        |                      |                |                                                         |                |  |  |
|                                                          |                                                                                                    |        |                                                   |         |                  |                            |          |                        |                                        |                      |                |                                                         |                |  |  |
|                                                          | -                                                                                                    |        |                                                   |         |                  |                            |          |                        |                                        |                      |                |                                                         |                |  |  |
|                                                          |                                                                                                    |        |                                                   |         |                  |                            |          |                        |                                        |                      |                |                                                         |                |  |  |
|                                                          |                                                                                                    |        |                                                   |         |                  |                            |          |                        |                                        |                      |                |                                                         |                |  |  |
|                                                          |                                                                                                    |        |                                                   |         |                  |                            |          |                        |                                        |                      |                |                                                         |                |  |  |
|                                                          |                                                                                                    |        | at a s                                            |         |                  | -                          |          |                        |                                        |                      |                |                                                         | V              |  |  |
|                                                          |                                                                                                    |        | CltG_1                                            | CltG_2  | CitH_1           | CltH_2                     | ItNH_1   | CltNH_2 (+)            |                                        |                      |                |                                                         | •              |  |  |
|                                                          | Pret                                                                                                    |        |                                                   |         |                  |                            |          |                        |                                        |                      |                |                                                         | + 120 %        |  |  |
|                                                          | Enregist                                                                                                    | remer  | nt automatie                                      | que 💽   | - <del>-</del> - | e 🗋 =                      | ; R      | esultats_Classe_Classe | 2.xls - M                              | ode de compatil      | bilité - Excel | Jean-Pierre CARRIERE 🛛 🗹                                | – 🗆 X          |  |  |
| Enrogistror at                                           | Fichier                                                                                                    | Acc    | ueil Ins                                          | érer M  | ise en page      | Formules                   | Données  | Révision Affi          | chage                                  | Compléments          | Équipe         | ♀ Dites-nous ce que vous voulez faire                   | । 🕂 Partager   |  |  |
| quitter le                                               |                                                                                                    | 1      |                                                   |         |                  |                            |          |                        | Ĩ.,                                    | •                    |                |                                                         |                |  |  |
| classeur Excel                                           |                                                                                                    |        |                                                   |         |                  |                            |          |                        |                                        | ŀ                    |                |                                                         |                |  |  |
| resultats de la<br>classe                                |                                                                                                    |        |                                                   |         |                  |                            |          |                        |                                        |                      |                |                                                         |                |  |  |
|                                                          |                                                                                                    |        |                                                   |         |                  |                            |          |                        |                                        |                      |                |                                                         |                |  |  |
| Attention,                                               |                                                                                                    |        |                                                   |         |                  |                            |          |                        |                                        |                      |                |                                                         |                |  |  |
| pour quitter la                                          |                                                                                                    |        |                                                   | Bila    | n classeme       | nt non hoi                 | mologué  |                        |                                        |                      |                | ν                                                       | ersion 6.0.0.0 |  |  |
| cliquer sur le                                           |                                                                                                    | Enga   | igés Jug                                          | gés Cla | ssés Exc         | TB                         | Bon      | Suffisant NC           |                                        |                      |                |                                                         |                |  |  |
| bouton vert                                              | l                                                                                                    | 4      | 4                                                 | 4       | 1 3              | 0                          | 1        | U U                    |                                        |                      |                |                                                         |                |  |  |

En cliquant sur les différents onglets vous visualisez les différentes feuilles de pointages. Un « clic » sur le bouton **Enregistrer et quitter le classeur Excel résultats de la classe** permet de sauvegarder le classeur « Excel » dans l'historique puis retour à la page écran Menu saisie concours Le fichier sera sauvegardé au format suivant :

Obé – Amicale Canine de Villers Saint Paul - Résultats de la classe 2 – (2017-03-25 et 2017-03-26).xls

Abréviation de la discipline – Nom du club – Nom du fichier avec niveau des résultats de la classe – date du concours

(Voir page 75 nominations des fichiers « Excel ».

<u>Très important :</u> Quittez cette page écran par un « clic » sur le bouton vert et non.sur la croix du bandeau supérieur de la feuille Excel.

## <u>Chapitre 17 :</u> Menu saisie du concours – Valider/Voir/Imprimer le rapport GTO

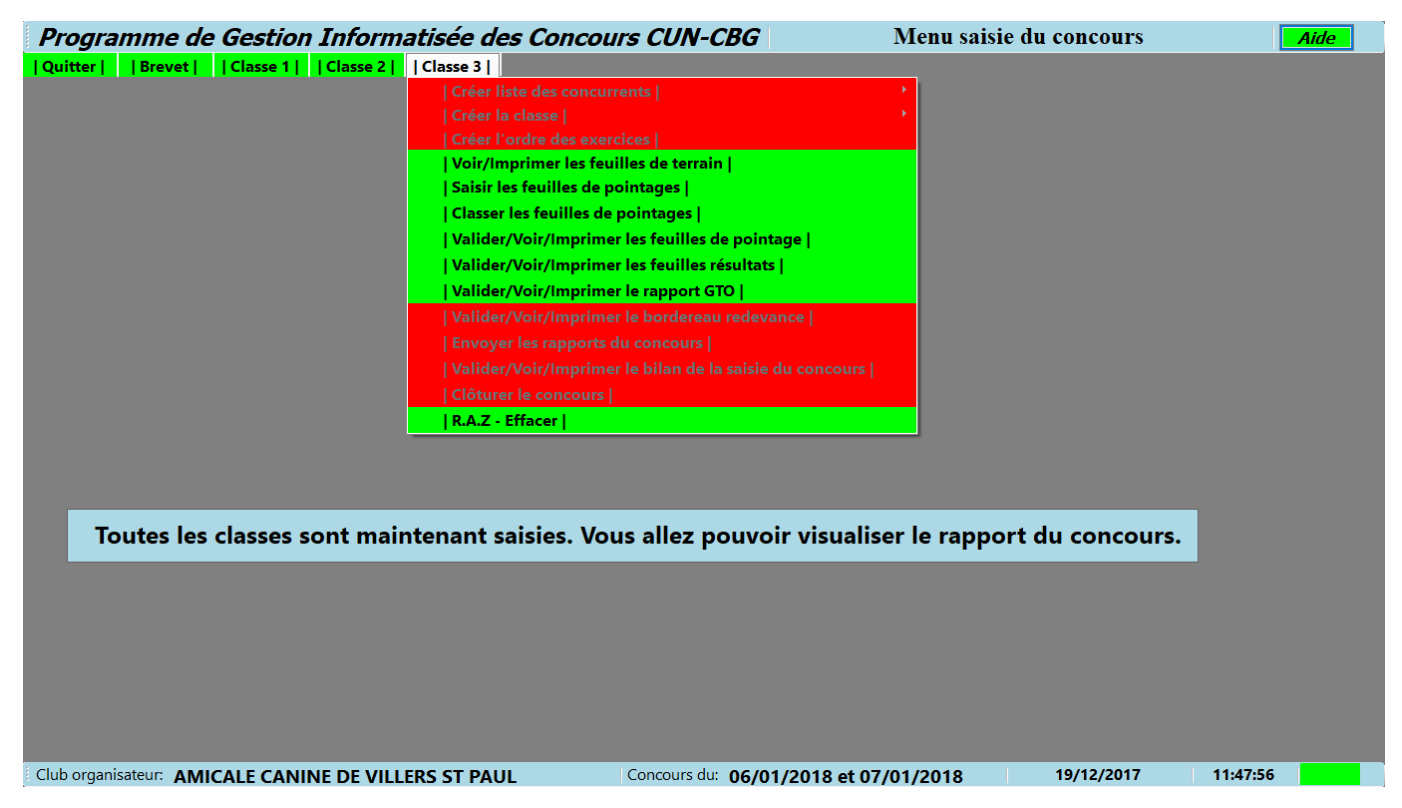

Le menu **Valider/Voir/Imprimer le rapport GTO** » passera au vert à la condition que toutes les classes ouvertes aient été saisies et que la validation des résultats ait été faite par classe. Si ces conditions sont remplies le message « Toutes les classes sont maintenant saisies. Vous allez pouvoir visualiser le rapport concours.

À partir de ce stade de la saisie toutes les classes ouvertes ont un menu identique.

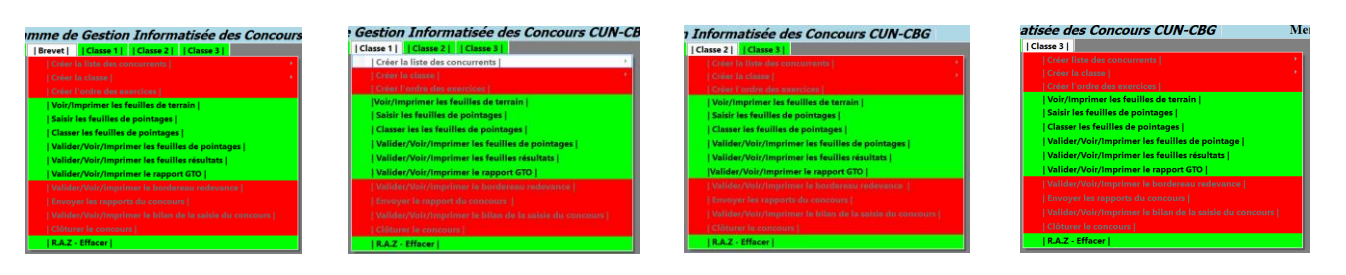

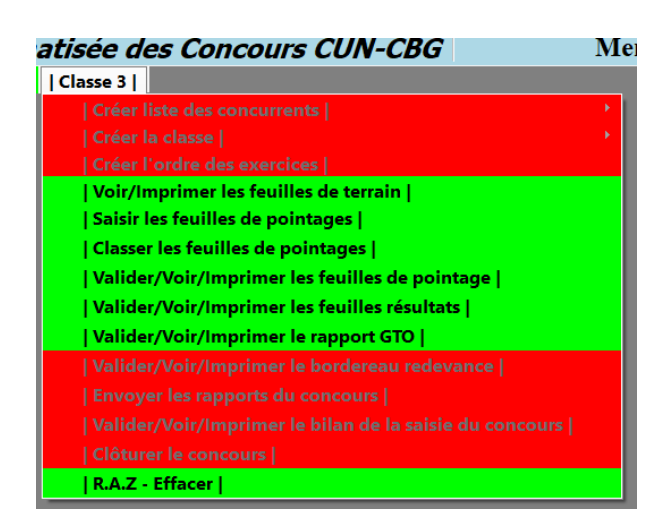

Pour valider et voir le rapport du concours il suffit de cliquer sur le menu **| Valider/Voir/Imprime le rapport de GTO |** de n'importe quel menu de classe.

A partir de la version 6.0.0.0., il n'y a plus qu'un seul rapport unique (le rapport CUN et le rapport ProGIC n'existent plus).

|                                                | Enregistrement aut   | tomatique 💽 🔒 🕤 - 🗟 =                                                                                     | RapportCond                | ours.xls - Mode de com                 | patibilité - Excel             | Jean-Pierre CARRIERE                                                             | 団 – □ X                                |
|------------------------------------------------|----------------------|----------------------------------------------------------------------------------------------------|----------------------------|----------------------------------------|--------------------------------|----------------------------------------------------------------------------------|----------------------------------------|
| Enregistrer et                                 | Fichier Accueil      | Insérer Mise en page Formules Do                                                                          | onnées Révision            | Affichage Comp                         | léments Équip                  | e $Q$ Dites-nous ce que vous voulez faire                                        | 🖻 Partager                             |
| classeur Excel<br>rapport<br>concours          | CENTRALE             | COMMISSION<br>B'UTILISATION<br>NATIONALE<br>CHIESS<br>RE READR<br>RE READR<br>THE GAARE<br>Commission d'U | <b>Cer</b><br>Jtilisation  | ntrale (<br>Nationale -                | Canir<br>Chien d               | <b>1C</b><br>le Berger et de Garde                                               |                                        |
| Attention,<br>pour quitter la<br>feuille Excel | CANTAL               | Discipline: Obé<br>RAPP                                                                                   | issance<br>ORT DE JU       | GEMENT GR                              | OUPE TR                        | Feuille 1/2<br>AVAIL                                                             | Proteite                               |
| cliquer sur le<br>bouton vert                  | Dates du conco       | Code concours: 132<br>ours: 25/03/2017 et 26/03/2017                                                      | Titre:<br>Club organisateu | r: AMICALE CAN                         | INE DE VILLE                   | ERS SAINT PAUL                                                                   |                                        |
|                                                | A. C. T.: SOC        | OURSE CANINE DE L'OISE (CUT)                                                                              |                            | ID SCC                                 | : 862                          | HA SCC: HA0862<br>Dénartement: 60                                                |                                        |
| Patientez                                      | Président clu        | b: Mr Patrick CASTELAIN                                                                                   |                            | Mail Président                         | : patrick.castel               | ain@orange.fr                                                                    | ident: 06 27 24 58 69                  |
| pendant le                                     | Adresse Préside      | ent club: rue belle Visée                                                                                 |                            |                                        | CP:                            | 60870 Ville: VILLERS ST PAU                                                      | UL                                     |
| des feuilles                                   | JURY                 | Président du jury: CARRIE                                                                                 | RE Jean-Pierre             |                                        |                                |                                                                                  | 1                                      |
| "excel"                                        | Juges:<br>Brevet     | Nom<br>M BERNARD Laurant                                                                                  | Pays                       | Statut<br>F                            | Tél.:                          | Adresse mail:                                                                    |                                        |
|                                                | Classe 1             | M. CARRIERE Jean-Pierre                                                                                   | France                     | Q                                      | 03 44 24 13 21                 | jeanpierre.carriere@free.fr                                                      |                                        |
|                                                | Classe 1<br>Classe 2 | M. MOREAU Roger                                                                                           | France                     | 0                                      | 05 45 67 70 58                 | rogeranniemoreau@aol.com                                                         |                                        |
|                                                | Classe 2             |                                                                                                    | _                          |                                        |                                |                                                                                  |                                        |
|                                                | Classe 3<br>Classe 3 | NIME KIVAL Christme                                                                                       | France                     | Q                                      | 04 73 63 19 85                 | knrisrival@gmail.com                                                             |                                        |
|                                                | Commissaires:        | Nom<br>M ACHER Richard                                                                                    | Nº carn                    | et Statut                              | Tél.:                          | Adresse mail:                                                                    |                                        |
|                                                | Brevet               | M. ALLAIRE Patrick                                                                                        | 744                        | cc                                     |                                | patalex-cinaxe@orange.fr                                                         |                                        |
|                                                | Brevet<br>Classe 1   | Mme BARBIER Ezia<br>Mme BAUDOIN Marie-Paule                                                               | 902                        | CC                                     | +33 562 001 370                | ezia.barbier@sfr.fr<br>albertbaudoin@wanadoo.fr                                  |                                        |
|                                                |                      |                                                                                                    |                            | 1                                      | *                              |                                                                                  |                                        |
| téléchargement                                 | Classe 1             | Mme CHOCAT Jeanne                                                                                         | 56                         | сс                                     |                                | jeanne.ch@live.fr                                                                |                                        |
| des feuilles                                   | Classe 2<br>Classe 2 | Mme DARD Chantal<br>M. DELACHAUSSEE Manuel                                                                | 1374<br>362                | CC<br>CA                               | +33 385 873 80<br>689 43 32 32 | 6 montdesene@free.fr<br>manudelachaussee@gmail.com                               |                                        |
| excer                                          | Classe 2             | Mme DIDIERJEAN Catherine                                                                                  | 735                        | CA                                     | +33 389 770 33                 | 9 c.didierjean@hotmail.fr                                                        |                                        |
|                                                | Classe 3<br>Classe 3 | Mille FORTATELT Jessica<br>M. FELT Maurice                                                                | 218                        | cc                                     | +33 387 018 51                 | 6 maurice.felt@wanadoo.fr                                                        |                                        |
|                                                | Classe 3             | Mme DUBUC Laetitïa                                                                                        | 627                        | сс                                     |                                | laetitia.dubuc@sfr.fr                                                            |                                        |
|                                                |                      | Chiens engagés Chiens jugés Chiens classé                                                                 | Chiens<br>s homologués h   | Chiens Chie<br>prologués jugés hornoli | ens Chiens<br>ogués homolog    | non Chiens non Chiens non<br>gués homologués iugés                               | Determine CCC.                         |
|                                                | Brevet               | 3 3 3                                                                                                    | engages<br>2               | 2 2                                    | ses engag                      | l l                                                                              | Redevance SCC :                        |
|                                                | Classe 1             |                                                                                                    | 3                          | 3 3                                    | 4                              | 4 4                                                                              | 27 chiens                              |
|                                                | Classe 2<br>Classe 3 | 8 7 7                                                                                                    | 4                          | 3 3                                    | 4                              | 4 4                                                                              | 2,00 € solt<br>54,00 €                 |
|                                                | Rapport de conc      | cours sauvegardé sous les références du                                                                   | code concours:             | Obé - ACVSP - H                        | IA862 - Rapport                | t concours - (2017-03-25 et 2017-03-26                                           | 5).xls Version 6.0.0.0                 |
|                                                | < > F                | Rapport RapportClassement (+)                                                                             |                            |                                        | : 4                            |                                                                                  | Þ                                      |
|                                                | Prêt                 |                                                                                                    | EIT JEV                    | COLIDE                                 | Car TVE                        |                                                                                  | + 120 %                                |
|                                                |                      |                                                                                                    |                            |                                        |                                |                                                                                  |                                        |
|                                                |                      | tomatique 💽 🖬 🐬 🗟 🔻                                                                                       | RapportC                   | oncours.xls - Mode de c                | ompatibilité - Exc             | el Jean-Pierre CAR                                                               | RIERE 囨 — 🗆                            |
| Enregistrer et                                 | Fichier Accueil      | Insérer Mise en page Formules D                                                                           | onnées Révision            | Affichage Comp                         | oléments Équip                 | pe 🛛 Q Dites-nous ce que vous voulez faire                                       | l Pa                                   |
| classeur Excel                                 | Соныя                | ISSON<br>SATEON                                                                                           | So                         | ciété Cent                             | trale Car                      | nine                                                                             | 324,6                                  |
| rapport<br>concours                            | CENTRALE CAN INE     | ACALE COMMISS                                                                                             | ion d'Utilisa              | tion Nationa                           | le - Chien                     | de Berger et de Garde                                                            |                                        |
|                                                |                      | Rapport conce                                                                                             | ours groupe d              | e travail - Cla                        | ssement ge                     | énéral - Feuille2/2                                                              | Red GIC                                |
| Attention,<br>pour quitter la                  |                      |                                                                                                    |                            | 1                                      |                                |                                                                                  |                                        |
| feuille Excel                                  | G State Point        | ts to the Nom du chie                                                                                     | n <sub>F.A.P.A.C.</sub>    | Proprié                                | taire                          | Nº licence Cl                                                                    | ub                                     |
| bouton vert                                    | • • •                |                                                                                                    | T.                         | Conduc                                 | teur<br>F                      | Nº licence Regi                                                                  |                                        |
|                                                | B CJ 85              | Exc H HOUSTON DU CLAN MIK                                                                                 | ERO 358575                 | M. BRESO FABRIC                        | E                              | 307764 TRAINING CLUB CANIN DE LA VALI                                            | LEE DE LA BRUCHE                       |
|                                                | B CJ 95              | Exc NH LADY LAIKA                                                                                         | 571165                     | Mme HAROUARD                           | ANGELIQUE                      | 528312 UNION SPORTIVE DE BRESLES SECT                                            | TION CANINE                            |
| Patientez                                      |                      | GUIMAUVE DU DOMAIN                                                                                        | DE MON                     | Mme HAROUARD A<br>Mme SCHMITT AU       | ANGELIQUE<br>DREY              | 528312 UNION SPORTIVE DE BRESLES SEC<br>307818 TRAINING CLUB CANIN DE LA VALI    | IION CANINE<br>LEE DE LA BRUCHE        |
| téléchargement                                 | BCJ 64               | Bon H REVE                                                                                                | 96510                      | Mme SCHMITT AU                         | DREY                           | 307818 TRAINING CLUB CANIN DE LA VALU                                            | LEE DE LA BRUCHE                       |
| des feuilles<br>"excel"                        | 1 CJ 1 272           | Exc NH CHOCOTTE                                                                                           | 385649                     | Mme CHACON MA                          | RIE-MADELEIN                   | 333169 EDUCATION CANINE DE VILLE S/S A<br>333169 EDUCATION CANINE DE VILLE S/S A | ANJOU                                  |
|                                                |                      | Fre NH LOU                                                                                                | 571000                     | Mme MATHIS NAD                         | INE                            | 528152 TRAINING CLUB CANIN DE LA VALI                                            | LEE DE LA BRUCHE                       |
|                                                |                      | EXU MI LUU                                                                                                | 5/1028                     | Mme MATHIS NAD                         | INE                            | 528152 TRAINING CLUB CANIN DE LA VALI                                            | LEE DE LA BRUCHE                       |
|                                                | 1 CJ 3 255,          | 5 T.B NH LOUSTIC                                                                                          | 571158                     | M. DOBIGNY DOM<br>M. DOBIGNY DOM       | INIQUE                         | 528305 UNION SPORTIVE DE BRESLES SECT<br>528305 UNION SPORTIVE DE BRESLES SECT   | HON CANINE<br>TION CANINE              |
|                                                | 1 CI 4 246           | TR H L'KIARA DES EIEI DE DE                                                                               | ORA 358642                 | Mme SACHS AUDR                         | EY                             | 307849 TRAINING CLUB CANIN DE LA VALI                                            | LEE DE LA BRUCHE                       |
|                                                | I CJ 4 246           | 1.5 II L KIAKA DES FIELDS DE                                                                              | GRA 358043                 | Mme SACHS AUDR                         | EY                             | 307849 TRAINING CLUB CANIN DE LA VALU                                            | LEE DE LA BRUCHE                       |
|                                                | 1 CJ 5 234           | T.B H FAME DE LA PLAINE DE SOUFFEL                                                                        | LA 358629                  | Mme CAQUELIN C.<br>Mme CAQUELIN C.     | ATHERINE                       | 307825 TRAINING CLUB CANIN DE LA VALI<br>307825 TRAINING CLUB CANIN DE LA VALI   | LEE DE LA BRUCHE                       |
|                                                | 1 CI 6 220           | T.B. H. FLO DE LA CITEE DES O                                                                             | RCHIDEES 482737            | M. DREYER ALPHO                        | ONSE                           | 421873 TRAINING CLUB CANIN DE LA VALI                                            | LEE DE LA BRUCHE                       |
|                                                | · · ·                | <u></u>                                                                                                   |                            | M. DREYER ALPHO                        | ONSE<br>IV                     | 421873 TRAINING CLUB CANIN DE LA VALI<br>463378 CLUB CVNOPHILE CHAMPENOIS N      | LEE DE LA BRUCHE<br>IONTHELON          |
|                                                | < →   R              | apport RapportClassement +                                                                                |                            | LINE DEROUA DAN                        | -                              |                                                                                  |                                        |
|                                                | Prêt                 |                                                                                                    | EI 915                     |                                        |                                |                                                                                  | ······································ |

Le rapport concours est sauvegardé dans l'historique au format suivant : Obé – Amicale Canine de Villers Saint Paul – Rapport concours – (2017-10-20 et 2017-10-21).xls

Abréviation discipline – Nom du club – Rapport concours – Date du concours (voir page 75 nominations des fichiers « Excel »

# <u>Chapitre 18 :</u> Menu saisie du concours – Valider/Voir/Imprimer le bordereau redevance.

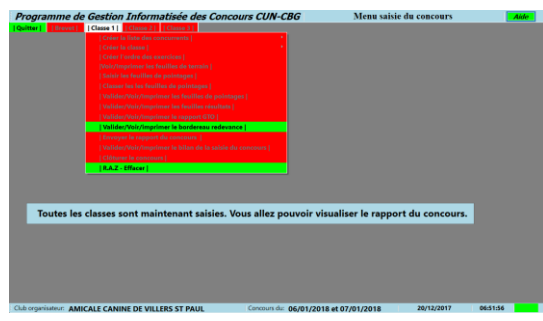

Le rapport GTO ayant été visualisé à l'écran le menu Valider/Voir/Imprimer le bordereau redevance passe au vert. Un « clic » sur le menu Valider/Voir/Imprimer

| tisée des Concours CUN-CBG                   | M |
|----------------------------------------------|---|
| Classe 3                                     |   |
|                                              |   |
|                                              |   |
|                                              |   |
|                                              |   |
|                                              |   |
|                                              |   |
|                                              |   |
|                                              |   |
|                                              |   |
| Valider/Voir/Imprimer le bordereau redevance |   |
|                                              |   |
|                                              |   |
|                                              |   |
| R.A.Z - Effacer                              |   |

**le bordereau redevance** appelle le classeur « Excel » contenant les feuilles de classement de la classe considérée.

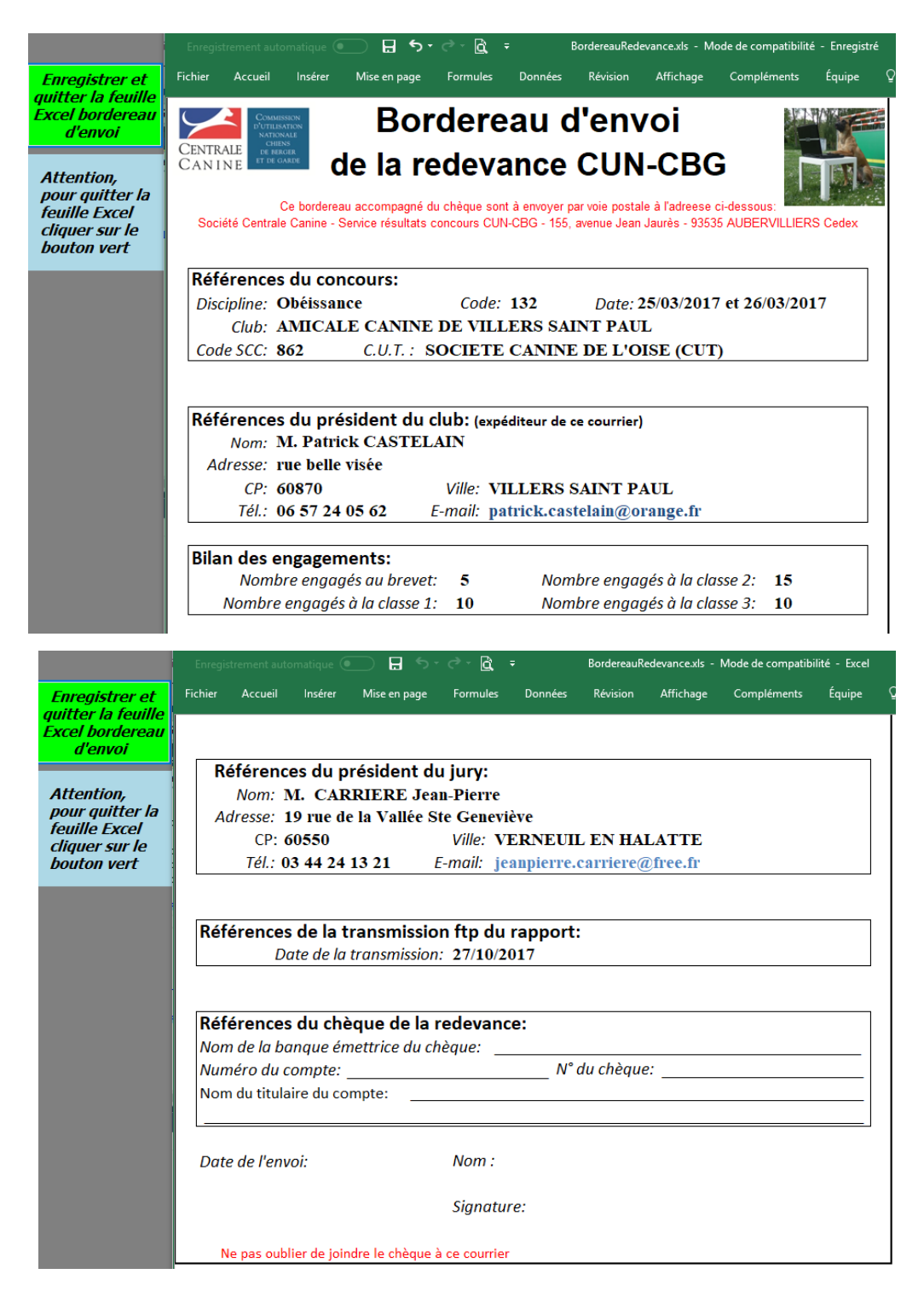

## **<u>Chapitre 19</u>** : Menu saisie du concours – Envoyer les rapports du concours

### **19-1 Envoyer les rapports**

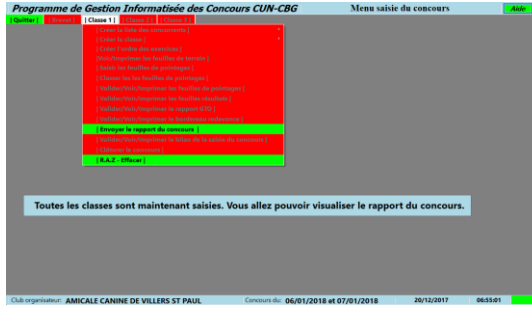

Le rapport de concours ayant été visualisé à l'écran le menu Envoyer les rapports

passe au vert. Un « clic » sur le menu **Envoyer les rapports** appelle la page écran qui permettra d'envoyer le rapport concours au groupe de travail et à la SCC.

| atisée des Concours CUN-CBG                             | M |
|---------------------------------------------------------|---|
| Classe 3                                                |   |
| Créer liste des concurrents                             | • |
| Créer la classe                                         | • |
| Créer l'ordre des exercices                             |   |
| Voir/Imprimer les feuilles de terrain                   |   |
| Saisir les feuilles de pointages                        |   |
| Classer les feuilles de pointages                       |   |
| Valider/Voir/Imprimer les feuilles de pointage          |   |
| Valider/Voir/Imprimer les feuilles résultats            |   |
| Valider/Voir/Imprimer le rapport GTO                    |   |
| Valider/Voir/Imprimer le bordereau redevance            |   |
| Envoyer les rapports du concours                        |   |
| Valider/Voir/Imprimer le bilan de la saisie du concours |   |
| Clôturer le concours                                    |   |
| R.A.Z - Effacer                                         |   |

| Pr   | ogramme de Gestion Inforn           | atisée des Concours CUN-CBG                       | Envoyer les rapports                          |           |
|------|-------------------------------------|---------------------------------------------------|-----------------------------------------------|-----------|
|      | Fiche calendrier concours           |                                                   |                                               |           |
|      | Code concours: 2000                 | Date du premier jour du conconcours: 30/12/20.    | 18 Date du dernier jour du concours: 31/12/2  | 2018      |
|      | Discipline: Obeissance              | Nature des épreuves: B 1 2 3                      | Lieu du conconcours: ProGIC Lieu              |           |
|      | Club organisateur: ProGIC Club      | N° d'identi                                       | fication SCC: 9999 N° code HA: HA9999 Départe | ment: 100 |
|      | Nom prénom du Président(e):Pr       | oGIC President                                    |                                               |           |
|      | Adresse du président: ProGIC ru     | e                                                 |                                               |           |
|      | Code postal du président: 1000      | 9 Ville du président: Proc                        | IC Ville                                      |           |
|      | Téléphone du président: 00 00 (     | 20 00 00 E-mail du j                              | président: ProGIC mail                        |           |
|      | CUT: SOCIETE CANINE DE Prod         | IC                                                |                                               |           |
|      | Président du jury:<br>M. BORTOLUZZ  | Michel - 27 rue de Provence - 77270 - VILLEPARISI | 5                                             |           |
|      | Envoyer les rapp                    | ports                                             |                                               |           |
|      |                                     |                                                   |                                               |           |
|      |                                     |                                                   |                                               |           |
|      |                                     | Envoye                                            | er les rapports                               |           |
| _    |                                     |                                                   |                                               |           |
|      | Quitter                             |                                                   |                                               |           |
| Club | organisateur: AMICALE CANINE DE VIL | LERS ST PAUL Concours du: 30/12/201               | 18 et 31/12/2018 13/2/2018 10                 | 5:34:25   |

Pour envoyer ces rapports il faut être connecté à internet. L'envoi ne se fait plus par e-mail mais maintenant par FTP. Ce transfert est maintenant simplifié, il n'y plus de configuration à effectuer il suffit simplement de cliquer sur un bouton.

| Fiche calendrier concours        |                                              |                                                   |  |  |  |  |  |  |
|----------------------------------|----------------------------------------------|---------------------------------------------------|--|--|--|--|--|--|
| Code concours: 1                 | Date premier jour du conconcours: 06/01/2018 | Nombre de journée(s) pour ce concours : 2         |  |  |  |  |  |  |
| Discipline: Obeissance           | Nature des épreuves: B 1 2 3                 | Lieu du conconcours: CARHAIX                      |  |  |  |  |  |  |
| Club organisateur: CARHADX SPC   | DRT CANIN Nº d'identificat                   | tion SCC: 3502 N° code HA: HA3502 Département: 29 |  |  |  |  |  |  |
| Nom prénom du Président(e):M. J. | Nom prénom du Président(e):M. JAOUEN Mathieu |                                                   |  |  |  |  |  |  |
| Adresse du président: 6 Loconan  |                                              |                                                   |  |  |  |  |  |  |
| Code postal du président: 22340  | Ville du président: TREBRI                   | VAN                                               |  |  |  |  |  |  |
| Téléphone du président: 06 14 29 | 09 47 E-mail du prés                         | ident: carhaix.s.canins@voila.fr                  |  |  |  |  |  |  |
| CUT: SOCIETE CANINE BR           | RETONNE (CUR)                                |                                                   |  |  |  |  |  |  |

Le cadre calendrier concours rappelle les spécificités du concours

Président du jury: M. CARRIERE Jean-Pierre - 19 rue de la Vallée Ste Geneviève - 60550 - VERNEUIL EN HALATTE Label32

Le cadre Président du Jury rappelle l'adresse du Président du Jury

| Envoyer les rapports |                      |  |
|----------------------|----------------------|--|
|                      | Envoyer les rapports |  |

Pour envoyer un rapport il suffit de cliquer sur un des boutons | Envoyer |

Un « clic » sur le bouton **Envoyer les rapports** va lancer la procédure de transfert FTP du rapport du concours SCC sur un serveur FTP puis lance le transfert du rapport GTO

Dans le bouton d'envoi un message en rouge nous informe du début de l'envoi.

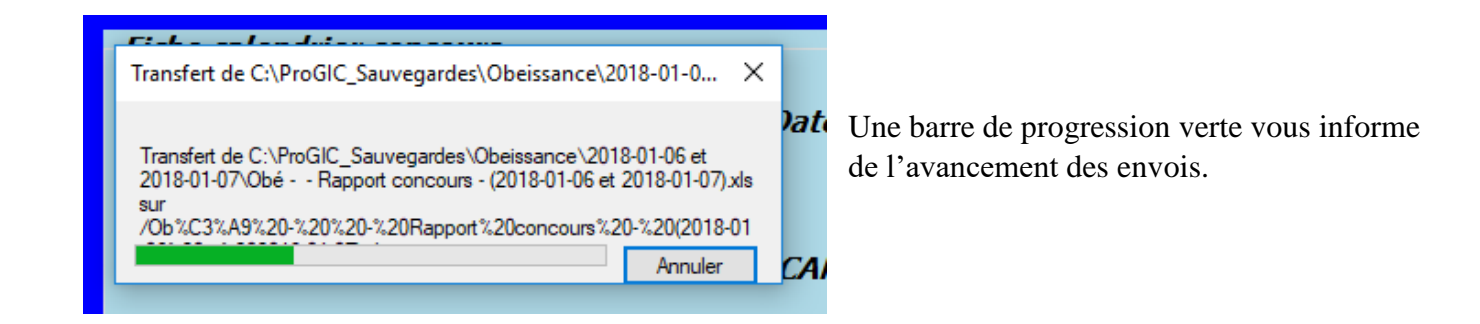

Le transfert terminé un message en rouge s'affiche.

| Envoyer les rapports                                         |                                       |
|--------------------------------------------------------------|---------------------------------------|
| <i>Le rapport au groupe de travail a bien été<br/>envoyé</i> | Le rapport à la SCC a bien été envoyé |
| E                                                            | nvoyer les rapports                   |

## **<u>Chapitre 20</u>**: Menu saisie du concours – Valider/Voir/Imprimer le bilan de la saisie du concours

### 20-1 Bilan saisie du concours

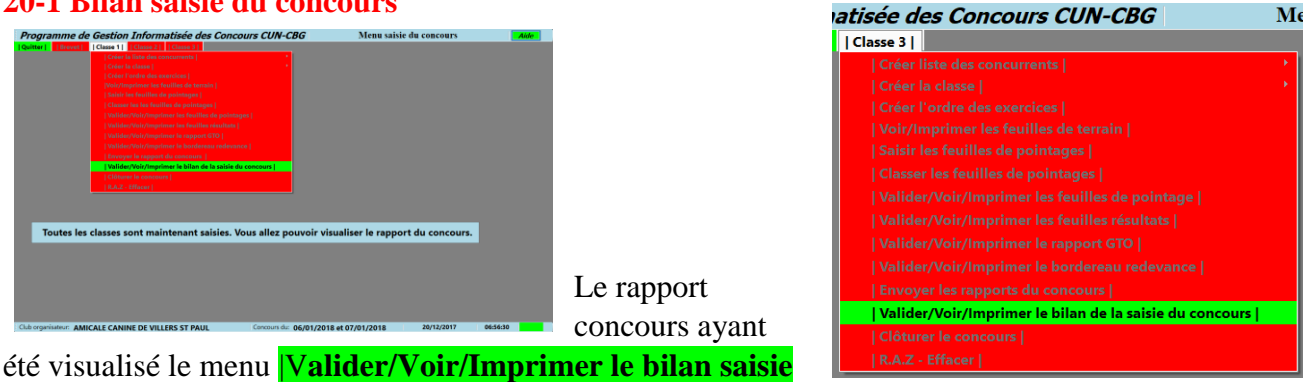

du concours | est passé au vert. Un « clic » sur le menu | Valider/Voir/Imprimer le bilan saisie du **concours** appelle la page écran Bilan saisie du concours.

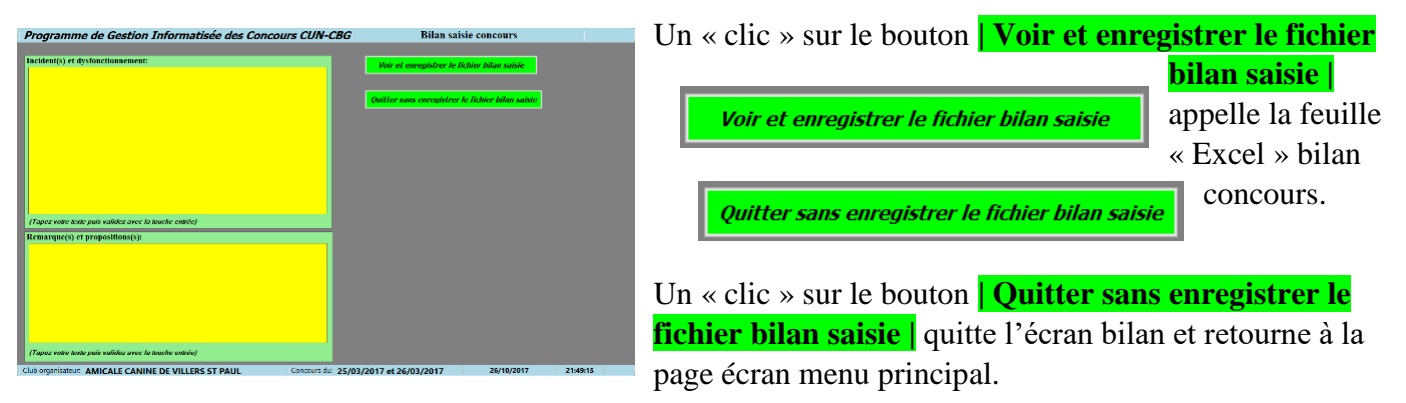

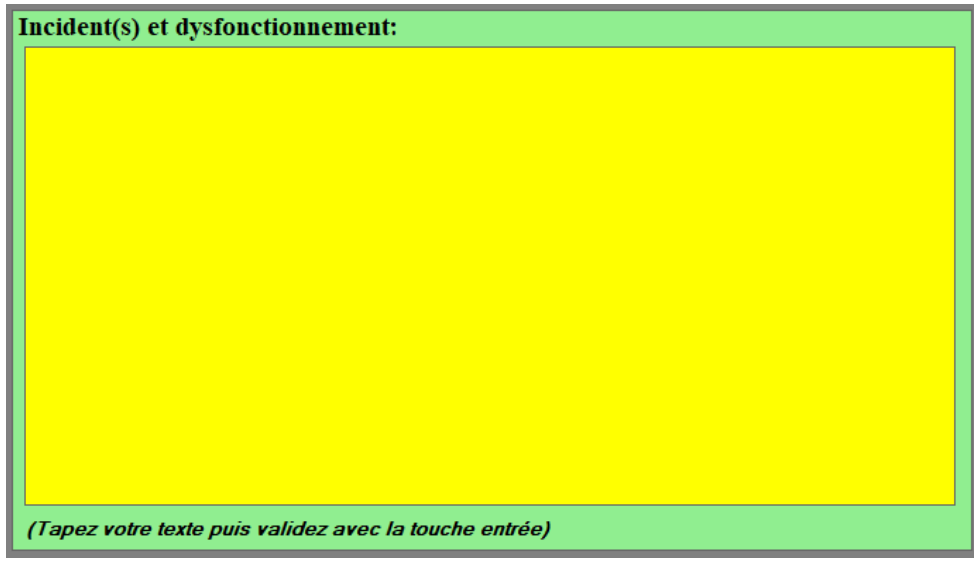

Dans le cadre jaune Incident(s) et dysfonctionnement relatez précisément les problèmes que vous avez rencontré lors de la saisie du concours. Ces commentaires sont indispensables pour l'auteur afin qu'il puisse remédier aux éventuels dysfonctionnements.

Remarque(s) et propositions(s):

Dans le cadre remarque(s) et proposition(s). Notez dans ce cadre vos propositions ou suggestions pour améliorer le produit

(Tapez votre texte puis validez avec la touche entrée)

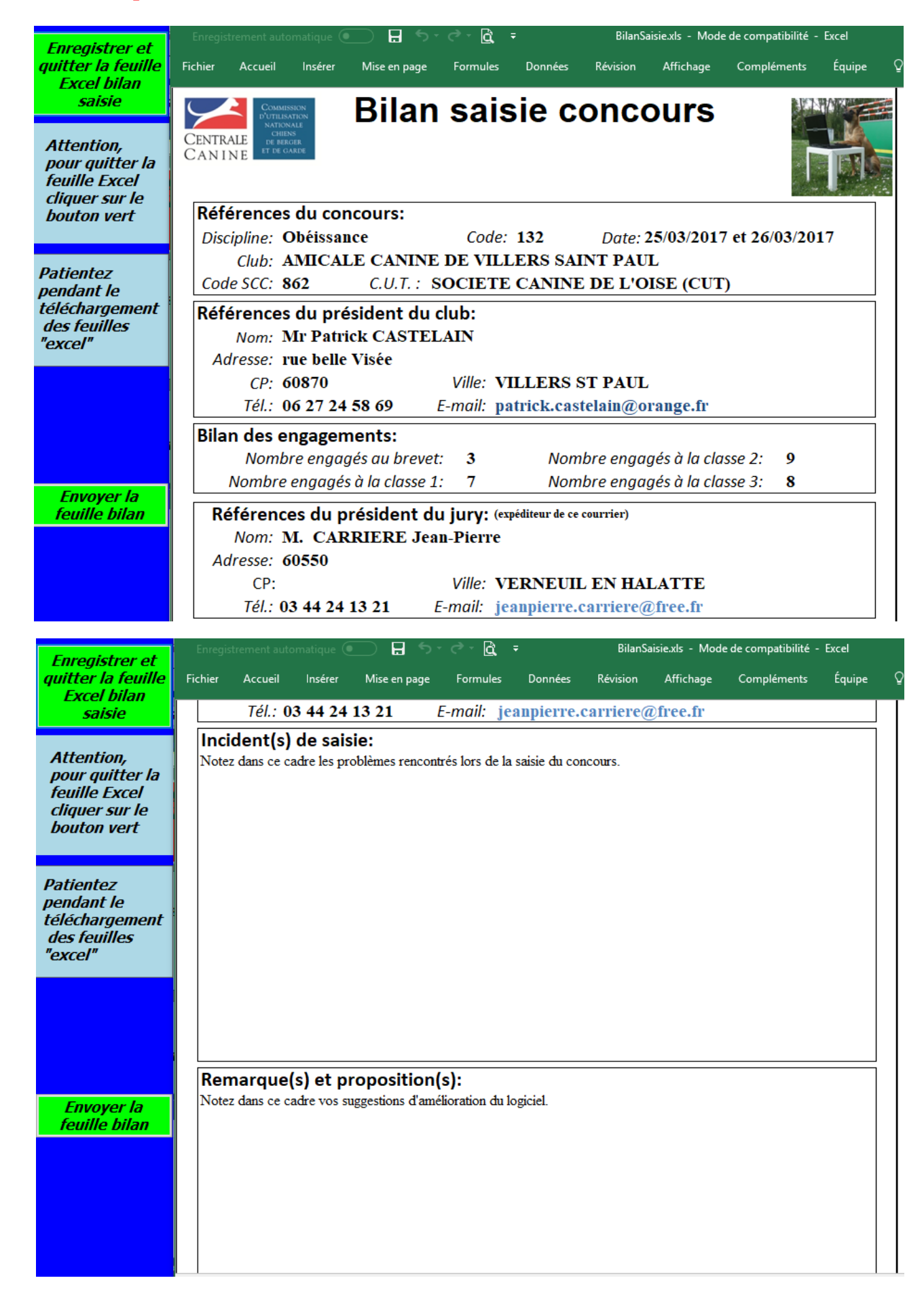

#### 20-2 Voir/Imprimer le Bilan saisie du concours

## 20-3 Envoyer la feuille bilan

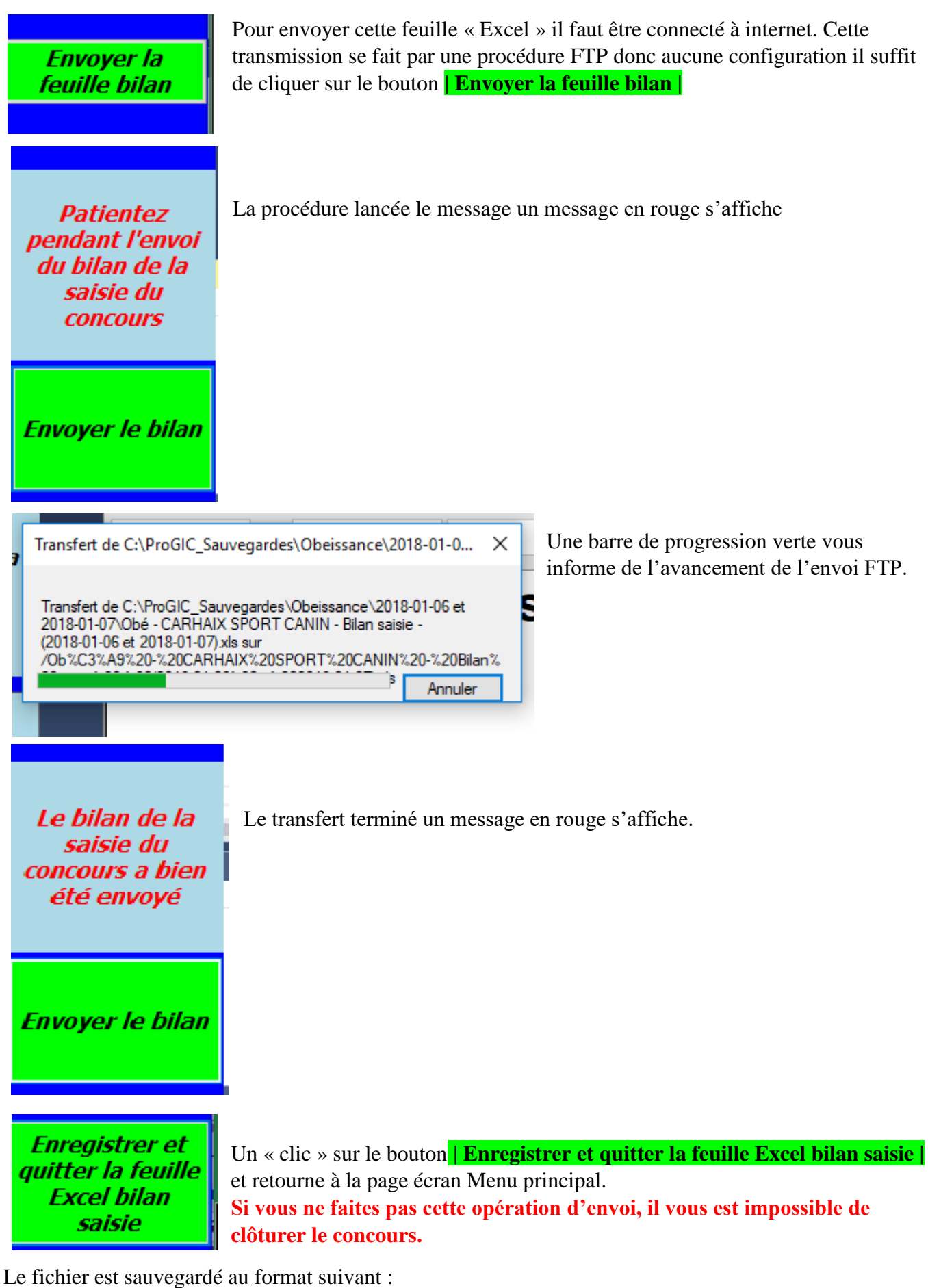

Obé – Amicale Canine de Rieux – Bilan saisie – (2017-10-23).xls Abréviation de la discipline – Nom du club – Bilan saisie – Date du concours

## Chapitre 21: Menu saisie du concours – Clôturer le concours

## **21-1 Clôturer le concours**

| Programme de Gestion Informatisée des Concours CUN-CBG                                                                                                    | Menu saisie du concours        | Toutes les      |
|----------------------------------------------------------------------------------------------------|--------------------------------|-----------------|
| Cries In linita dan concurrente      Cries In classe      Cries In classe      Cries In classe      Cries In classe des exercices     Cries In classe des exercices     Satisf Responses |                                | étapes de la    |
| Classer for concurrents  <br>  Validar las facultas de protosage  <br>  Validar las résultats  <br>  Validar las résultats                                                               |                                | saisie ayant    |
| ( Browyer is supports )<br>Citizer is consum<br>( titles - state)<br>Visio (manimedias des families de tension )                                                                         |                                | été             |
|                                                                                                    |                                | visualisées, le |
| Toutes les classes sont maintenant saisies. Vous allez pouvoir visu                                                                                                    | aliser le rapport du concours. | menu            |
|                                                                                                    |                                | Clôturer le     |
|                                                                                                    |                                | concours        |

passe au vert.

Un « clic » sur le menu Clôturer le concours page écran clôturer le concours.

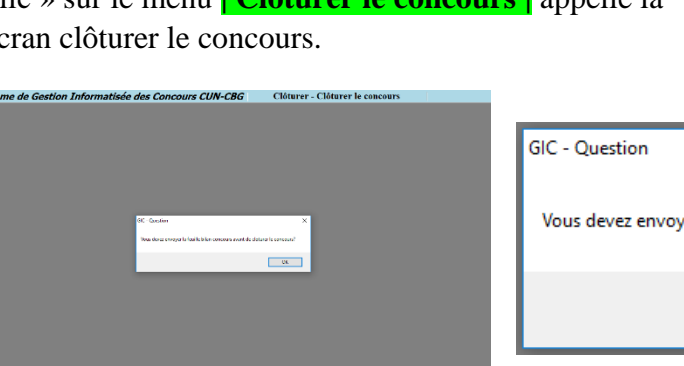

| oncours               | Cloturer le conours                                   |   |  |
|-----------------------|-------------------------------------------------------|---|--|
|                       | Effacer - RAZ                                         |   |  |
| appelle la            | Voir/Imprimer/les feuilles de terrain                 |   |  |
| GIC - Question        |                                                       | × |  |
| Vous devez envoyer la | feuille bilan concours avant de cloturer le concours? |   |  |
|                       | ОК                                                    | 1 |  |

| Classe 2 | | Classe 3 |

Si l'envoi du bilan saisie concours n'a pas été effectué, le message ci-dessus s'affiche à l'écran. Un « clic » sur le bouton | **Ok** | vous renvoie à la page écran Bilan saisie concours (Voir Chapitre 11-2)

|                                       |   | Si l'e |
|---------------------------------------|---|--------|
| Classe 2 Classe 3                     |   | du hi  |
| Créer la liste des concurrents        | • |        |
|                                       | • | saisie |
|                                       |   | conc   |
|                                       |   | 444    |
|                                       |   | ete    |
|                                       |   | effec  |
|                                       |   | mess   |
|                                       |   | contr  |
|                                       |   | a' off |
| Clôturer le conours                   |   | s ann  |
| Effacer - RAZ                         |   | l'écra |
| Voir/Imprimer/les feuilles de terrain |   |        |

| envoi    |                                                     |                                                   |              |                     |         |  |
|----------|-----------------------------------------------------|---------------------------------------------------|--------------|---------------------|---------|--|
| oilan    | Programme de Gestion Informatisée des C             | Concours CUN-CBG                                  | Clôturer - C | lôturer le concours |         |  |
| e        |                                                     |                                                   |              |                     |         |  |
| cours a  |                                                     |                                                   |              |                     |         |  |
|          |                                                     | Confirmer votre intention de détairer ce concesso | · .          |                     |         |  |
| ctué, le |                                                     | Cur Hen                                           |              |                     |         |  |
| sage ci- |                                                     |                                                   |              |                     |         |  |
| re       |                                                     |                                                   |              |                     |         |  |
| fiche à  | Club organisator: AMICALE CANINE DE VILLERS ST PAUL | Concours dis                                      |              | 27/10/2017          | 6(19)4- |  |
| ran.     |                                                     |                                                   |              |                     |         |  |

| GIC - Question                                     | × |
|----------------------------------------------------|---|
| Confirmer votre intention de clôturer ce concours? |   |
| Oui Non                                            |   |

Un « clic » sur le bouton |**Non** | retourne à la page écran menu principal sans clôturer le concours Un « clic » sur le bouton | **Oui** | retourne à la page écran menu principal en clôturant le concours. Tous les fichiers du concours seront effacés à l'exception des fichiers sauvegardés dans l'historique.

## **<u>Chapitre 22 :</u>** Menu saisie du concours – RAZ-Effacer

## 22-1 Effacer – RAZ

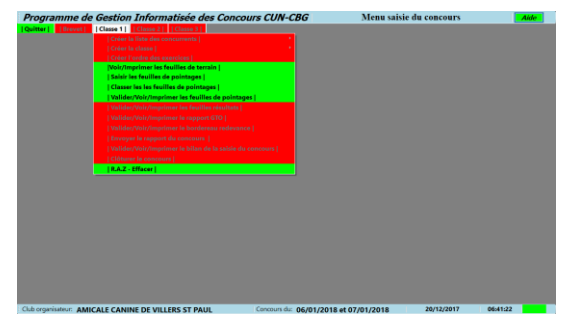

La saisie des pointages ayant commencée le menu **Effacer – RAZ** est passé au vert. Un « clic » sur ce menu va appeler la page écran effacer – RAZ (remise à zéro). Ce menu restera

| Classe 1   Classe 2   Classe 3                          |
|---------------------------------------------------------|
| Créer la liste des concurrents                          |
| Créer la classe   💦 👌                                   |
| Créer l'ordre des exercices                             |
| Voir/Imprimer les feuilles de terrain                   |
| Saisir les feuilles de pointages                        |
| Classer les les feuilles de pointages                   |
| Valider/Voir/Imprimer les feuilles de pointages         |
| Valider/Voir/Imprimer les feuilles résultats            |
| Valider/Voir/Imprimer le rapport GTO                    |
| Valider/Voir/imprimer le bordereau redevance            |
| Envoyer le rapport du concours                          |
| Valider/Voir/Imprimer le bilan de la saisie du concours |
| Clôturer le concours                                    |
| R.A.Z - Effacer                                         |

accessible jusqu'à l'étape terminale clôture du concours.

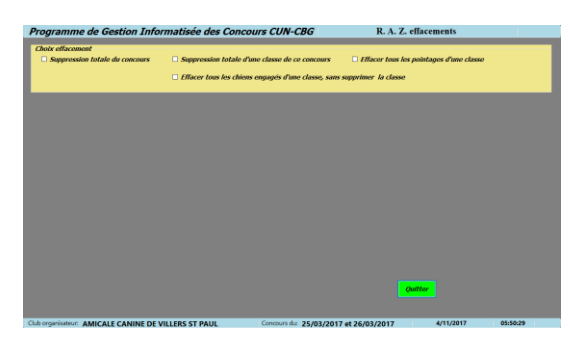

Page Effacer – RAZ.

Cette page va vous permettre :

- La suppression totale du concours
- La suppression totale d'une classe
- L'effacement de tous les engagements d'une classe
- L'effacement de tous les pointages d'une classe

Choisissez votre choix en cochant une case

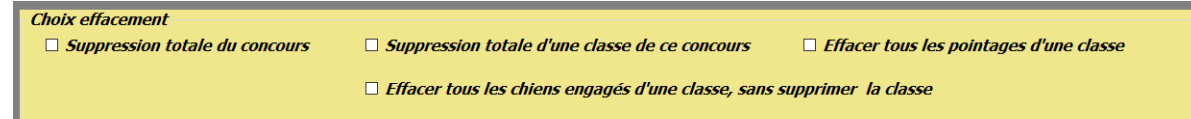

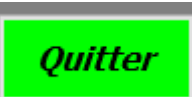

À tout moment un « clic » sur le bouton **| Quitter** | permet de retourner à la page écran menu saisie du concours.

## 22-2 Suppression totale du concours

| Choix effacement Suppression totale du concours Guppression totale d'une classe de ce concours Guppression totale d'une classe de ce concours Guppression totale d'une classe d'une classe, sans supprimer la classe Guppression totale d'une classe, sans supprimer la classe |
|----------------------------------------------------------------------------------------------------|
| Suppression totale du concours                                                                                                    |
| Fiche calendrier concours                                                                                                    |
| Code concours: 132       Date premier jour du conconcours: 25/03/2017       Date Denier jour du conconcours: 26/03/2017                                                                                                    |
| Discipline: Obeissance                                                                                                    |
| Club organisateur: AMICALE CANINE DE VILLERS SAINT PAUL Nº d'identification SCC: 862 Nº code HA: HA0862                                                                                                    |
| Supprimer ce concours                                                                                                    |

Un « clic » sur le bouton **Supprimer ce concours** va appeler successivement deux messages vous demandant la confirmation de cette suppression. À utiliser avec précaution car la suppression est irrémédiable.

## 22-3 Suppression totale d'une classe de ce concours

| Choix effacement                                          | <ul> <li>✓ Suppression totale d'une classe de ce concours</li> <li>□ Effacer tous les pointages d'une classe</li> <li>□ Effacer tous les chiens engagés d'une classe, sans supprimer la classe</li> </ul> |
|-----------------------------------------------------------|----------------------------------------------------------------------------------------------------|
| Suppression totale d'une classe<br>Classe 2<br>Classe : [ | Classe 2                                                                                                    |
|                                                           | Supprimer cette classe                                                                                                    |

Un « clic » sur le bouton **Supprimer cette classe** va appeler successivement deux messages vous demandant la confirmation de cette suppression. À utiliser avec précaution car la suppression est irrémédiable.

#### 22-4 Effacer tous les chiens engagés d'une classe, sans supprimer la classe

| Choix effacement                                        | <ul> <li>Suppression totale d'une classe de ce concours</li> <li>Effacer tous les pointages d'une classe</li> <li>Effacer tous les chiens engagés d'une classe, sans supprimer la classe</li> </ul> |
|---------------------------------------------------------|----------------------------------------------------------------------------------------------------|
| - Effacer tous les chiens engagés d'une c<br>Classe : [ | lasse, sans la supprimer la classe                                                                                                    |
|                                                         | Effacer tous les chiens engagés, sans supprimer la classe                                                                                                    |

Un « clic » sur le bouton **Effacer tous les chiens, sans supprimer la classe** va appeler successivement deux messages vous demandant la confirmation de cette suppression. À utiliser avec précaution car la suppression est irrémédiable.

## 22-5 Effacer tous les pointages d'une classe

| Choix effacement                                                 | Suppression totale d'une classe de ce concours  Effacer tous les chiens engagés d'une classe, sans : | Effacer tous les pointages d'une classe supprimer la classe |
|------------------------------------------------------------------|----------------------------------------------------------------------------------------------------|-------------------------------------------------------------|
| - Effacement de tous les pointages d'une<br>Classe 2<br>Classe : | classe<br>Classe 2                                                                                   |                                                             |
|                                                                  | Effacer tous les pointages de la clas                                                                | sse                                                         |

Un « clic » sur le bouton **Effacer tous les pointages de la classe** va appeler successivement deux messages vous demandant la confirmation de cette suppression. À utiliser avec précaution car la suppression est irrémédiable. Les pointages seront supprimés mais les références de chaque chien engagé ne seront pas effacées.

## **<u>Chapitre 23 :</u>** Base de données ProGIC

### 23-1 Base de données calendrier

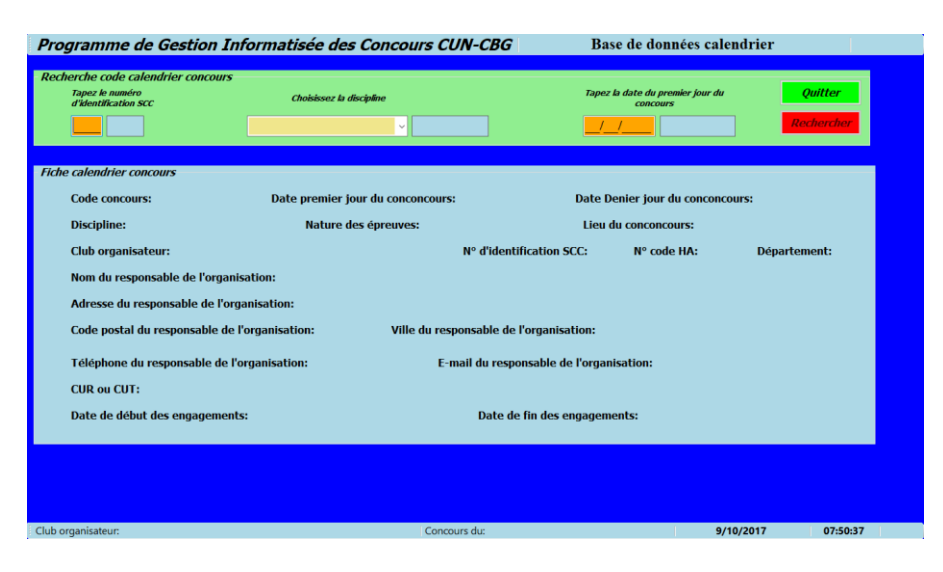

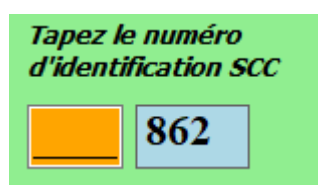

Tapez le code SCC du club recherché dans la zone orange puis validez par la touche entrée.

Dans la liste déroulante, cliquez sur la discipline.

| Choisissez la discipline |   |            |
|--------------------------|---|------------|
| Obeissance               | ~ | Obeissance |

Rechercher

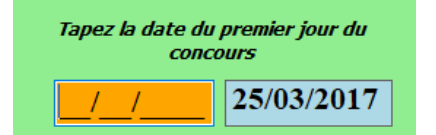

Tapez la date du premier jour du concours, puis validez par la touche entrée

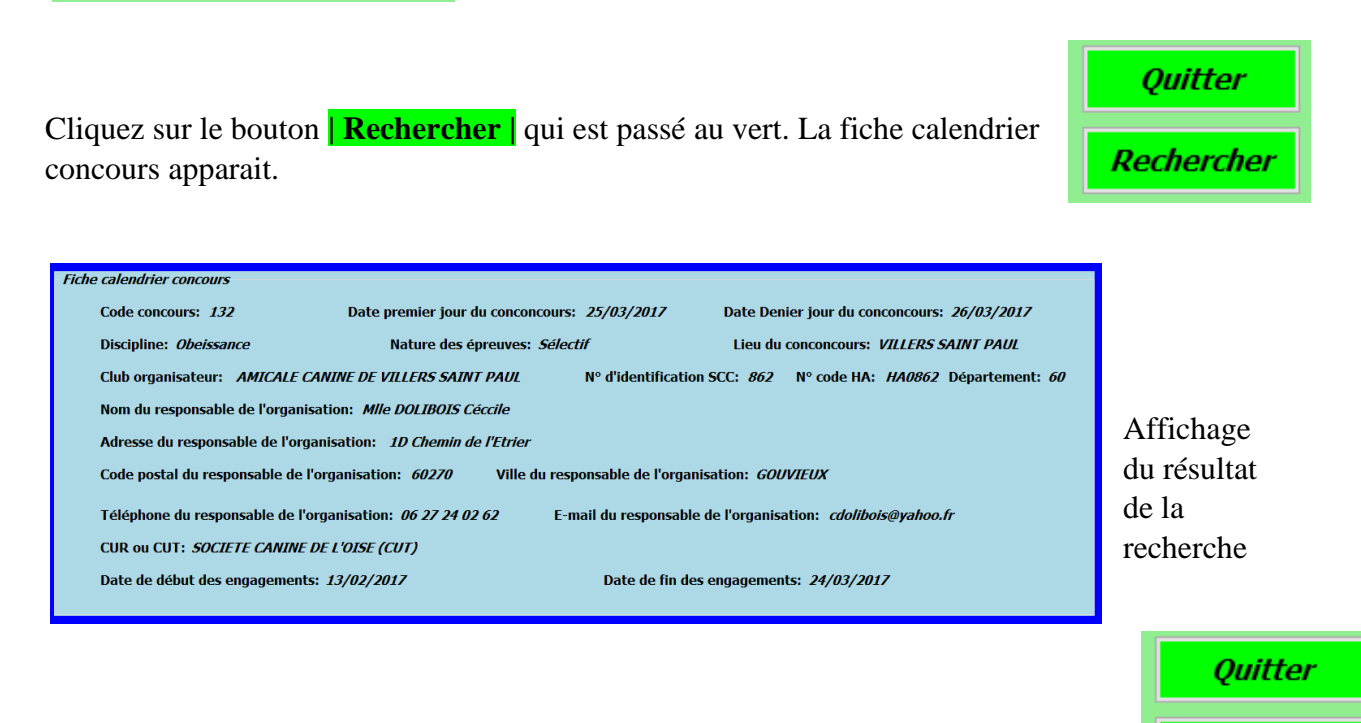

Cliquez sur le bouton **Quitter** Retour à la page choix de la discipline.

#### 23-2 Base de données licences

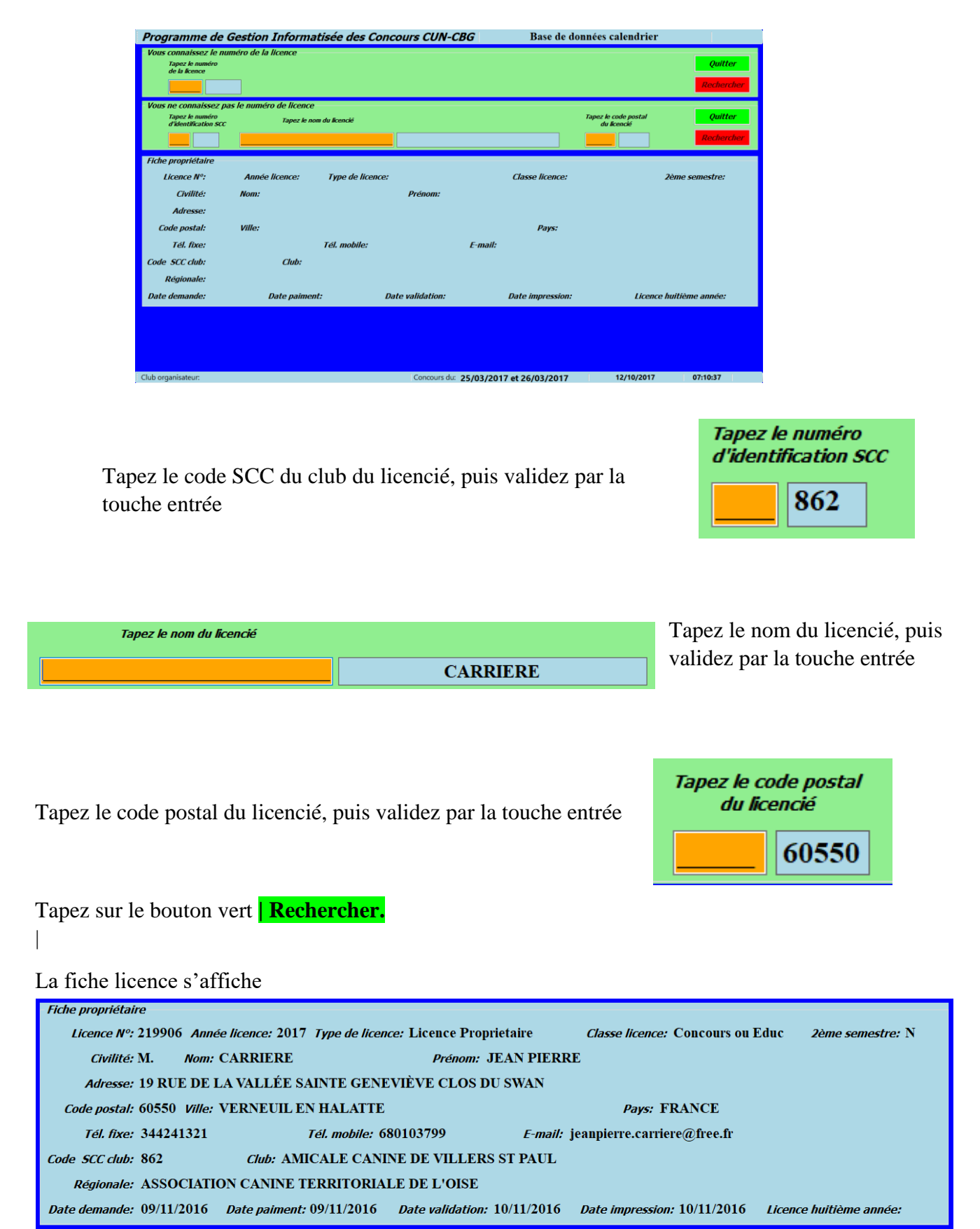

Cliquez sur le bouton **Quitter** pour revenir à la page menu choix de la discipline.

## 23-3 Base de données F.A.P.A.C

| Programme de l                                          | Gestion Informa      | tisée des Concours CUN | -CBG Base de donn           | ées F.A.P.A.C.       |
|---------------------------------------------------------|----------------------|------------------------|-----------------------------|----------------------|
| Vous connaissez le cou<br>Tapez le numéro<br>F.A.P.A.C. | le F.A.P.A.C.        |                        |                             | Quitter<br>Recherche |
| Vous ne connaissez pa                                   | s le code F.A.P.A.C. |                        |                             | Quittar              |
|                                                         |                      |                        |                             | Bacharcha            |
| Tapez le no                                             | m du propriétaire    |                        |                             | Recherche            |
|                                                         |                      |                        |                             |                      |
|                                                         | Sélectionnez la race |                        |                             |                      |
|                                                         |                      | ✓                      |                             |                      |
| Fiche F. A. P. A. C.                                    |                      |                        |                             |                      |
| Nº F.A.P.A.C.:                                          | Nom chien:           | A                      | Iffixe chien:               | Année:               |
|                                                         | Nom du père:         |                        | Nom de la mère:             |                      |
| Race:                                                   |                      | Variété:               | Sexe:                       | Né le:               |
| <i>LO</i> :                                             | Pays LO:             | Numéro LO:             | Catégorie:                  |                      |
| Identifiant:                                            | C                    | arnet de travail:      |                             |                      |
| Propriétaire:                                           |                      |                        |                             |                      |
|                                                         |                      |                        |                             |                      |
| Club organisateur:                                      |                      | Concours of            | u: 25/03/2017 et 26/03/2017 | 12/10/2017 06:31:05  |

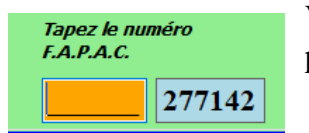

Vous connaissez le numéro F.A.P.A.C tapez celui-ci dans le rectangle orange puis validez par la touche entrée.

HEAVEN

puis

Vous ne connaissez pas le numéro F.A.P.A.C. tapez le nom du chien, validez par la touche entrée.

| Tapez le nom du propriétaire |          | Puis tapez le nom du         |
|------------------------------|----------|------------------------------|
|                              | CARRIERE | propriétaire, validez par la |
|                              |          | touche entrée                |

Tapez le nom du chien

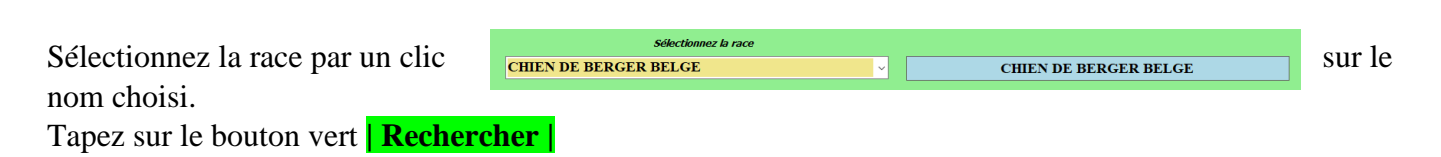

La fiche F.A.P.A.C. du chien s'affiche

| Fiche F. A. P. A. C.                                   |                         |                                  |  |  |  |  |
|--------------------------------------------------------|-------------------------|----------------------------------|--|--|--|--|
| Nº F.A.P.A.C.: 277142 Nom chien: HEAVEN                | Affixe chien: DES PLAIN | ES DE THIERACHE Année: 2017      |  |  |  |  |
| <i>Nom du père:</i> ATOS DU VAL DE CHEZINE             | Nom de la mère          | COCAINE DES PLAINES DE THIERACHE |  |  |  |  |
| Race: CHIEN DE BERGER BELGE Variété: MALINOIS          | Sexe: F                 | Né le: 02/09/2012                |  |  |  |  |
| 10: Oui Pays 10: Etranger Numéro 10:                   | 238357 Catégorie:       | Homologué                        |  |  |  |  |
| Identifiant: 250269802148668 Carnet de travail: 105858 |                         |                                  |  |  |  |  |
| Propriétaire: M. CARRIERE JEAN PIERRE                  |                         |                                  |  |  |  |  |

Cliquez sur le bouton **Quitter** pour revenir à la page menu choix de la discipline.

## 23-4 Base de données juge

| Choise discipline                          | ALISIS IER Daniel<br>AKIMOVA Vladslava<br>ARAGON Jean Louis                                                                                                    |
|--------------------------------------------|----------------------------------------------------------------------------------------------------|
| Ocean & 2020/2017 @ 2020/2017 UP/070 @2319 | Campagne<br>Campagne<br>FCI<br>FCI<br>Mondioring<br>Obéissance<br>Obéissance<br>Pistage Français<br>Recherche utilitaire<br>Recherche utilitaire<br>Ring<br>RCI<br>Sauvetage |
| noisissez la discipline du juge            | - Choisissez le juge                                                                                                    |

| Juge(S)  | CARRIERE Jean-Pierre | ~      |        | Effacer Quitter                   |       |                     |
|----------|----------------------|--------|--------|-----------------------------------|-------|---------------------|
| Civilité | Juge                 | Pays   | Statut | Adresse                           | СР    | Ville               |
| M.       | CARRIERE Jean-Pierre | France | Q      | 19 rue de la Vallée Ste Geneviève | 60550 | VERNEUIL EN HALATTE |
|          |                      |        |        |                                   |       |                     |
|          |                      |        |        |                                   |       |                     |

Cliquez sur le bouton **Quitter** pour revenir à la page menu choix de la discipline.

## 23-5 Base de données commissaires

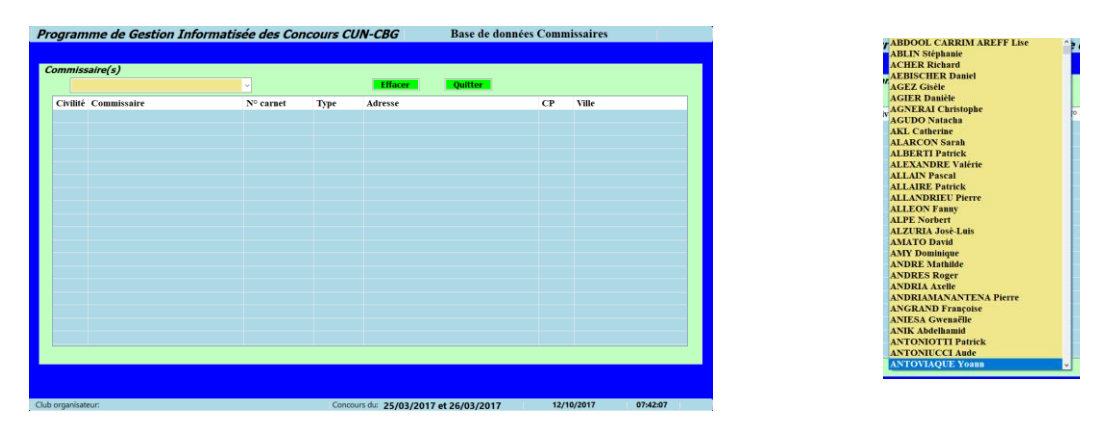

Choisissez le commissaire dans la liste déroulante

| Commiss  | saire(s)         |           |      |                  |       |       |
|----------|------------------|-----------|------|------------------|-------|-------|
| AN       | FOVIAQUE Yoann   | ✓         |      | Effacer Quitter  |       |       |
| Civilité | Commissaire      | N° carnet | Туре | Adresse          | СР    | Ville |
| М.       | ANTOVIAQUE Yoann | 1383      | CC   | 7,rue de l'Etang | 91310 | LINAS |
|          |                  |           |      |                  |       |       |

Cliquez sur le bouton **Quitter** pour revenir à la page menu choix de la discipline.

## **Chapitre 24 : Module obéissance - Menu principal – Courriers**

## 24-1 Demande de jugement

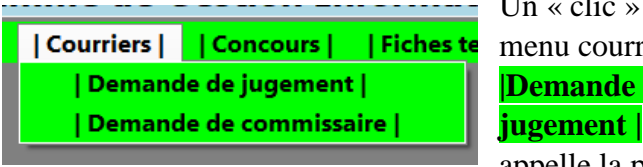

Un « clic » sur le menu courriers Demande de jugement | appelle la page

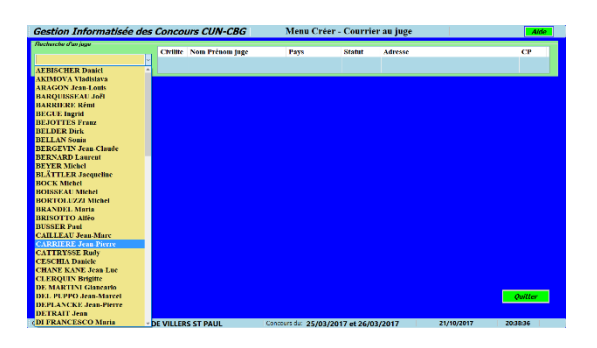

écran courrier au juge. Dans le menu déroulant cliquez sur le nom du juge de votre choix. Pour travailler dans

| Recherche d'un juge                                                                                                    |                                     |                         |        |          |                                   |       |
|----------------------------------------------------------------------------------------------------|-------------------------------------|-------------------------|--------|----------|-----------------------------------|-------|
|                                                                                                    | Civilite                            | Nom Prénom juge         | Pays   | Statut   | Adresse                           | СР    |
| CARRIERE Jean-Pierre                                                                                                    | м.                                  | CARRIERE Jean-Pierre    | France | Qualifié | 19 rue de la Vallée Ste Geneviève | 60550 |
|                                                                                                    | <                                   |                         |        |          |                                   | >     |
| Date du concours (Année/mois/jour)<br>(Exemple saisie concours sur une journée: 2017/08/1:<br>(Exemple saisie concours sur deux journées: 2017/09/ | 5) <mark>2(</mark><br>/05 et 2017/0 | 017/09/05_et_2017/09/06 |        |          |                                   |       |

cette page écran vous devez être connecté à internet.

Dans la zone orange tapez la date de votre concours. Respectez le format de saisie suivant : Année/mois/jour. Exemples 2017/12/04 et 2017/12/05 si deux jours 2017/05/30 si un jour. Validez votre saisie par la touche entrée.

| Gestion Informatisée des Concours CUN-CBG                                                                                                    | Menu Créer - Courrier au juge                                                                                                    |
|----------------------------------------------------------------------------------------------------|----------------------------------------------------------------------------------------------------|
| Recherche d'un juge                                                                                                    | Pays Statut Adresse CP                                                                                                    |
| Date du concours (Année/mois/jour)<br>(Exemple saisie concours sur une journée: 2017/08/15)<br>(Exemple saisie concours sur deux journées: 2017/09/06 et 2017/09/06)                                                                                   | Date de l'envoi 21/10/2017 Voir courrier au juge                                                                                                    |
| Emetteur         Nom président:       Mon PATRICK CASTELAIN         rue:       16 RUE BELLE VISEE         ville:       VILLERS ST PAUL         C P ::       60870         Tél:       03 44 71 54 54         E-mail:       patrick.castelain@wanadoo.fr | Juge destinataire<br>Nom du juge: M. CARRIERE Jean-Pierre<br>rue: 19 rue de la Vallée Ste Geneviève<br>Ville: VERNEUIL EN HALATTE<br>CP: 60550<br>Tél.: 33 344 241 321 - 33 680 103 ', E-mail: jeanpierre.carriere@free.fr |
| <i>Objet</i> Concours d'obéissance du: 2017/09/05 et 2017/09/06                                                                                                    | En tête<br>Monsieur le Juge,                                                                                                    |
| <i>Texte du courrier</i><br>Nous avons l'honneur de vous solliciter pour venir en tant que juge à<br>notre concours d'obéissance, par avance merci.                                                                                                    | Signature Nom Signature Mon PATRICK CASTELAIN                                                                                                    |
| Formule de politesse<br>Veuillez agréer, Monsieur, l'expression de nos salutations distinguées.                                                                                                    | Quitter - Quitter - Constant of Constant of Constant of Constant of Constant of Constant of Constant of Constant                                                                                                    |
| Club organisateur: AMICALE CANINE DE VILLERS ST PAUL                                                                                                    | urs du: 25/03/2017 et 26/03/2017 21/10/2017 20:47:32                                                                                                    |

La page complète Courrier au juge apparait à l'écran. Celle-ci vous propose des textes pour l'objet, l'en tête, le texte du courrier, la formule de politesse. Si ces textes ne vous conviennent pas vous pouvez les modifier.

Un « clic » sur le bouton Voir courrier au juge appelle et visualise la feuille « Excel » qui sera envoyée au juge

Un « clic » sur le bouton **Quitter** appelle la page menue principal.

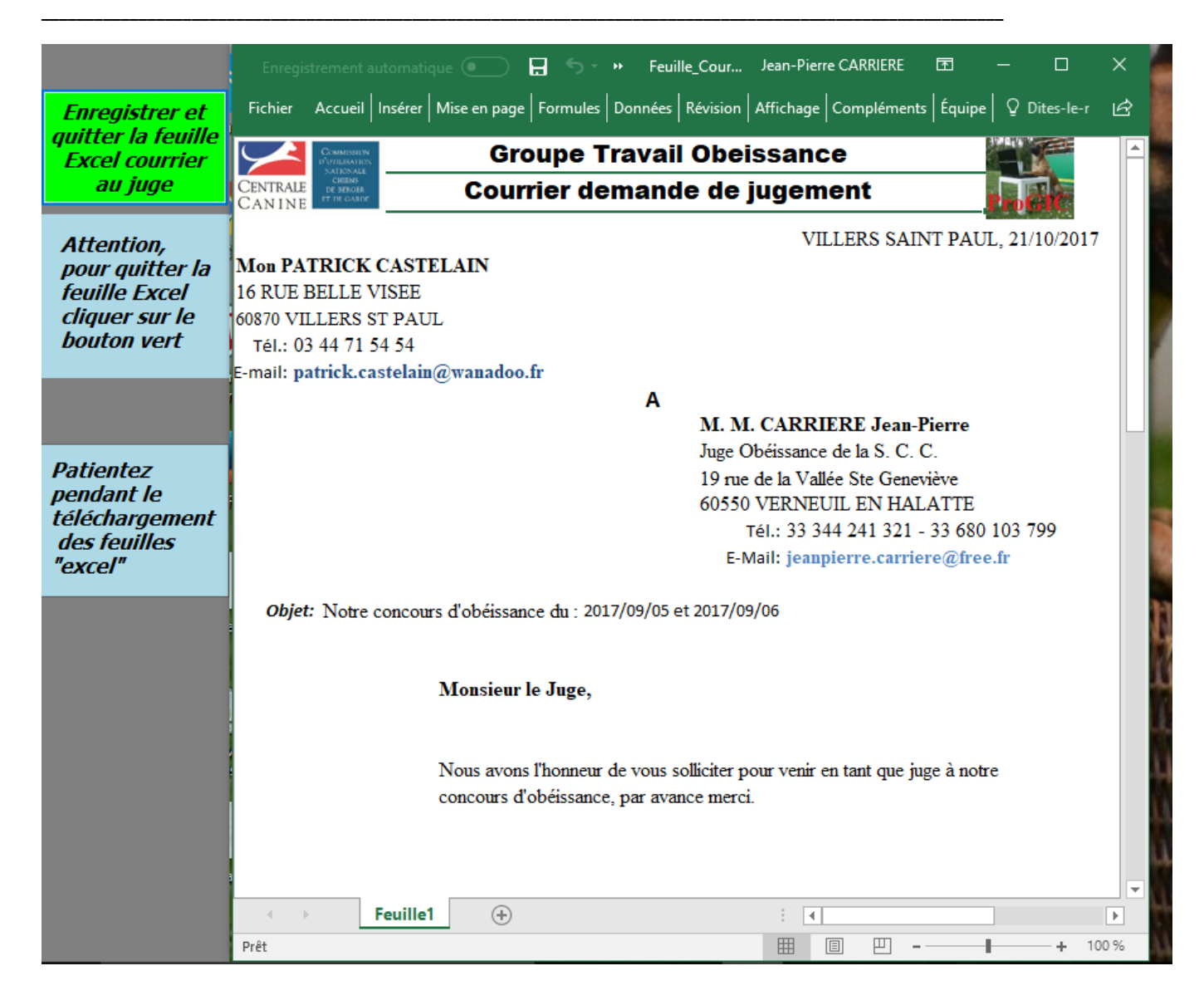

L'affichage de la feuille « Excel » n'est pas instantané cela peut demander un certain temps, il faut patienter.

En cliquant sur le bouton **Enregistrer et quitter la feuille excel courrier au juge** vous retournez à la page menu principal et vous sauvegardez sous le nom « Obé Courrier Juge Nom du juge.xls » Pour transmettre ce courrier utilisez le menu historique envoi un e-mail (voir page 71). Ce fichier est sauvegardé dans l'Historique (voir page 75).

<u>Très important :</u> Quittez cette page écran par un « clic » sur le bouton vert et non sur la croix du bandeau supérieur de la feuille Excel.

## 24-2 Demande de commissaire

| Courriers              | Concours | Fiches te |  |  |  |
|------------------------|----------|-----------|--|--|--|
| Demande de jugement    |          |           |  |  |  |
| Demande de commissaire |          |           |  |  |  |

Un « clic » sur le menu courriers **Demande de commissaire** | appelle la page écran courrier

au commissaire. Dans le menu déroulant cliquez sur le nom du commissaire de votre choix. Pour travailler dans cette page vous devez être connecté à internet.

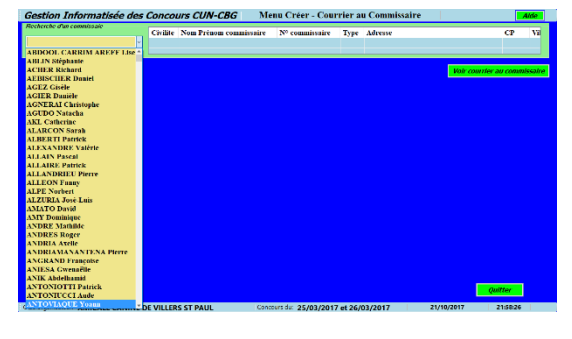

| Recherche d'un commissaie                                        |          |                        |                |      |                  |       |                             |
|------------------------------------------------------------------|----------|------------------------|----------------|------|------------------|-------|-----------------------------|
|                                                                  | Civilite | Nom Prénom commissaire | Nº commissaire | Туре | Adresse          | СР    | Ville                       |
| ANTOVIAQUE Yoann                                                 | м.       | ANTOVIAQUE Yoann       | 1383           | CC   | 7,rue de l'Etang | 91310 | LINAS                       |
|                                                                  | <        |                        |                |      |                  |       | >                           |
| Date du concours (Année/mois/iour)                               |          |                        |                |      |                  |       |                             |
| (Exemple saisie concours sur une journée: 2017/08/15) 2017/09/15 |          |                        |                |      |                  | L     | oir courrier au commissaire |
| (Exemple saisie concours sur deux journées: 2017/09/             |          |                        |                |      |                  |       |                             |

Dans la zone orange tapez la date de votre concours. Respectez le format de saisie suivant : Année/mois/jour. Exemples 2017/12/04 et 2017/12/05 si deux jours 2017/05/30 si un jour. Validez votre saisie par la touche entrée.

| Gestion Informatisée des Concours CUN-CBG Men                                                                                                    | u Créer - Courrier au Commissaire                                                                           |
|----------------------------------------------------------------------------------------------------|----------------------------------------------------------------------------------------------------|
| Recherche d'un commissaie Civilite Nom Prénom commissaire                                                                                                    | N° commissaire Type Adresse CP Vi                                                                           |
| Date du concours (Année/mois/jour)<br>(Exemple saisie concours sur une journée: 2017/08/15)<br>(Exemple saisie concours sur deux journées: 2017/09/15 et 2017/09/16) | Date de l'envoi 21/10/2017 Voir courrier au commissaire                                                     |
| Emetteur         Hom président:       Mon PATRICK CASTELAIN         rue:       16 RUE BELLE VISEE         Ville:       VILLERS ST PAUL         C P ::       60870    | Commissaire destinataire<br>Nom : M. ANTOVIAQUE Yoann<br>rue: 7,rue de l'Etang<br>Ville: LINAS<br>cp: 91310 |
| Objet Concours d'obéissance du: 2017/09/15                                                                                                    | <i>Tel: - +35 052 040 228 E-mail: younn@untoviaque.net</i>                                                  |
| l'exte du courrier<br>Nous avons l'honneur de vous solliciter pour venir en tant que<br>commissaire à notre concours d'obéissance.                                   | Signature Nom Signature Mon PATRICK CASTELAIN                                                               |
| Formule de politesse<br>Veuillez agréer, Monsieur, l'expression de nos salutations distinguées.                                                                      | Quitter                                                                                                    |

La page complète Courrier au commissaire apparait à l'écran. Celle-ci vous propose des textes pour l'objet, l'en tête, le texte du courrier, la formule de politesse. Si ces textes ne vous conviennent pas vous pouvez les modifier.

Un « clic » sur le bouton **Voir courrier au commissaire** appelle et visualise la feuille « Excel » qui sera envoyée au commissaire

Un « clic » sur le bouton | Quitter | appelle la page menue principal.

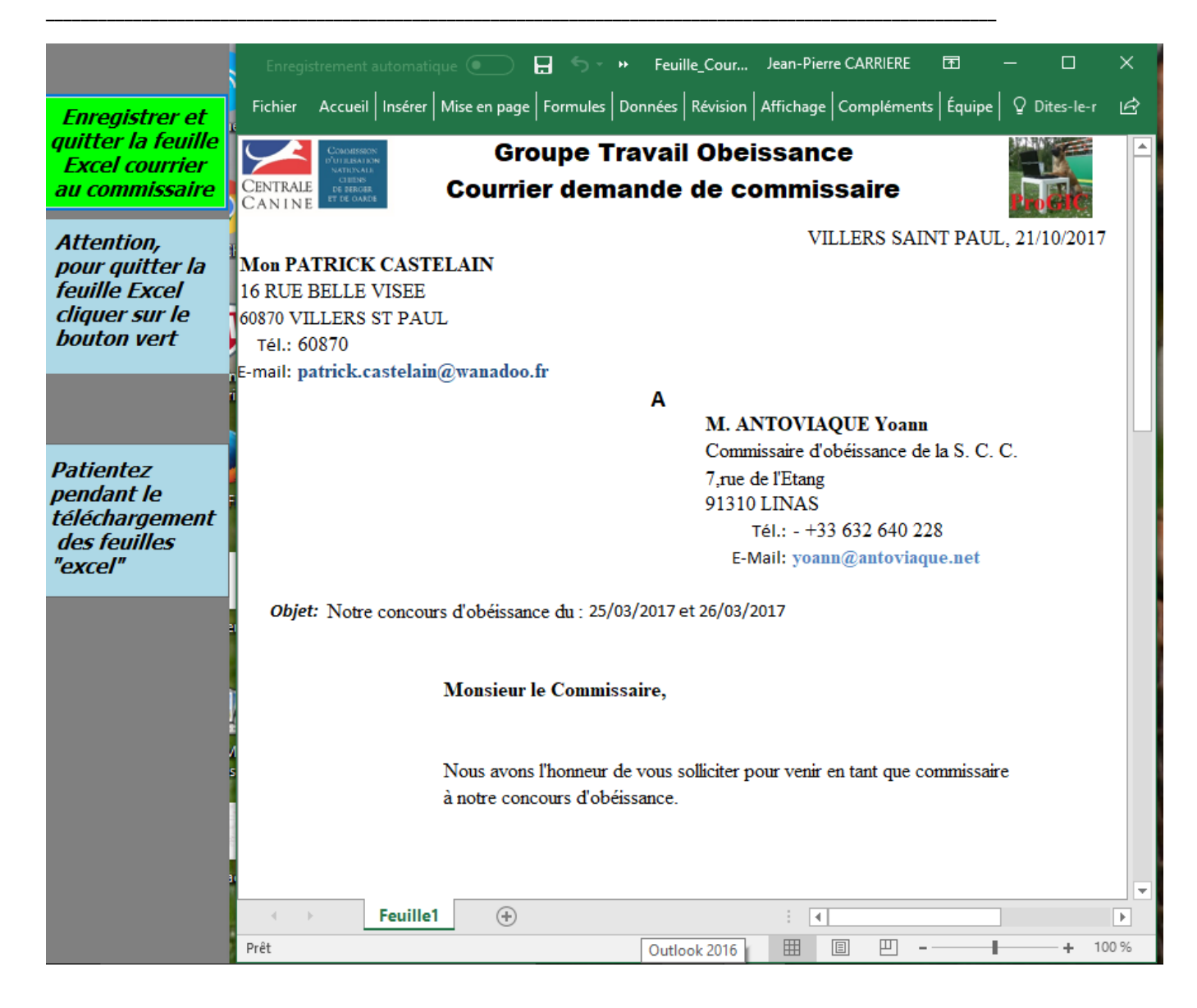

L'affichage de la feuille « Excel » n'est pas instantané cela peut demander un certain temps, il faut patienter.

En cliquant sur le bouton **Enregistrer et quitter la feuille excel courrier au commissaire** vous retournez à la page menue principal et vous sauvegarder sous le nom « Obé Courrier Commissaire Nom du commissaire.xls ». Ce fichier est sauvegardé dans l'Historique.

Pour transmettre ce courrier utilisez le menu historique envoi un e-mail (voir page 71). Ce fichier est sauvegardé dans l'Historique (voir page 75).

<u>Très important :</u> Quittez cette page écran par un « clic » sur le bouton vert et non sur la croix du bandeau supérieur de la feuille Excel.

## **<u>Chapitre 25</u>** : Module obéissance - Menu principal – Fiches techniques

## 25-1 Fiche d'information au juge

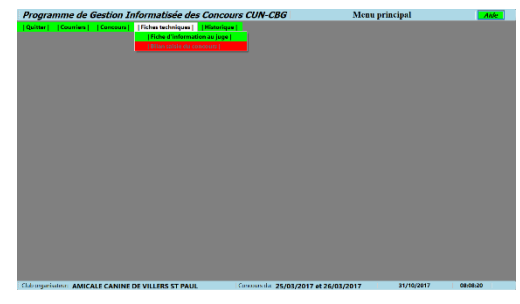

Un « clic » sur le menu **Fiche** d'information **au juge** appelle la page menu permettant la création de la fiche d'information du concours

| Gestion Informatisée des l                                                                                     | Concours CUN-CBG                                         | Menu créer - Fic                                  | he d'information          | Aide                                                        |
|----------------------------------------------------------------------------------------------------|----------------------------------------------------------|---------------------------------------------------|---------------------------|-------------------------------------------------------------|
| Choise jage                                                                                                    | Juge de ce concours<br>Date du concours:<br>Rom du jugo: | Date de Fem<br>E-Mail :                           | nař                       | Voir Quitter                                                |
| Club organisatour<br>Club organisatour:<br>S. C. R.:                                                           |                                                          | Code SCC:                                         |                           |                                                             |
| Nom président:                                                                                                 |                                                          | Tét                                               | E-Mak                     |                                                             |
| Titre, spécificité du concours                                                                                 |                                                          |                                                   | Présiden                  | du jury                                                     |
| Bombre concurrents<br>CSAU Brevet Classe1                                                                      | Classe2 Classe3                                          | Groupe                                            | Autro(s) jugo(s)          |                                                             |
| Rensolgnement sur le terrain Che<br>Dimonsions du terrain<br>Choir type de sol du terrain<br>O Herbe Stabilied | kr terrain<br>Extériour O Convert<br>Moquette O Bitume   | ldresse club<br>Rue:<br>Väle:<br>Coordonnées 675: |                           | G. P.:<br>141.:                                             |
| Personnel du terrait<br>Commissaire(s):<br>Secrétaire(s) de terrait:<br>Secrétaire(s) à l'Informatique;        |                                                          |                                                   |                           | Sonorisation Sonorisation Sonorisation                      |
| Personnel du terrain<br>Datau du elcaption du :<br>Mon de l'hotel:<br>Rue de l'hotel:<br>C. P. de l'hotel:     | Soir au:                                                 | Matin                                             | oordonnées GPS de l'hatol | Distance A/R +<br>Solar (Dowide<br>jage/Sea du<br>concours) |
| Club organisateur: AMICALE CANINE D                                                                            | E VILLERS ST PAUL                                        | Concours du: 25/03/2017                           | et 26/03/2017             | 21/10/2017 22:45:45                                         |

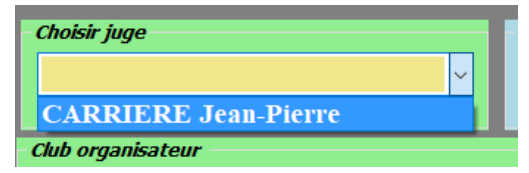

Dans le menu déroulant vous sélectionnez le juge à qui vous allez envoyer la fiche d'information.

Après le « clic » sur le nom du juge certains champs jaunes se trouvent remplis. Vous pouvez toujours si nécessaire modifier ces champs.

| Gestion Informatisée des Concours CUN-CBG Menu créer - Fiche d'information                                                                                                    | Aide                                                                |  |  |  |
|----------------------------------------------------------------------------------------------------|---------------------------------------------------------------------|--|--|--|
| Choisir juge       Juge de ce concours         Date du concours:       Date de l'envoi: 21/10/2017         Nom du juge:       M. CARRIERE Jean-Pierre         E-Mail :       jeanpierre.carriere@free.fr                                                                                                    | Quitter                                                             |  |  |  |
| Club organisateur       Club organisateur:       AMICALE CANINE DE VILLERS ST PAUL       Code scc:       HA862         S. C. R.:       ASSOCIATION CANINE TERRITORIALE DE L'OISE       Nom président:       Mon PATRICK CASTELAIN       Tél:       03 44 71 54 54       E-Mail:       acvsp@orauge.fr                                                                                           |                                                                     |  |  |  |
| Titre, spécificité du concours     Président du jury       Sélectif     CARRIERE Jean-Pierre                                                                                                    |                                                                     |  |  |  |
| Nombre concurrents     Groupe     Autre(s) juge(s)       CSAU     Brevet     Classe1     Classe2     Classe3       1     1     0     0     0                                                                                                    |                                                                     |  |  |  |
| Renseignement sur le terrain       Choix terrain       Adresse club         Dimensions du terrain:       Dimensions du terrain:       Choix terrain         Choix type de sol du terrain:       Extérieur       Couvert         Choix type de sol du terrain:       Extérieur       Couvert         O Herbe       Stabilisé       Moquette       Bitume         Coordonnées GPS: -       Tél: 0 |                                                                     |  |  |  |
| Personnel du terrain<br>Commissaire(s):<br>M. ANTOVIAQUE Yoann Mme AVIT Evelyne Mme AVIT Evelyne<br>Secrétaire(s) de terrain:<br>Secrétaire(s) à l'informatique:                                                                                                    | Sonorisation                                                        |  |  |  |
| Personnel du terrain Dates de réception du : Nom de l'hotel: Rue de l'hotel: C. P. de l'hotel: Ville de l'hotel:                                                                                                    | Distance A/R +<br>50km (Domicile<br>juge/lieu du<br>concours)<br>km |  |  |  |
| Club organisateur: AMICALE CANINE DE VILLERS ST PAUL Concours du: 25/03/2017 et 26/03/2017 21/10/2017                                                                                                    | 22:51:02                                                            |  |  |  |

Vous devrez finir de remplir :

- Renseignement sur le terrain

- Personnel de terrain
- Sonorisation
- Distance

Un « clic » sur le bouton **Voir** appelle et visualise la feuille d'information « Excel » qui sera envoyé au juge

Un « clic » sur le bouton | Quitter | appelle la page menue principal.

| Gestion Informatisée des Concours CUN-CBG Menu créer - Fiche d'information                                                                                                    | Aide                                                                    |
|----------------------------------------------------------------------------------------------------|-------------------------------------------------------------------------|
| Choisir juge       Juge de ce concours         Date du concours:       Date de l'envoi: 21/10/2017         Nom du juge:       M. CARRIERE Jean-Pierre         E-Mail:       jeanpierre.carriere@free.fr                                                                                                    | Quitter                                                                 |
| Club organisateur:       Club organisateur:       AMICALE CANINE DE VILLERS ST PAUL       Code scc:       HA862         S. C. R.:       ASSOCIATION CANINE TERRITORIALE DE L'OISE       Tél:       03 44 71 54 54       F-Mail: acvsp@orange.fr         Nom président:       Mon PATRICK CASTELAIN       Tél:       03 44 71 54 54       F-Mail: acvsp@orange.fr                                                                               |                                                                         |
| Titre, spécificité du concours     Président du jury       Sélectif     CARRIERE Jean-Pierre                                                                                                    |                                                                         |
| Nombre concurrents     Groupe       CSAU     Brevet     Classe1     Classe2     Classe3       10     12     8     3     3                                                                                                    |                                                                         |
| Renseignement sur le terrain       Choix terrain       Adresse club         Dimensions du terrain:                                                                                                    | 0                                                                       |
| Personnel du terrain<br>Commissaire(s):<br>M. ANTOVIAQUE Yoann Mme AVIT Evelyne Mme AVIT Evelyne<br>Secrétaire(s) de terrain: Mme Paulette DUBOIS<br>Secrétaire(s) à l'informatique: Mme Véronique CARRIERE                                                                                                    | Sonorisation Sonorisation Micro HF Micro HF                             |
| Personnel du terrain       Dates de réception du : 29/03/2017       Soir au: 30/032017       soir       Coordonnées GPS de l'hotel         Nom de l'hotel:       Campanile       Coordonnées GPS de l'hotel       Coordonnées GPS de l'hotel         Rue de l'hotel:       marais sec       Coordonnées GPS de l'hotel       Coordonnées GPS de l'hotel         C. P. de l'hotel:       60870       Ville de l'hotel:       VILLERS SAINT PAUL | Distance A/R +<br>S0km (Domicile<br>juge/lieu du<br>concours)<br>250 km |
| Club organisateur: AMICALE CANINE DE VILLERS ST PAUL Concours du: 25/03/2017 et 26/03/2017 21/10/2017                                                                                                    | 23:08:02                                                                |

#### La page écran fiche d'information remplie

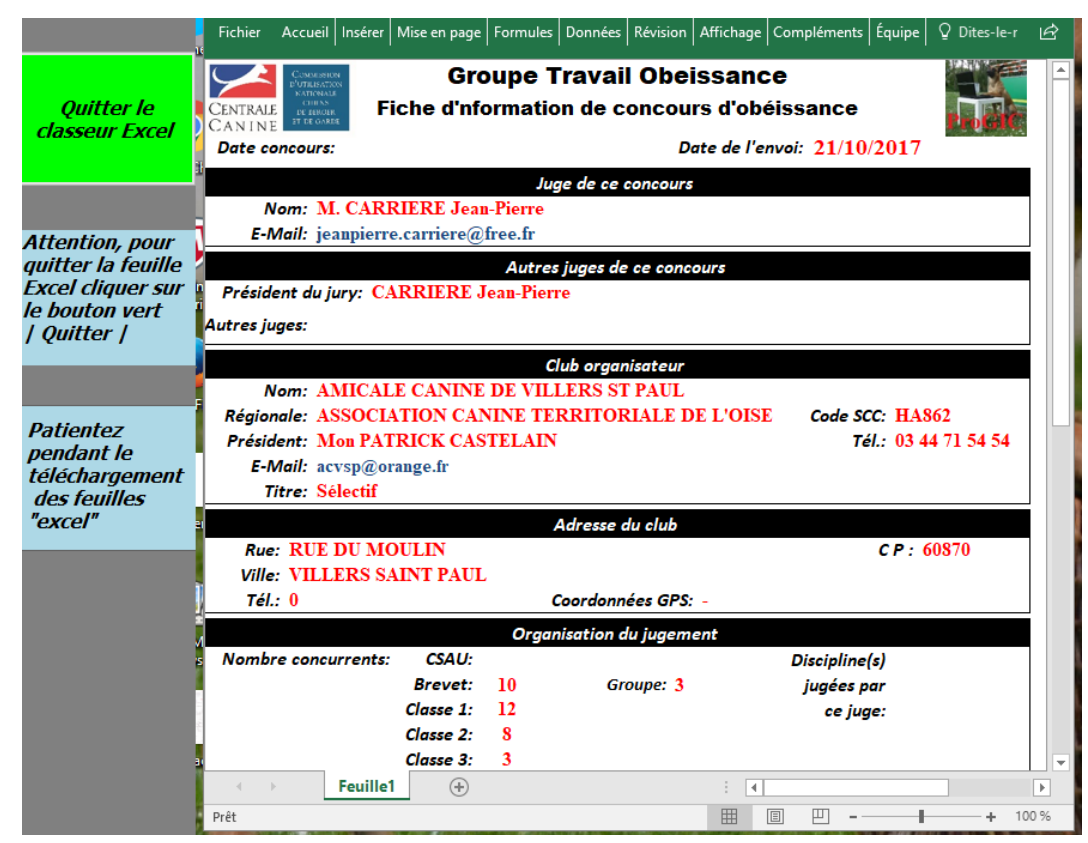

L'affichage de la feuille « Excel » n'est pas instantané cela peut demander un certain temps, il faut patienter. En cliquant sur le bouton | Quitter le classeur Excel | vous retournez à la page menu principal et vous sauvegarder sous le nom « Obé Fiche d'information Juge Nom du juge.xls ». Ce fichier est sauvegardé dans l'Historique

<u>Très important :</u> Quittez cette page écran par un « clic » sur le bouton vert et non sur la croix du bandeau supérieur de la feuille Excel.

## **<u>Chapitre 26 :</u>** Module obéissance - Menu principal – Historique

## 26-1 Voir historique

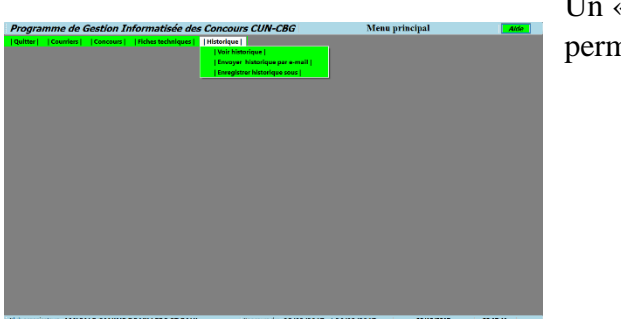

Un « clic » sur le menu **Voir historique** appelle la page permettant la consultation de tous les fichiers sauvegardés

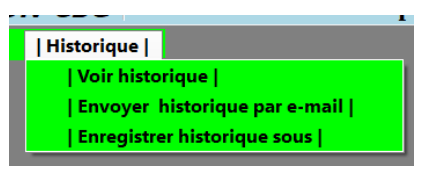

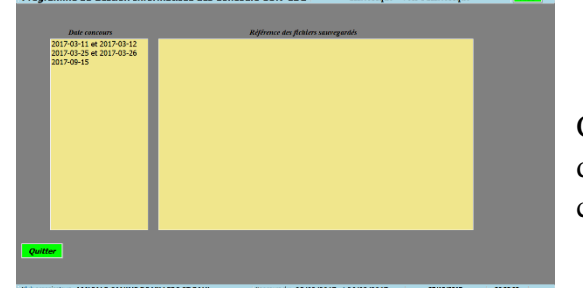

Cliquez sur date du concours

| Date concours            |
|--------------------------|
| 2017-03-11 et 2017-03-12 |
| 2017-03-25 et 2017-03-26 |
| 2017-09-15               |

la

| There is a second and a                                                                                                    | Reférence des fichiers sauvegardes                                                                                                    | Choisissez votre fichier pur un elle gauche                                                                                                    |  |
|----------------------------------------------------------------------------------------------------|----------------------------------------------------------------------------------------------------|----------------------------------------------------------------------------------------------------|--|
| 18-01-06 et 2015-01-07                                                                                                    | D184-06 CARANC DEDSMACE.cm<br>D46 - CARANC SOFT ONN: Bits mails - CARANCE<br>D46 - CARANC SOFT ONN: Bits mails - CARANCE<br>D46 - CARANCE SOFT ONN: Reget to carao<br>D46 - CARANCE SOFT ONN: Reget to carao<br>D46 - CARANCE SOFT ONN: Reget to carao<br>D46 Counter Commanse M. ANTOYON, UK<br>D46 Counter Commanse M. ANTOYON, UK<br>D46 Counter Counter Commanse M. ANTOYON, UK<br>D46 Counter Counter Counter Counter Counter Counter Counter Counter Counter Counter Counter Counter Counter Counter Counter Counter Counter Counter Counter Counter Counter Counter Counte | 2018/05/04/04 2018/01/27/uk<br>2018/05/04/28 2018/01/27/uk<br>anges cities 2/2018/01/26 et 2018/01/27/uk<br>um / 2018/05/04 et 2018/01/27/uk<br>et 2018/01/04 et 2018/01/07/uk<br>et 2018/01/04 et 2018/01/07/uk |  |
|                                                                                                    |                                                                                                    |                                                                                                    |  |
| Contract of the local division of the local division of the local |                                                                                                    |                                                                                                    |  |

e - Voir l'Hist

e des Co

|             | Référence des fichiers sa | uvegardés            | Choisissez votre fichier par un clic gauche |
|-------------|---------------------------|----------------------|---------------------------------------------|
| 2018-01-06  | CARHAIX_OBEISSANCE        | E.csv                |                                             |
| Obé - CARH  | AIX SPORT CANIN - Bila    | an saisie - (2018-0  | 1-06 et 2018-01-07).xls                     |
| Obé - CARH  | AIX SPORT CANIN - Bo      | rdereau redevance    | e - (2018-01-06 et 2018-01-07).xls          |
| Obé - CARH  | AIX SPORT CANIN - Cla     | asseur pointages d   | asse 2 - (2018-01-06 et 2018-01-07).xls     |
| Obé - CARH  | AIX SPORT CANIN - Ra      | pport concours - (   | 2018-01-06 et 2018-01-07).xls               |
| Obé - CARH  | AIX SPORT CANIN - Ré      | sultats de la classe | 2 - (2018-01-06 et 2018-01-07).xls          |
| Obé Courrie | er Commissaire M. ANTC    | VIAOUE Yoann.xls     | 3                                           |
| Obé Courrie | er juae M. CARRIERE Je    | an-Pierre.xls        |                                             |

Cliquez sur le fichier que vous souhaitez voir

| Aide                                 | 6<br>Fict                                                                                                    | nregis<br>hier | trement autor | matiq<br>Insé | ue 🦲<br>rer | Mise en    | ち・ご・ 👌 ÷ Obé - ACVSP - HA<br>page Formules Données Révisio | 862 - Résultats de la classe 1 - (2017-03-25 et 2<br>on Affichage Compléments Équ | 017-03-26).xls - Mode de c Jean-Pierre CARRIERE 점 — 다<br>ipe 및 Dites-nous ce que vous voulez faire 며 가 Par | ×<br>tager |
|--------------------------------------|----------------------------------------------------------------------------------------------------|----------------|---------------|---------------|-------------|------------|------------------------------------------------------------|-----------------------------------------------------------------------------------|----------------------------------------------------------------------------------------------------|------------|
| <i>Quitter le<br/>classeur Excel</i> | Centrale Canine       Commission d'Utilisation Nationale - Chien de Berger et de Garde       Image: Canine         CANINE       Résultats: Résultats général de la Classe 1 - Feuille 1       Image: Canine       Image: Canine |                |               |               |             |            |                                                            |                                                                                   |                                                                                                    |            |
|                                      | Date                                                                                                    | e de           | la classe:    | 23/           | 03/4        | 2017       | Club organisateur                                          | AMICALE CANINE DE                                                                 | VILLERS SI PAUL                                                                                            |            |
| Attention, pour                      | Jug                                                                                                    | ge 1           | :M. CA        | KRI           | ERI         | E Jean-    | -Pierre                                                    | Juge 2:                                                                           |                                                                                                    |            |
| quitter la feuille                   | <u> </u>                                                                                                    | <b>C</b> :     | Mme BA        | UD            |             | Marie      | -Paule CA: MI                                              | l CASTAGNA Corinne                                                                | C A: Mme CHOCAT Jeanne                                                                                     |            |
| Excel cliquer sur                    | St                                                                                                    | Clt            | Points        | Qualif        | Cat.        | F.A.P.A.C. | Nom du chien                                               | Conducteur<br>Mma CHACON MARIE                                                    | Club/Regionale                                                                                             |            |
| le bouton vert                       | CJ                                                                                                    | 1              | 272,00        | Exc           | NH          | 385649     | CHOCOTTE                                                   | MADEL FINE                                                                        | ASSOCIATION CANNE TERRITORIALE RHONE-ALPES                                                                 |            |
| Quitter                              |                                                                                                    |                |               | _             |             |            |                                                            |                                                                                   | TRAINING CLUB CANIN DE LA VALLEE DE LA BRUCHE                                                              |            |
|                                      | CJ                                                                                                    | 2              | 271,00        | Exc           | NH          | 571028     | LOU                                                        | Mme MATHIS NADINE                                                                 | ASSOCIATION CANINE TERRITORIALE DU BAS-RHIN                                                                |            |
|                                      | CI                                                                                                    | 2              | 255.5         | тр            | NU          | 571159     | LOUSTIC                                                    | M. DOBICNY DOMINIQUE                                                              | UNION SPORTIVE DE BRESLES SECTION CANINE                                                                   |            |
| Patientez                            |                                                                                                    |                | 200,0         | 1.0           |             | 5/1100     | Locsine                                                    |                                                                                   | ASSOCIATION CANINE TERRITORIALE DE L'OISE                                                                  |            |
| pendant le                           | CJ                                                                                                    | 4              | 241,5         | T.B           | н           | 358643     | L'KIARA DES FIELDS DE ORA                                  | Mme SACHS AUDREY                                                                  | TRAINING CLUB CANIN DE LA VALLEE DE LA BRUCHE                                                              |            |
| téléchargement                       | <u> </u>                                                                                                    | -              |               | -             |             |            | FAME DE LA PLAINE DE LA                                    |                                                                                   | TRAINING CLUB CANINE LA VALLEE DE LA BRUCHE                                                                |            |
| des feuilles                         | CJ                                                                                                    | 5              | 234,00        | T.B           | н           | 358629     | SOUFFEL                                                    | Mme CAQUELIN CATHERINE                                                            | ASSOCIATION CANINE TERRITORIALE DU BAS-RHIN                                                                |            |
| "excel"                              |                                                                                                    |                |               |               |             |            | FLO DE LA CITEE DES                                        | M DREVER ALBUONCE                                                                 | TRAINING CLUB CANIN DE LA VALLEE DE LA BRUCHE                                                              |            |
|                                      | CJ                                                                                                    | 0              | 229,00        | 1.B           | н           | 482737     | ORCHIDEES                                                  | M. DREYER ALPHONSE                                                                | ASSOCIATION CANINE TERRITORIALE DU BAS-RHIN                                                                |            |
|                                      | CI                                                                                                    | 7              | 194.5         | Bon           | NH          | 522143     | JET                                                        | Mme LEROUX DANY                                                                   | CLUB CYNOPHILE CHAMPENOIS MONTHELON                                                                        |            |
|                                      |                                                                                                    | <u> </u>       |               |               |             |            |                                                            |                                                                                   | SOCIETE CANINE REGIONALE CHAMPAGNE-ARDENNE                                                                 |            |
|                                      |                                                                                                    |                |               |               |             |            |                                                            |                                                                                   |                                                                                                    |            |
|                                      | <u> </u>                                                                                                    |                |               |               |             |            |                                                            |                                                                                   |                                                                                                    |            |
|                                      |                                                                                                    |                |               |               |             |            |                                                            |                                                                                   |                                                                                                    |            |
|                                      |                                                                                                    |                |               |               |             |            |                                                            |                                                                                   |                                                                                                    |            |
|                                      |                                                                                                    |                |               |               |             |            |                                                            |                                                                                   |                                                                                                    |            |
|                                      |                                                                                                    |                |               |               |             |            |                                                            |                                                                                   |                                                                                                    |            |
|                                      |                                                                                                    |                | Cite          | u_1           | Cito        | 3_2   Cl   | rtH_1   CItH_2   CItNH_1   CItNH_2                         | +                                                                                 |                                                                                                    | •          |
|                                      | Prêt                                                                                                    | _              |               | _             | _           | _          | LI 055                                                     | Corr Corr                                                                         | III II+ 120                                                                                                | / 96       |
| 🕂 O Taper ici                        | pour                                                                                                    | rech           | ercher        |               |             | Ļ          | 🗆 🤮 🔯 🔚 🚍                                                  | Fz 🗹 🐨 🧠 🚿                                                                        | 💌 🗾 📷 🥥 🔚 ^ 🦁 🧟 4× 06:08<br>27/10/2017                                                                     |            |

## 26-2 Envoyer historique par e-mail

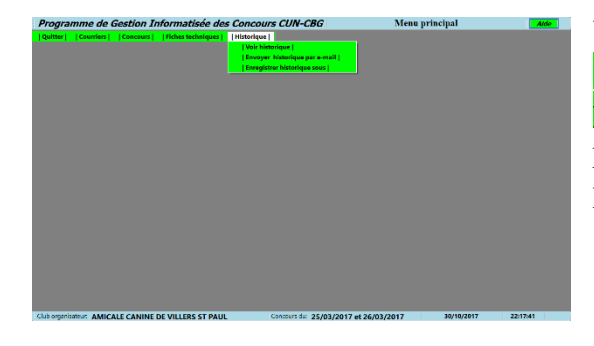

Un « clic » sur le menu **Envoyer historique par e-mail** appelle la page permettant l'envoi

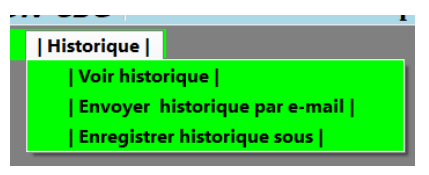

par e-mail d'un fichier enregistré dans l'historique.

## 26-2-1 Envoyer par la boîte mail ProGIC

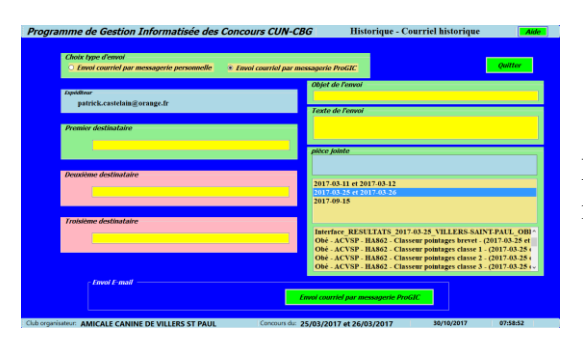

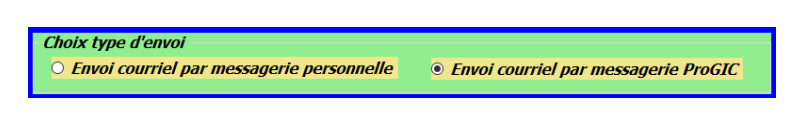

Pour utiliser la boîte ProGIC cocher « Envoi courriel par messagerie ProGIC »

#### Expéditeur

patrick.castelain@orange.fr

| pièce jointe             |
|--------------------------|
|                          |
|                          |
| 2017-03-11 et 2017-03-12 |
| 2017-03-25 et 2017-03-26 |
| 2017-09-15               |
|                          |
|                          |
|                          |
|                          |
|                          |
|                          |
|                          |
|                          |

Systématiquement l'expéditeur est celui configuré dans la boîte mail ProGIC (voir page 13).

Les fichiers sont sauvegardés dans des répertoires correspondant aux dates des concours au format suivant Année-mois-jour. Cliquez sur la date du concours où se

trouve sauvegardé le fichier que vous souhaitez envoyer.

| ièce jointe                                                       |
|-------------------------------------------------------------------|
| <i>y</i>                                                          |
|                                                                   |
|                                                                   |
|                                                                   |
| 2017-03-11 et 2017-03-12                                          |
| 2017-03-25 et 2017-03-26                                          |
| 2017-09-15                                                        |
|                                                                   |
|                                                                   |
|                                                                   |
| Interface RESULTATS 2017-03-25 VILLERS-SAINT-PAUL OBI             |
| Obé - ACVSP - HA862 - Classeur pointages brevet - (2017-03-25 et  |
| Obé ACVSD HA862 Classeur pointages classe 1 (2017 03 25 c         |
| obe - ACVSF - HA002 - Classeur pointages classe I - (2017-05-25)  |
| Obe - ACVSP - HA862 - Classeur pointages classe 2 - (2017-03-25)  |
| Obé - ACVSP - HA862 - Classeur pointages classe 3 - (2017-03-25 ( |

La liste les fichiers s'affiche.

Cliquez sur le fichier choisi.

| <i>pièce jointe</i><br>C:\ProGIC_Sauvegardes\Obeissance\2017-03-25 et 2017-03-26\Obé<br>- ACVSP - HA862 - Classeur pointages classe 2 - (2017-03-25 et |
|----------------------------------------------------------------------------------------------------|
|                                                                                                    |
|                                                                                                    |
|                                                                                                    |
|                                                                                                    |

Le fichier sélectionné est affiché dans le cadre bleu pièce jointe.

| Objet de l | envoi  |  |  |
|------------|--------|--|--|
| Texte de l | 'envoi |  |  |
|            |        |  |  |
|            |        |  |  |
|            |        |  |  |

Tapez dans la zone jaune l'objet de l'envoi. Tapez dans la zone jaune le texte de l'envoi. Ces deux saisies sont obligatoires

| Premier destinataire   |
|------------------------|
|                        |
| Deuxième destinataire  |
|                        |
|                        |
| Troisième destinataire |
|                        |

Tapez l'adresse mail du premier destinataire. Vous pouvez saisir jusqu'à trois destinataires différents.

Il faut obligatoirement saisir le premier destinataire.

Envoi courriel par messagerie ProGIC

Un « clic » sur le bouton **Envoi** courriel par messagerie ProGIC lance la procédure d'envoi du mail sélectionné. L'envoi terminé retour à la page écran menu principal.

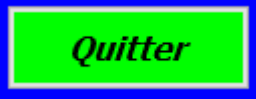

Un « clic » sur le bouton **Quitter** de retourner à tout moment à la page écran menu principal.
#### 26-2-2 Envoyer par la boîte mail de l'ordinateur

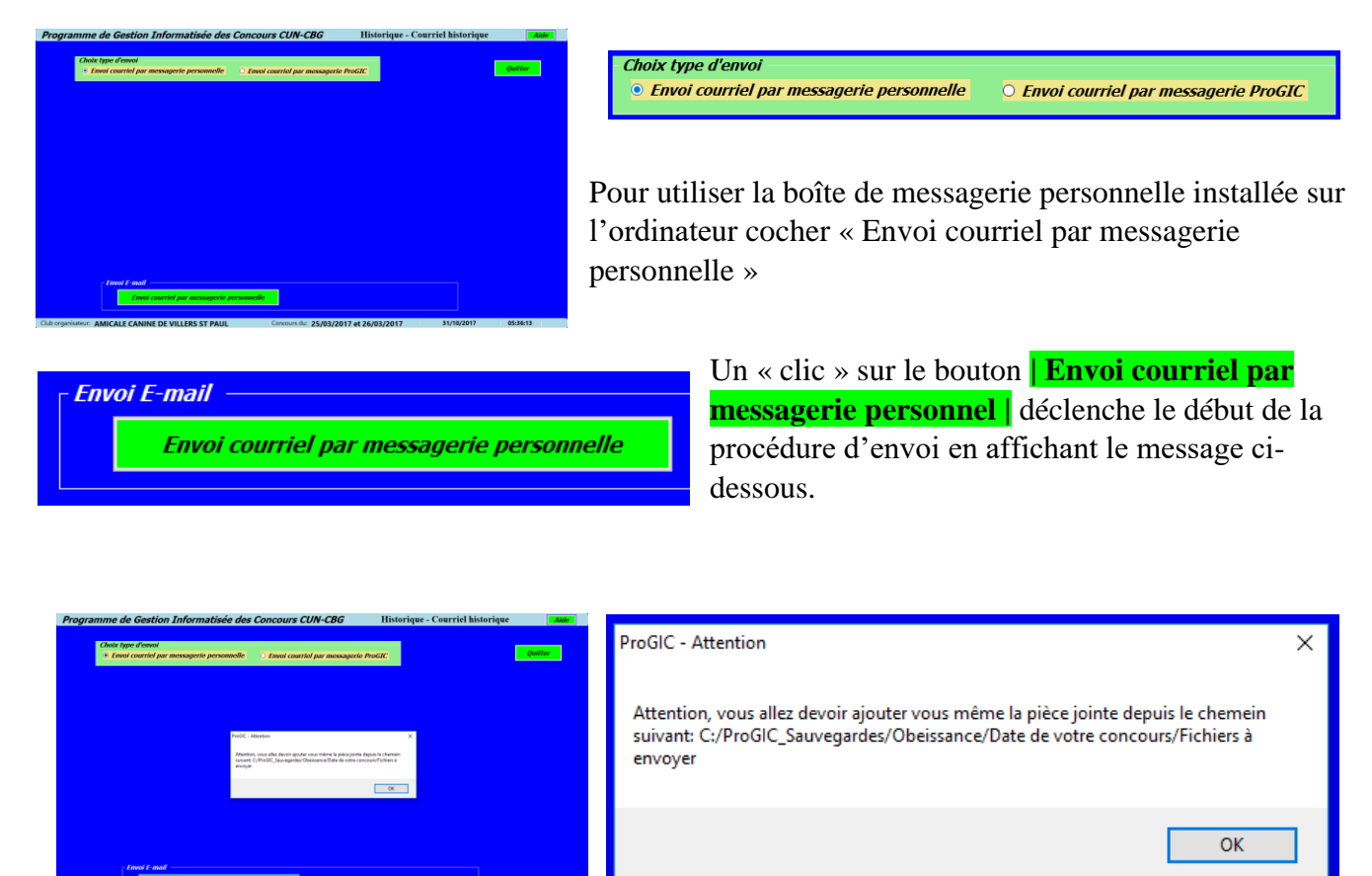

Le fichier à envoyer est stocké dans C:/ProGIC\_Sauvegardes/Obeissance/Date du concours/fichier à envoyer.

| hoixt        | 5 🔿 个                                                       | ↓ 🛛 -                           |                |                 | Sans ti                                                  | tre - Message (H                                   | TML)                                        |                                               |                                       |                                                                                         |                                            | × |
|--------------|-------------------------------------------------------------|---------------------------------|----------------|-----------------|----------------------------------------------------------|----------------------------------------------------|---------------------------------------------|-----------------------------------------------|---------------------------------------|-----------------------------------------------------------------------------------------|--------------------------------------------|---|
| Envo         | Message<br>Couper<br>Copier<br>Reproduire I<br>Presse-papie | Insérer<br>a mise en for<br>trs | Options<br>G I | Format du texte | Révision       A*   := + :=         = = =   :       nple | Dites-nous ce     Dites-nous ce     Carnel     Gal | verifier<br>verifier<br>es les noms<br>loms | z faire<br>Joindre un<br>fichier * élér<br>In | Un Une<br>nent = signature =<br>clure | <ul> <li>Assurer un</li> <li>Important</li> <li>Important</li> <li>Indicateu</li> </ul> | n suivi *<br>:e haute<br>:e faible<br>rs ⊑ | Q |
| ۲<br>Envoyer | De ▼<br>À<br>Cc<br>Objet                                    | jeanpier                        | re.carriere@fr | ree.fr          |                                                          |                                                    |                                             |                                               |                                       |                                                                                         |                                            |   |
|              |                                                             |                                 |                |                 |                                                          |                                                    |                                             |                                               |                                       |                                                                                         |                                            |   |
|              |                                                             |                                 |                |                 |                                                          |                                                    |                                             |                                               |                                       |                                                                                         |                                            |   |
|              |                                                             |                                 |                |                 |                                                          |                                                    |                                             |                                               |                                       |                                                                                         |                                            |   |

La page écran de votre boîte mail installée sur votre ordinateur s'affiche à l'écran (ici dans l'exemple Outlook). Remplir les différents champs sans oublier le fichier joint.

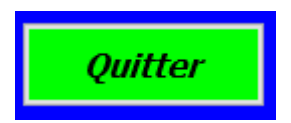

Après l'envoi, un « clic » permet le retour à la page écran menu principal.

#### 26-3 Enregistrer historique sous

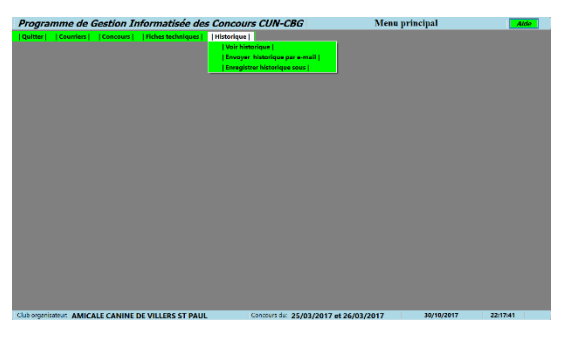

Un « clic » sur le menu **Enregistrer** historique sous appelle la page permettant

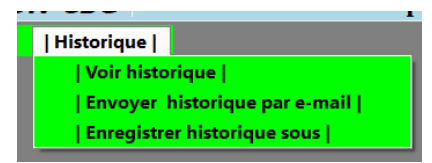

l'enregistrement sur un support extérieur d'un fichier enregistré dans l'historique.

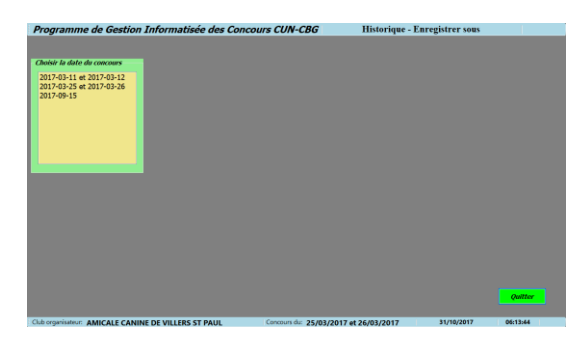

Choisir par un « clic » dans la liste « Choisir la date du concours » la date du concours où vous souhaitez enregistrer un fichier.

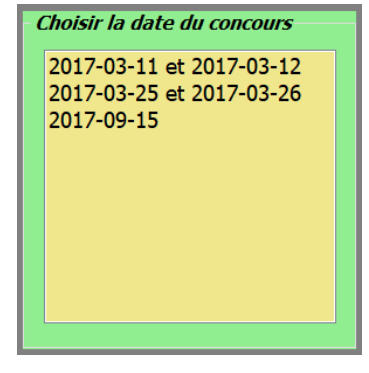

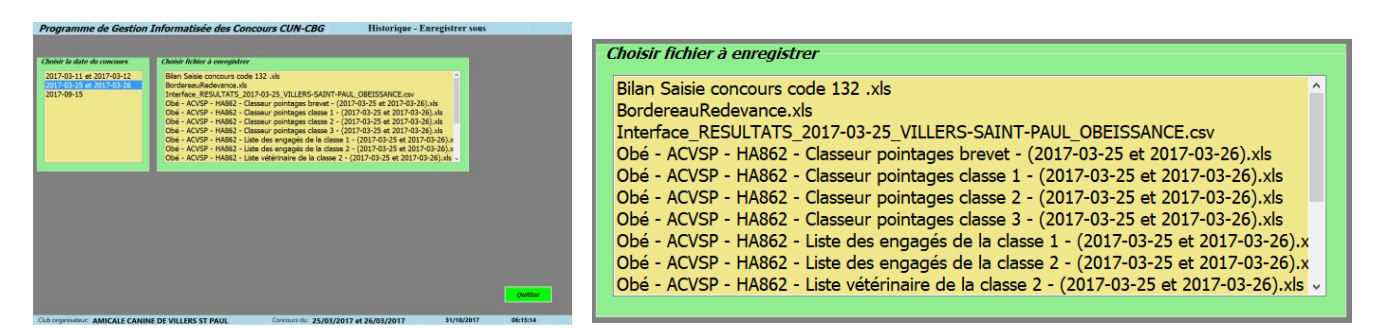

. Choisir par un « clic » dans la liste « Choisir fichier à enregistrer » le nom du fichier que vous souhaitez enregistrer.

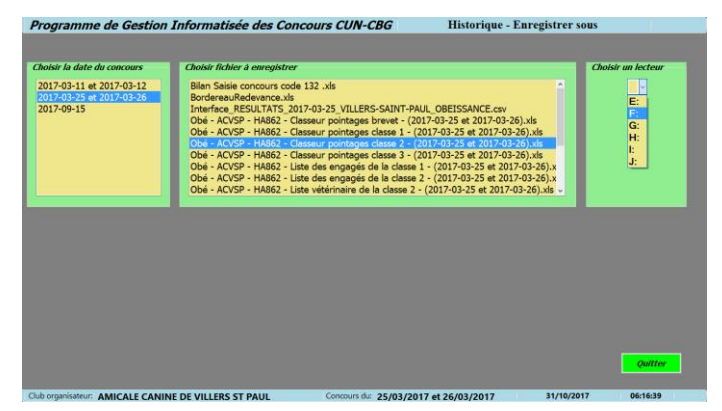

Choisir par un « clic » l'adresse de votre support d'enregistrement

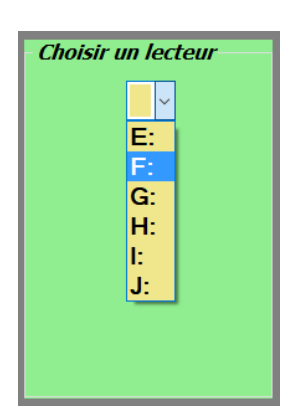

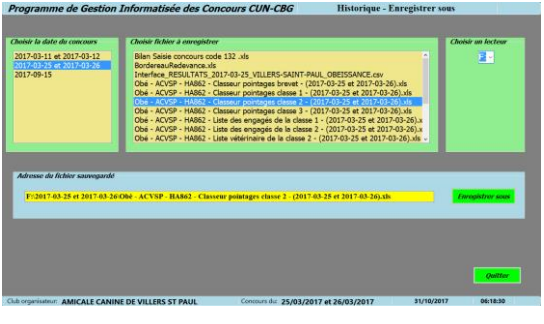

Dans le cadre « Adresse du fichier sauvegardé » vous précise l'adresse de votre nouvelle sauvegarde. Un « clic » sur le bouton **Enregistrer sous** enregistre le fichier sur le support choisi puis retourne à la page écran menu principal.

| Adresse du fichier sauvegardé                                                                                  |                  |
|----------------------------------------------------------------------------------------------------|------------------|
| F:\2017-03-25 et 2017-03-26\Obé - ACVSP - HA862 - Classeur pointages classe 2 - (2017-03-25 et 2017-03-26).xls | Enregistrer sous |
|                                                                                                    |                  |

### 26-4 Nominations des fichiers « Excel .xls» enregistrés dans l'historique

#### - Fichiers courriers :

(fichier courrier au juge) : Obé-Courrier-Juge Nom prénom du juge .xls

Ex : Obé-Courrier Juge-M. CARRIERE Jean-Pierre.xls

(fichier courrier au commissaire) : Obé Courrier Commissaire Nom prénom du commissaire .xls Ex : Obé-Courrier Commissaire M. ANTOVIAQUE Yoann.xls

(Fichier d'information au juge) : Obé Fiche information juge Nom prénom du juge.xls Ex : Obé-Fiche information Juge M. CARRIERE Jean-Pierre.xls

#### - Fichiers listes

(Liste vétérinaire). : Obé – Nom du club – Liste vétérinaire Classe – (Date du concours).xls Ex : Obé-Amicale Canine de Rieux-Liste vétérinaire de la classe 2- (2017-03-25 et 2017-03-26).xls (Liste des engagés) : Obé – Nom du club – Liste des engagés Classe – (Date du concours).xls Ex : Obé-Amicale Canine de Rieux-Liste des engagés de la classe 2- (2017-03-25 et 2017-03-26).xls

### - Fichiers classeurs des feuilles de pointages

(Classeur pointages) : Obé -Nom du club - Classeur pointage Classe - (Date du concours).xls Ex : Obé -Amicale Canine de Rieux-Classeur pointages classe 2- (2017-03-25 et 2017-03-26).xls

### - Fichiers résultats

(Résultats d'une classe) : Obé – Nom du club – Résultats de la Classe – (Date du concours).xls Ex : Obé- Amicale canine de Rieux-Résultats de la classe 2- (2017-03-25 et 2017-03-26).xls

#### - Fichier concours

(Rapport GTO): Obé –Nom du club – Rapport concours– (Date du concours).xls

Ex : Obé – Amicale Canine de Rieux-Rapport concours - (2017-03-25 et 2017-03-26).xls **Fichier redevance** 

Bordereau Redevance : Obé - Nom du Club - Bordereau redevance - (Date du concours).xls Ex : Obé – Amicale Canine de Rieux – Bordereau redevance – (2018-12-10 et 2018-12-11).xls **Fichier bilan** 

<u>Bilan saisie concours</u>:Obé – Nom du club – Bilan saisie – (Date du concours).xls Ex : Obé – Amicale canine de Rieux - Bilan Saisie concours code – (2017-05-25).xls

### 26-5 Nominations des fichiers « Excel .csv» enregistrés dans l'historique

(Rapport SCC envoyé par FTP) : Date Premier jour du concours\_Lieu du concours\_Obeissance.csv Ex : 2017-12-01\_ Rieux\_Obeissance.csv

## **<u>Chapitre 27 :</u>** Module obéissance – Simulation d'un concours

Avec la version 6.0.0.5 vous avez maintenant la possibilité de simuler la saisie complète d'un concours. Pour cela vous devez utiliser le code concours 2000. Le code 2000 de la base de données calendrier est un code fictif avec des références fictives prévues à cette simulation.

| Programme de Gestion Informatisée des Concours CUN-CBG            | Concours - Créer                                        | 2 |
|-------------------------------------------------------------------|---------------------------------------------------------|---|
|                                                                   |                                                         |   |
|                                                                   |                                                         |   |
| Référence calendrier                                              |                                                         |   |
| Code concours: 2000                                               |                                                         |   |
| Date premier jour concours:                                       |                                                         |   |
| 30/12/2018                                                        |                                                         |   |
| Date dernier jour concours:                                       |                                                         |   |
| <u>Suivant</u> <u>30/12/2018</u>                                  |                                                         |   |
| Fiche calendrier concours                                         |                                                         |   |
| Code concours: 2000 Date premier jour du conconcours: 30/12/201   | 18 Date Denier jour du conconcours: 30/12/2018          |   |
| Disciplina: Obaissanca Natura das ápropusas: R123                 | Lieu du conconcours: ProGIC Lieu                        |   |
|                                                                   |                                                         |   |
| Club organisateur: ProGIC Club Nº d'ident                         | ification SCC: 9999 Nº code HA: HA9999 Département: 100 |   |
| Nom prénom du Président(e); ProGIC President                      |                                                         |   |
| Adresse du président:                                             |                                                         |   |
| Code postal du président: Ville du président:                     |                                                         |   |
| Téléphone du président: E-mail du                                 | président:                                              |   |
| CUR ou CUT: SOCIETE CANINE DE ProGIC                              |                                                         |   |
| Date de début des engagements: 30/12/2018 Date de                 | e fin des engagements: 31/12/2018                       |   |
|                                                                   |                                                         |   |
| Club organisateur: AMICALE CANINE DE VILLERS ST PAUL Concours du: | 22/12/2017 21:36:26                                     |   |

Pour cette simulation de saisie il vous est fortement conseillé de vous aider du manuel.

Vous devez utiliser des numéro FAPAC suivants : Chiens homologués n°900001 à n°900032 Chiens non homologués n°900033 à 900064

Cas particuliers : un n° FAPAC pour deux licences propriétaires FAPAC 900100 avec licences propriétaires 800065 et 800066 (chien homologué) FAPAC 900101 avec licences propriétaires 800067 et 800068 (chien non homologué)

Attention les champs ne correspondent pas à des indications réelles mais sont des indications de simulation Ex : NOM-S-1 (NOM= nom propriétaire, S=simulation, 1 numéro repère)

Licences conducteurs : n°800071 à 800073

Vous pouvez sans problème effectuer les opérations d'envoi (Envoi rapport GTO, rapport SCC, Bilan saisie). Un serveur FTP spécial brouillon pour les opérations de simulation reçoit les fichiers.

À la fin de cette saisie n'oubliez pas la clôture afin de supprimer ce concours fictif. Vous devrez également supprimer si vous le souhaitez tous les fichiers de cette simulation enregistrés dans l'historique dans le sous répertoire /2018-12-30 et 2018-12-31/ du répertoire C:/ProGIC\_Sauvegardes.